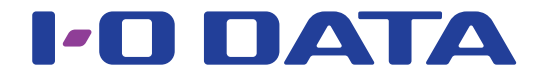

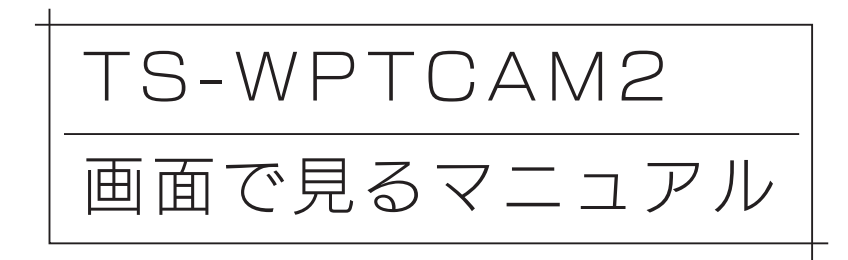

## ご注意

#### 管理者パスワード変更のお願い

セキュリティ強化のため、管理者パスワードの変更をお願いします。 初めに本製品に添付の取扱説明書でカメラ映像が見られる状態にしてください。その後、変更します。 詳しくは<u>「管理者パスワードの変更方法」46 ページ</u>をご覧ください。

●本マニュアルでは、本製品の詳しい使い方や設定について説明しています。
 スマートフォン/タブレット用カメラアプリ「QwatchView」の使い方については、
 「QwatchView」の画面で見るマニュアルをご覧ください。

⇒ <u>http://www.iodata.jp/lib/manual/qwatchview/</u>

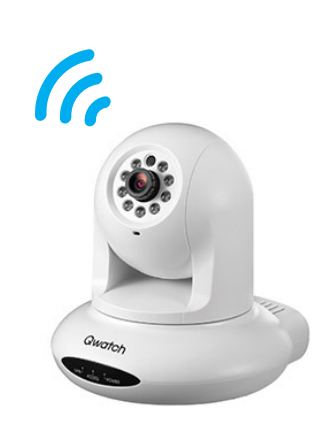

詳細な設定をする

アカウントについて

各機能の使い方

03版 © I-O DATA DEVICE, INC.

## もくじ

| アカウントについて                             | アカウン         |
|---------------------------------------|--------------|
| フーザー権限と概要 6                           |              |
| 2 9 福祉で減少 1000 7 7                    | つい           |
| 谷(版形の) ぼいり                            | ר <u>י</u> ק |
| 操作パネルについて8                            |              |
| 映像を保存する10                             |              |
| ローカルに写真を保存する10                        | 各            |
| ローカルに録画する11                           | 版<br>能       |
| LAN DISKに写真を保存する/映像を録画する13            | しての          |
| SDカードに写真を保存する/映像を録画する16               | い<br>  方     |
| パン・チルト(首振り)を利用する19                    |              |
| 準備>>>パン・チルトの設定をする19                   |              |
| パン・チルト(首振り)を利用する20                    |              |
| パトロール機能を利用する21                        | 詳            |
| 準備>>>プリセットの設定をする21                    | 細な           |
| 準備>>>パトロールの設定をする22                    | 設定           |
| パトロール機能を利用する                          | をす           |
| プライバシー機能を利用する24                       | 3            |
| 準備>>>プライバシーの設定をする24                   |              |
| プライバシー機能を利用する25                       |              |
| 暗視機能を利用する                             | 設            |
| 動作検知機能を利用する                           | 定画           |
| 準備>>>動作検知の設定をする                       | 面の           |
| 準備>>>範囲設定をする                          | Ŭ<br>7       |
| 準備>>>スケジュール設定をする                      | アレ           |
| 準備>>>FTP設定をする32                       | レン           |
| 準備>>>メール設定をする                         | ^            |
| 動作検知機能を利用する                           | 困            |
| デジタルズームする                             | 「つ<br>た      |
| カメラを共有する                              | とき           |
| 1.ORコードを作成する                          |              |
| 2.カメラを登録する                            | 105          |
| 詳細な設定をする                              |              |
| Wi Fill,—々—に千動で培結すス 43                |              |
| WI-TIN ク に子動で接続する43                   | もく           |
| 11 アービスの支ェカム                          |              |
| 「日本日ハヘノ」「「の友丈川仏                       |              |
| , ,,,,,,,,,,,,,,,,,,,,,,,,,,,,,,,,,,, | ິ            |
| ノ バラントの検阻設守をする 40                     |              |
| ノリノノトの推敗設定でする40<br>ファームウェアのバージョンアップ士注 |              |
| ファームフェテッカ・ フコンテノノ刀広                   |              |

| 自動更新する場合(初期設定)49 |                     |
|------------------|---------------------|
| 手動更新する場合49       | ア                   |
| 初期設定に戻す方法        | カ<br>  ウ            |
| 設定画面で戻す場合        | シト                  |
| カメラのスイッチで戻す方法53  | につ                  |
| 天井に固定する方法        | いて                  |
| 」画面のリファレンス55     |                     |
| 基本設定             |                     |
| ネットワーク           | 谷機                  |
| 無線設定             | 能の                  |
| iobb.net設定       | 使  い                |
| RTSP59           | 方                   |
| 時刻設定             |                     |
| メール設定60          |                     |
| ビデオ61            | = 14                |
| 映像設定61           | 語細                  |
| 表示設定62           | よう<br>して<br>して<br>記 |
| 暗視設定62           | 定<br>  を            |
| プライバシー設定63       | する                  |
| 音量設定63           | _                   |
| 動作検知64           |                     |
| 動作検知設定           |                     |
| 範囲設定             | 設定                  |
| スケジュール機能設定66     | 画面                  |
| FTP設定66          | のリ                  |
| 保存設定             | レファ                 |
| 保存先設定            |                     |
| スケジュール機能設定67     | え                   |
| LAN DISK保存設定     |                     |
| SDカード保存設定69      | 困っ                  |
| SDカードファイル管理70    | たと                  |
| ローカル保存設定         | きに                  |
| パン・チルト           | は                   |
| パン・チルト設定72       |                     |
| パトロール設定          |                     |
| プリセット設定74        |                     |
| ホームポジション設定       | もく                  |
| システム75           | じに                  |
| システム設定           | 戻<br>  る            |
| 詳細設定             |                     |
| システム情報           |                     |
| カメラ共有            |                     |
|                  |                     |

| 79 |
|----|
| 79 |
| 80 |
| 81 |
|    |
|    |
|    |
|    |
|    |
|    |
|    |
|    |
|    |

アカウントについて

各機能の使い方

4

# アカウントについて

## 各機能の使い方

詳細な設定をする

## アカウントについて

## ユーザー権限と概要

本製品には管理者権限のアカウントが1つ設定されています。 添付の「かんたん接続シート」上のQRコードでカメラを登録すると、管理者権限になります。 ご利用用途にあわせてユーザー権限のアカウントを作成し利用すると、安全にカメラ映像を共有する ことができます。

| ユーザー権限   | 使用権限                      | ユーザー名                 | パスワード       |
|----------|---------------------------|-----------------------|-------------|
| 管理者      | 本製品のすべての機能が使用でき           | admin                 | 本製品のMACアドレ  |
|          | ます。本製品の管理者がご利用く           |                       | ス(初期設定)     |
|          | ださい。                      |                       |             |
| ユーザー     | 本製品の設定画面以外のすべての           | 出荷時は設定されている           | ません。        |
|          | 機能を操作できます。また、用途に          | 必要に応じてユーザー            | 権限のアカウントを作  |
|          | あわせて、操作できる機能を制限           | 成してください。(             | アカウントの追加/編集 |
|          | することもできます。( <u>「アカウント</u> | <u>/削除する」P.47参照</u> ) |             |
|          | の権限設定をする」P.48参照)          |                       |             |
| (共有ユーザー) | ユーザー権限のアカウントに、視           | 出荷時は設定されてい            | ません。        |
|          | 聴期間の制限を追加したアカウン           | 必要に応じてユーザー            | 権限のアカウントを作  |
|          | トです。( <u>「カメラを共有する」</u>   | 成してください。(             | アカウントの追加/編集 |
|          | <u>P.37参照</u> )           | <u>/削除する」P.47参照</u> ) |             |
|          | ユーザー権限のアカウントに設定           |                       |             |
|          | されている機能を操作することが           |                       |             |
|          | できます。                     |                       |             |

例えば…

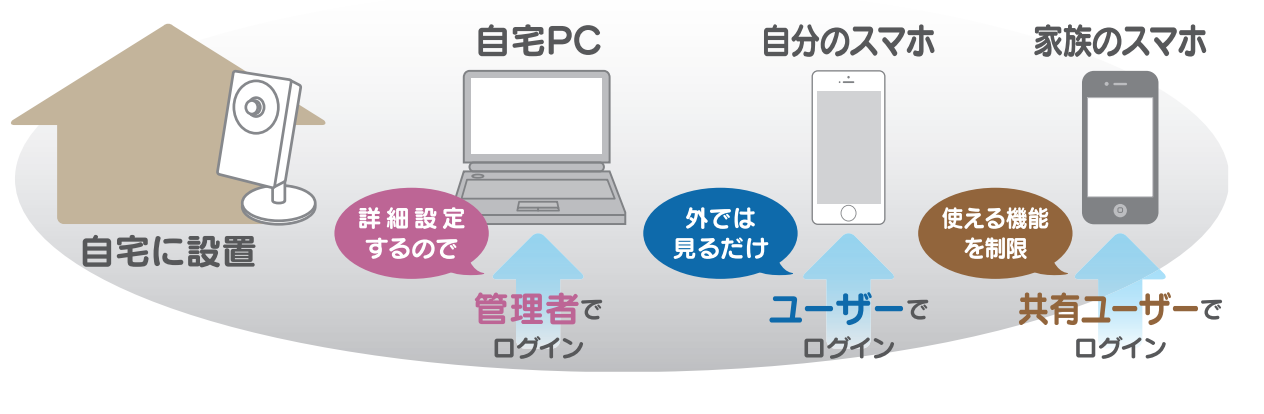

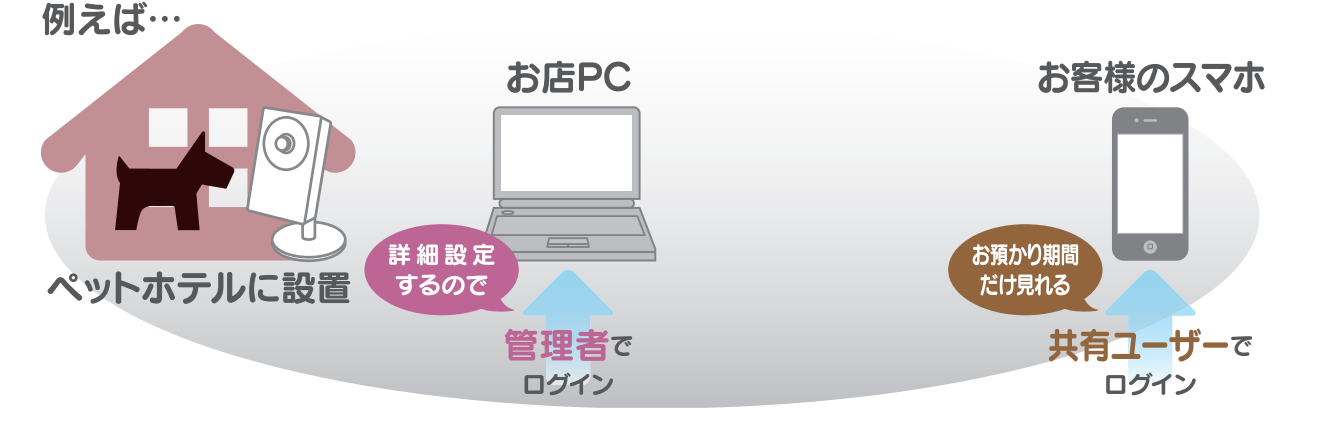

アカウントについて

各機能の使い方

詳細な設定をする

## 各機能の使い方

| 操作パネルについて 8 ページ         |
|-------------------------|
| 映像を保存する 10 ページ          |
| パン・チルト(首振り)を利用する 19 ページ |
| パトロール機能を利用する 21 ページ     |
| プライバシー機能を利用する 24 ページ    |
| 暗視機能を利用する 26 ページ        |
| 動作検知機能を利用する 28 ページ      |
| デジタルズームする               |
| カメラを共有する                |

操作パネルについて

操作パネルでは写真の保存など各機能の操作がおこなえます。 WEBブラウザーにより表示される機能が異なります。 Internet Explorerでは、すべての機能をご利 用いただけます。

| プリセット:<br>1 2 3 4<br>ローカル保存:<br>LAN DISK/SDカード保存: |
|---------------------------------------------------|
| 画面:<br>モード:<br>シーン<br>カメラのマイク音量:<br>30 ン          |

| パン・チ       | ルト操作ボタン                                                 |
|------------|---------------------------------------------------------|
|            | カメラを上下左右に動かします。 📵 をクリックすると設定した位置(ホームポジショ                |
| <b>?</b>   | ン)に戻ります。(「パン・チルト(首振り)を利用する」P.19参照)                      |
| プリセッ       | $\vdash$                                                |
|            | カメラの向きを登録しておくと、プリセットボタンの番号を押すだけでカメラの向きを                 |
| 1 2 3 4    | 変更することができます。 <u>(「準備&gt;&gt;&gt;プリセットの設定をする」P.21参照)</u> |
| 一巡         |                                                         |
| $\sim$     | パトロールモードに設定した範囲を、一巡します。(「準備>>>プリセットの設定を                 |
| $\bigcirc$ | <u>する」P.21参照)</u>                                       |
| ローカル       | 保存 (Internet Explorerでのみ表示)                             |
|            | 画像(静止画)を撮影し、ローカルのドライブに保存します。                            |
|            | 表示されている映像(動画)をローカルのドライブに保存します。クリックすると、録画                |
| 0          | を開始します。同様にクリックすると録画を停止し、保存します。                          |

| LAN DIS          | SK/SDカード保存                                                   |          |
|------------------|--------------------------------------------------------------|----------|
|                  | 画像(静止画)を撮影し、LAN DISKまたはSDカードに保存します。                          | ア        |
|                  | ※事前にカメラの設定画面で保存先の設定をしてください。(「LAN DISKに写真を保存する/映像を録画す         | カウ       |
|                  | る」P.13参照、「SDカードに写真を保存する/映像を録画する」P.16参照)                      | シ        |
|                  | ※ 初期設定:SDカード                                                 |          |
|                  | 映像(動画)をLAN DISKまたはSDカードに保存します。                               | し<br>い   |
|                  | クリックすると、録画を開始します。もう一度、クリックすると録画を停止します。                       | て        |
| 0                | ※事前にカメラの設定画面で保存先の設定をしてください。( <u>「LAN DISKに写真を保存する/映像を録画す</u> |          |
|                  | る」P.13参照、「SDカードに写真を保存する/映像を録画する」P.16参照)                      |          |
|                  | ※ 初期設定:SDカード                                                 | 各        |
| 画面(In            | ternet Explorerでのみ表示)                                        | 機        |
|                  | 映像を全画面表示します。                                                 | の使       |
|                  |                                                              |          |
|                  |                                                              | 万        |
| Υ                |                                                              |          |
| モード              |                                                              |          |
|                  | パトロール機能をオン/オフします。                                            |          |
|                  | ※事前にカメラの設定画面でパトロール機能を設定しておく必要があります。(「パトロール機能を利用す             | 詳        |
| <b>→</b> •       |                                                              | ねる       |
|                  | プライバシー機能をオン/オフします。                                           | 設定       |
| $\odot$          | ※ 事前にカメラの設定画面でプライバシー機能を [有効] に設定しておく必要があります。 (「プライバシー        | をす       |
|                  | 機能を利用する」P.24参照)                                              | 3        |
|                  | <br>暗視機能への自動切り替え機能が[有効] (初期設定)になっている場合は、周りの明                 |          |
| 1 at             | るさを感知し、自動的に暗視に切り替わります。                                       |          |
|                  | ※ クリックすると、カメラの自動切り替え機能の [有効] ⇔ [無効] を切り替えます。                 |          |
|                  | <br> ※ 自動切り替え機能が [有効] になっていても、カメラの周りが明るい場合は暗視に切り替わりません。      | 設定       |
|                  | 動作検知機能をオン/オフします。                                             | 重        |
| $(\mathfrak{D})$ | ※事前にカメラの設定画面で動作検知の設定しておく必要があります。(「動作検知機能を利用する」               | 回の       |
|                  | P.28参照)                                                      | リフ       |
| G                | パン・チルトの動作方向を反転します。                                           | アレ       |
| <u> </u>         |                                                              |          |
| カメラの             | マイク音量                                                        |          |
|                  | カメラのマイクの音量を選択します。                                            |          |
| Ŷ                | アイコンをクリックするとミュート(消音)します。                                     | 四        |
|                  |                                                              | た<br>  と |
|                  |                                                              | しきに      |
|                  |                                                              | は        |

映像を保存する

## ローカルに写真を保存する

#### 表示されている画像(静止画)をローカルのドライブに保存します。

※ 本機能はInternet Explorerでのみ利用可能です。

① Internet Explorerでカメラのライブ映像を表示する

#### ② 撮影したいタイミングで「ローカル保存」の 🚺 (写真を保存) アイコンをクリック

アカウントについて

各機能の使い方

詳細な設定をする

設定画面のリファレンス

困ったときには

もくじに戻る

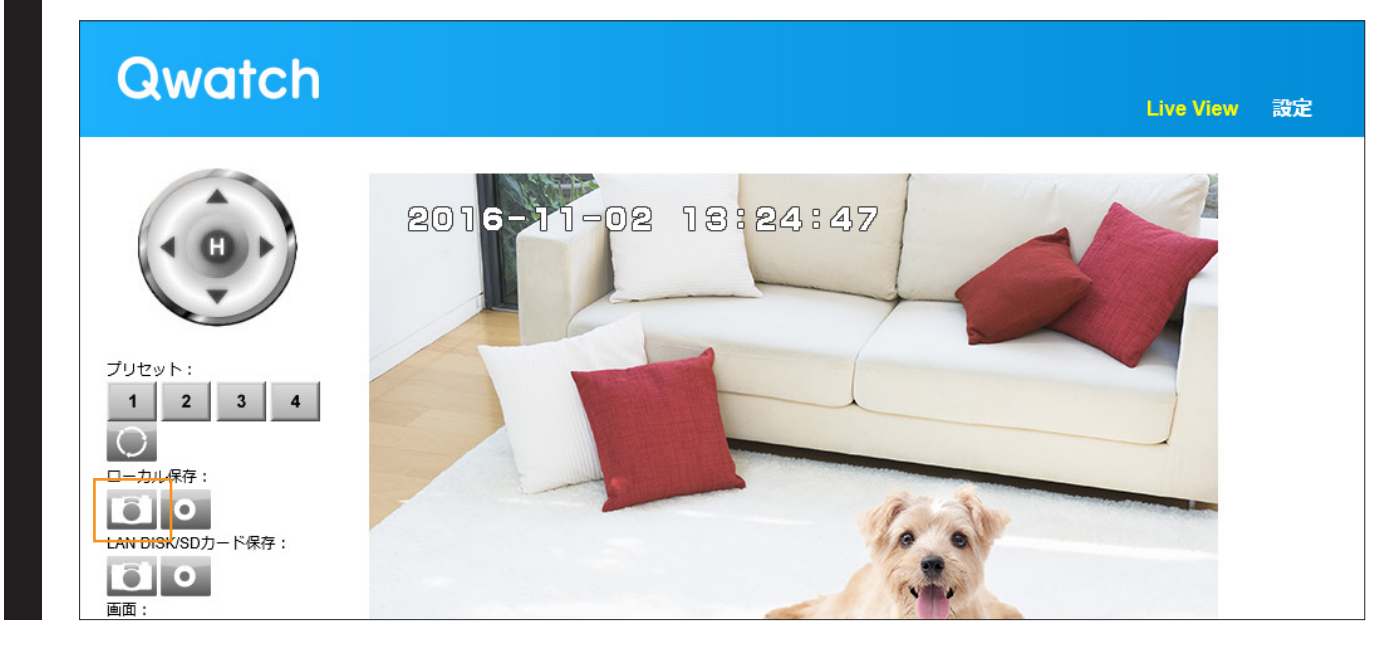

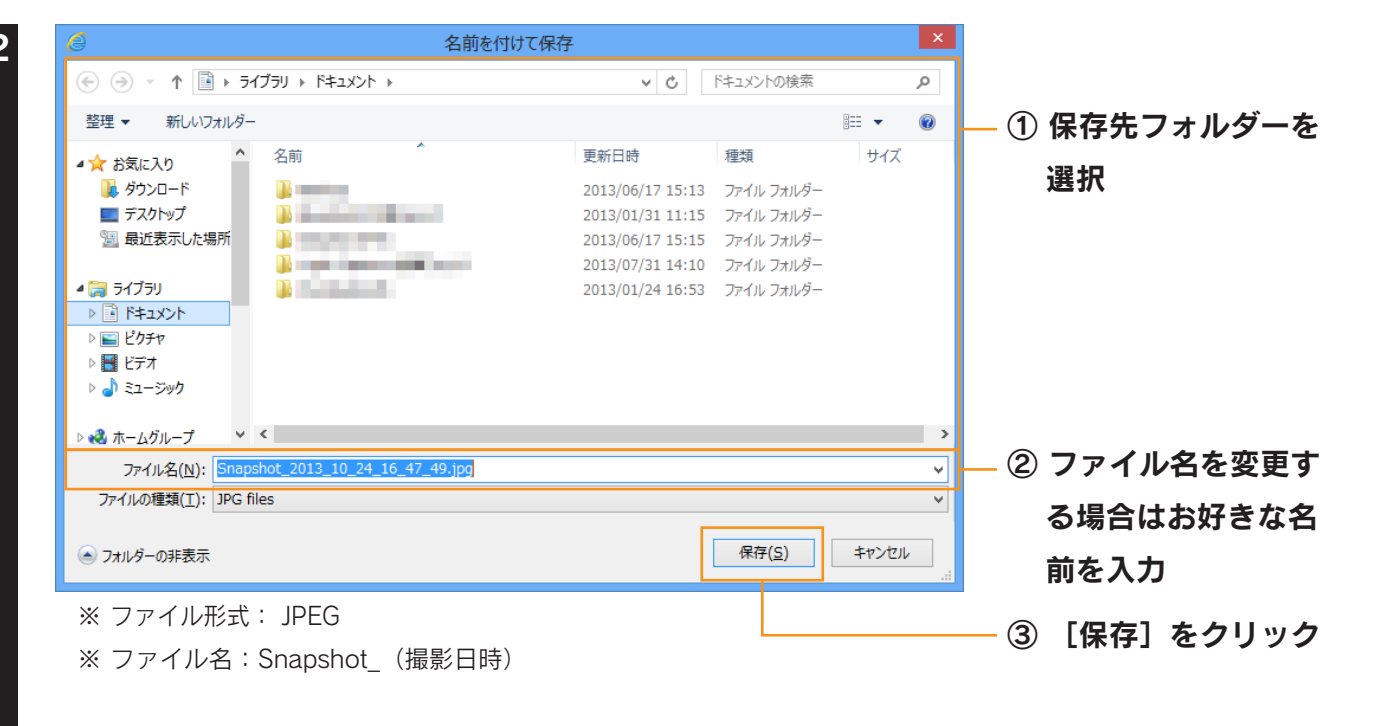

以上で写真の保存は完了です。

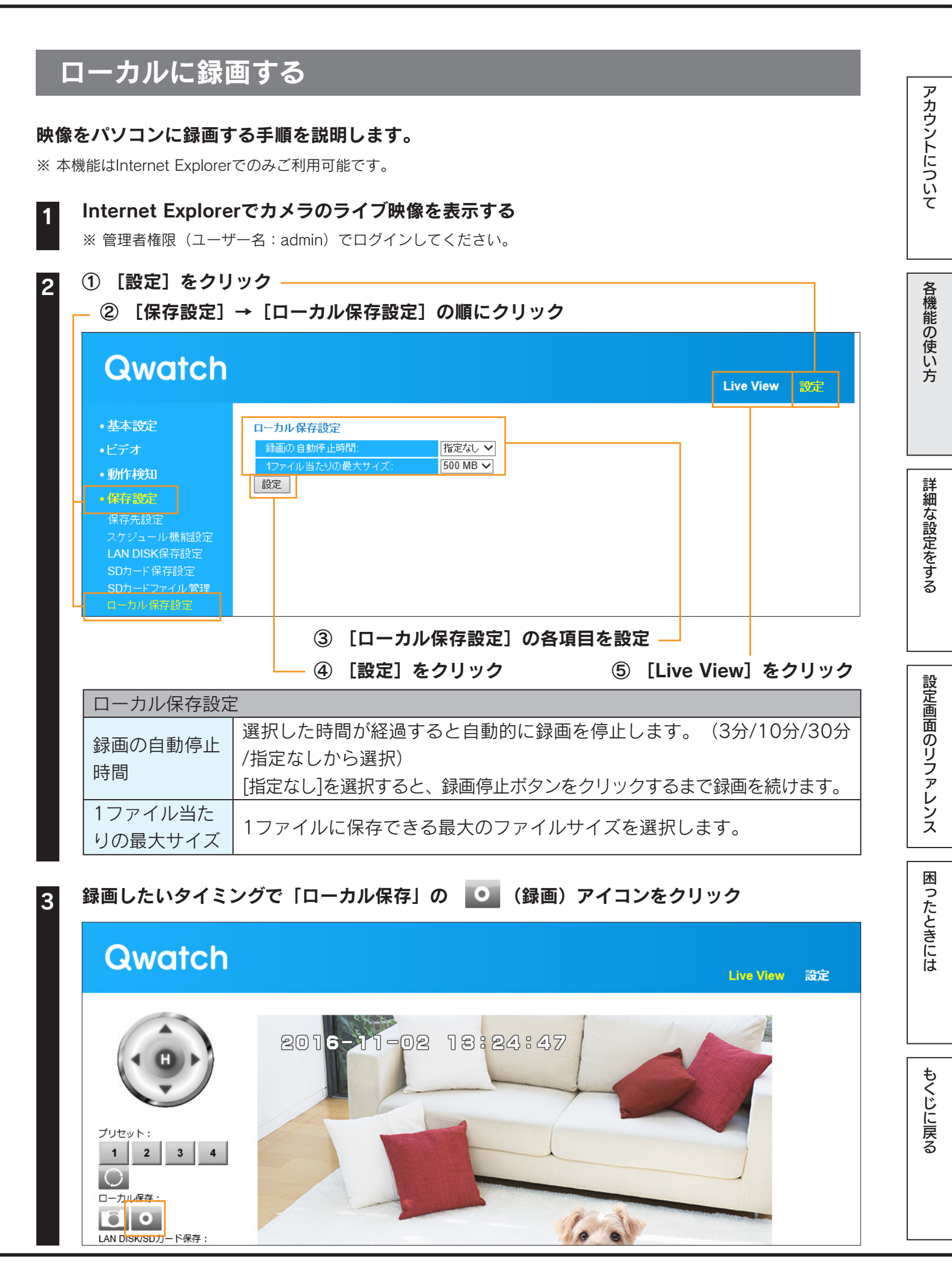

| 2 名前を付け                                                                                                    | て保存                                                                                                    |                                                                          | ×                |                                                                    |
|----------------------------------------------------------------------------------------------------|----------------------------------------------------------------------------------------------------|--------------------------------------------------------------------------|------------------|--------------------------------------------------------------------|
| ( الحديثة ۲ الحريد المحديث المحديث المحديث المحديث المحديث المحديث المحديث المحديث المحديث المحديث ا                                                     | ~ C                                                                                                    | ドキュメントの検索                                                                | Q                |                                                                    |
| 整理 ▼ 新しいフォルダー                                                                                                    |                                                                                                    |                                                                          | ∷ - ⊘            | — ① 保存先フォルダーを                                                      |
| <ul> <li>☆ お気に入り</li> <li>※ がうレード</li> <li>デスクトップ</li> <li>風近表示した場所</li> <li>ライブラリ</li> <li>ドキュメント</li> <li>ビクチャ</li> <li>ビデオ</li> <li>シュージック</li> </ul> | 更新日時<br>2013/06/17 15:13<br>2013/01/31 11:15<br>2013/06/17 15:15<br>2013/07/31 14:10<br>2013/01/24 16:53 | 種類<br>ファイル フォルダー<br>ファイル フォルダー<br>ファイル フォルダー<br>ファイル フォルダー<br>ファイル フォルダー | サイズ              | 選択                                                                 |
| <ul> <li>ペ ホームグループ × &lt;</li> <li>ファイル名(N): Record_2013_10_24_16_48_20.av/</li> <li>ファイルの種類(I): AVI files</li> <li>ヘフォルダーの非表示</li> </ul>                |                                                                                                    | 保存( <u>S)</u>                                                            | ><br>~<br>*<br>* | <ul> <li>② ファイル名を変更する場合はお好きな名前を入力</li> <li>③ 「保存」 たクリック</li> </ul> |

#### 5 録画を停止したいタイミングで 🚺 (停止)アイコンをクリック

※「録画の自動停止時間」の設定をしている場合は、 (停止)アイコンをクリックせずに待ちます。
 設定した時間で自動的に録画が止まります。また、「録画の自動停止時間」の設定をしている場合でも
 (停止)アイコンをクリックすると、すぐに録画を停止します。
 ※ファイル形式: MJPEGまたはH264(「映像設定」61ページで設定)
 ※ファイル名: Record\_(撮影日時)

以上で映像の録画は完了です。

アカウントについて

各機能の使い方

詳細な設定をする

困ったときには

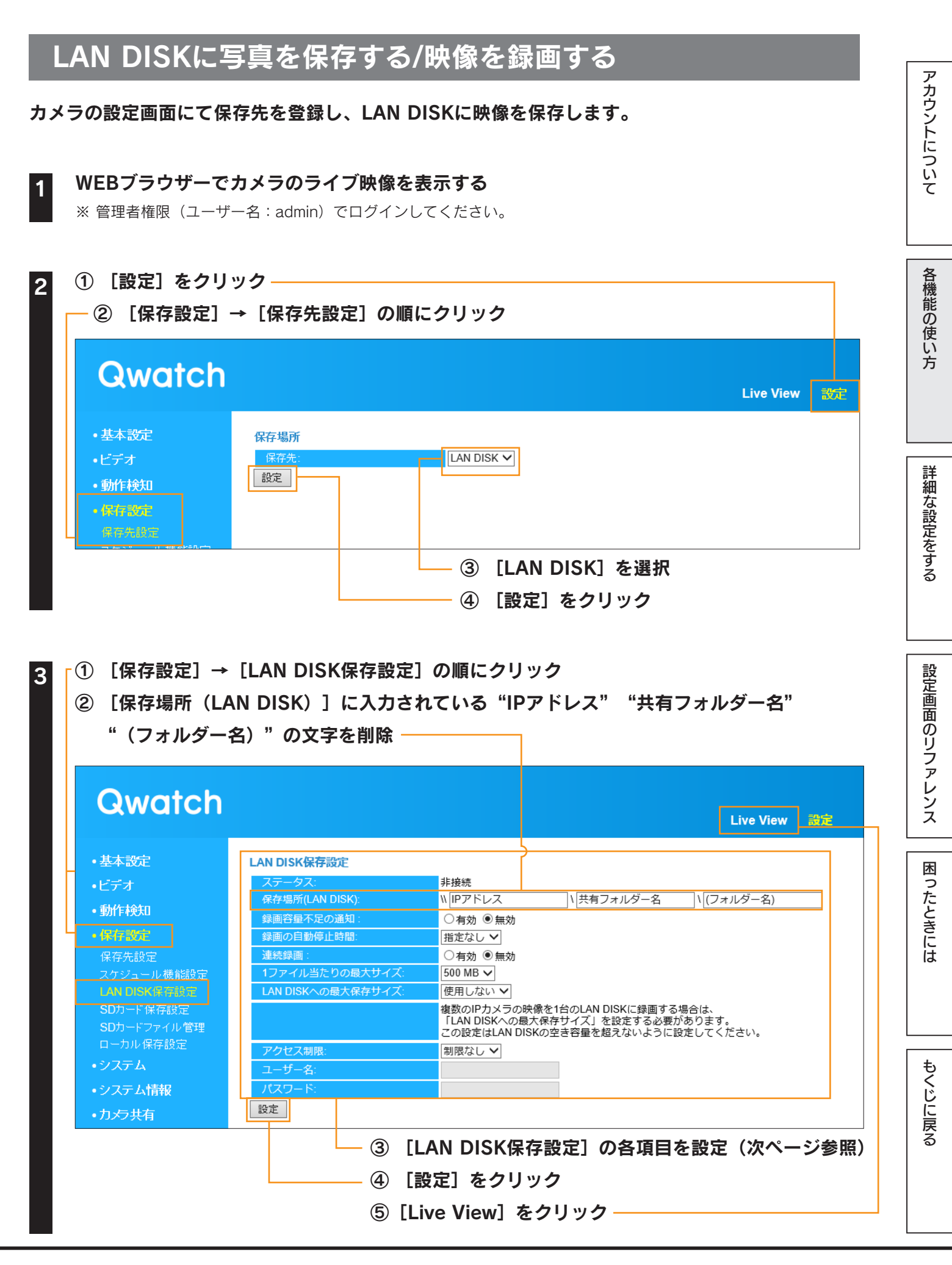

| LAN DI | SK保存設                           | 定。                                                 |          |  |
|--------|---------------------------------|----------------------------------------------------|----------|--|
|        | LAN DI                          | SKの接続状態を表示します。                                     |          |  |
| 7      | ※[設定]                           | をクリック後、接続状態が反映されるまで、しばらく時間がかかります。                  |          |  |
|        | 非接続                             | LAN DISKにファイルを保存できない状態です。LAN DISKが非接続また            |          |  |
|        | 7FJX///L                        | は未設定または設定内容が間違っています。                               |          |  |
|        | 接続                              | LAN DISKにファイルを保存できる状態です。                           | して       |  |
|        | 保存先L                            | AN DISKのIPアドレスとフォルダー名を入力します。                       |          |  |
|        | ( \\ IPァ                        | ?ドレス∖共有フォルダー名∖(フォルダー名))                            |          |  |
|        | ※ ルー                            | トフォルダーに保存する場合は、「\(フォルダー名)」は不要です。                   | 各        |  |
| 保存場    | ※ フォ.                           | ルダーおよびファイルを含めたフルパスで256文字まで入力できます。                  | 機能       |  |
| 所      | ※ 保存:                           | 先フォルダー名は半角英数字で指定します。                               | の使       |  |
|        | 例)以7                            | 「の場所を保存先に指定する場合、「\\192.168.0.200\disk\camera」と     |          |  |
|        | 入力                              | します。                                               |          |  |
|        |                                 | ▶ ★ # # # # # # # # # # # # # # # # # #            |          |  |
| 録画容    | 有効にす                            | すると、録画容量が足りなくなった場合に、メールでお知らせします。                   |          |  |
| 量不足    | ※ メール詞                          | 設定はカメラの設定画面の[基本設定]→[メール設定]でおこないます。( <u>「メール設定」</u> | 詳        |  |
| の通知    | <u>P.60参</u>                    |                                                    |          |  |
| 録画の    | 選択した                            | と時間が経過すると自動的に録画を停止します。(3分/10分/30分/指定な              |          |  |
| 自動停    | しから運                            | 隆択) · · · · · · · · · · · · · · · · · · ·          | をす       |  |
| 止時間    | [指定な                            | し]を選択すると、録画停止ボタンをクリックするまで録画を続けます。                  | 3        |  |
| 連続録    | <sup>−</sup> ↓ 有効にすると、連続で録画します。 |                                                    |          |  |
| 画      | ※ 容量が知                          | こりなくなった場合、古い録画ファイルを消して(上書きして)、録画を続けます。             |          |  |
| 1ファイル  | 1ファイ                            | ルに保存できる最大のファイルサイズを選択します。                           | 重势       |  |
| 当たり    | (10/5                           | 0/100/300/500MBから選択)                               | 一篇       |  |
| の最大    |                                 |                                                    |          |  |
| サイス゛   |                                 |                                                    |          |  |
| LAN    | 録画で係                            | 使用する容量を制限する設定です。1台のLAN DISKに対して複数のカメラ              |          |  |
| DISK   | で録画を                            | をおこなう場合に設定します。                                     | <u>ン</u> |  |
| への最    | (使用し                            | ノない/10GB/50GB/100GB/250GB/500GB/750GB/1000GBから選    |          |  |
| 大保存    | 択)                              |                                                    |          |  |
| サイズ    |                                 |                                                    |          |  |
|        | 制限なし                            | ン/制限ありを選択します。                                      |          |  |
|        | 制限あ                             | 保存先LAN DISKの共有フォルダーにアクセス制限を設定されている場合               |          |  |
| アクセ    | 6)                              | に選択します。LAN DISKに登録したユーザー名とパスワードを設定しま               | 되        |  |
| ス権限    |                                 | す。                                                 |          |  |
|        | 制限な                             | 保存先LAN DISKの共有フォルダーにアクセス制限を設定していない場合               |          |  |
|        |                                 | に選択します。                                            | · · ·    |  |
| ユーザー   |                                 |                                                    |          |  |
| 名      | 上記、フ                            | マクセス制限を L制限あり」にした場合、LAN DISKに登録したユーザー名             |          |  |
| パス     | とパスワ                            | フードを人力し、設定します。                                     | 戻<br>  る |  |
| レード    |                                 |                                                    |          |  |

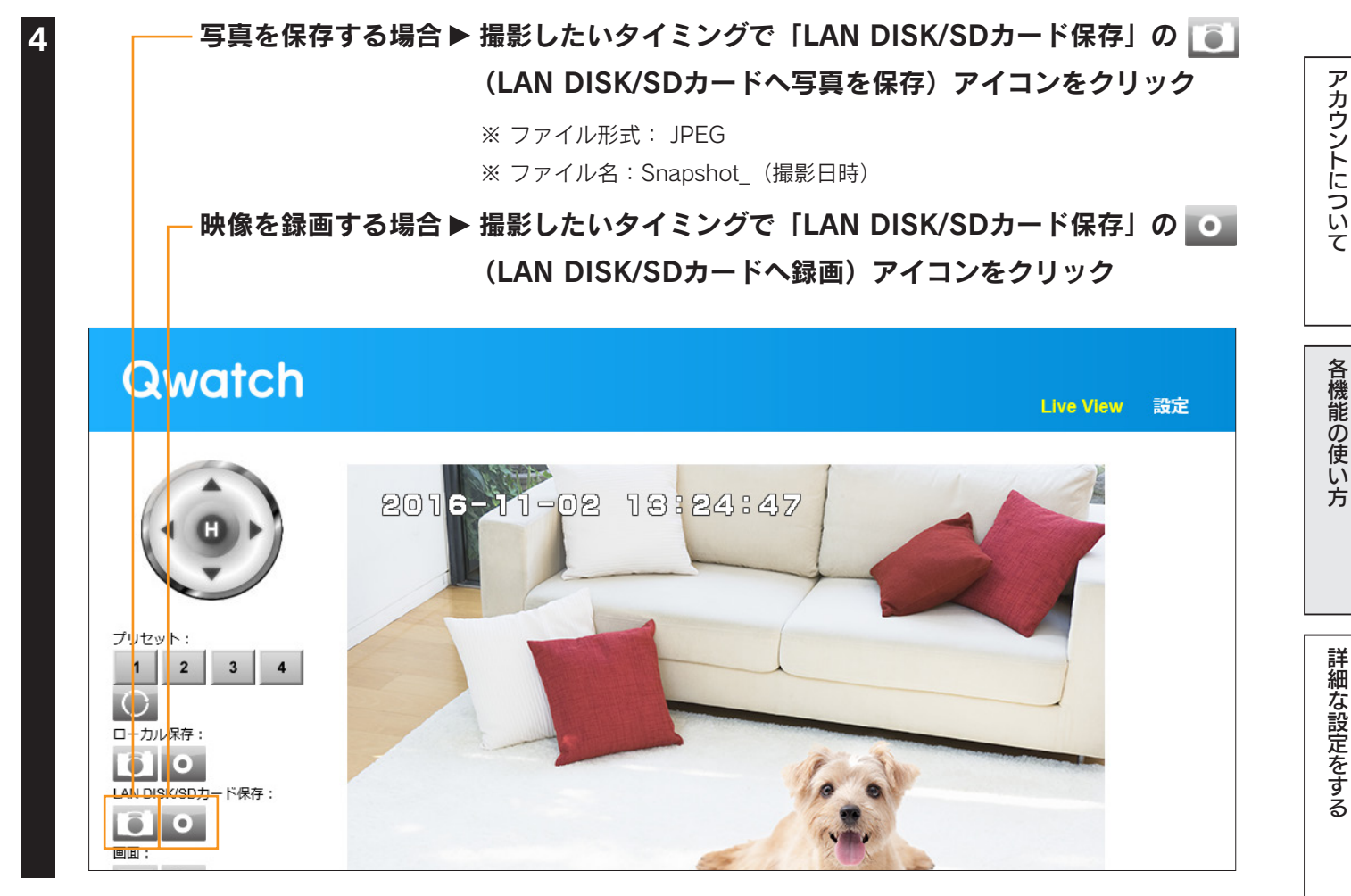

#### 映像を録画する場合のみ ▶ 録画を停止したいタイミングで 🚺 (停止)アイコンをクリック

※ 「録画の自動停止時間」の設定をしている場合は、
(停止)アイコンをクリックせずに待ちます。 設定した時間で自動的に録画が止まります。また、「録画の自動停止時間」の設定をしている場合でも (停止)アイコンをクリックすると、すぐに録画を停止します。 ※ ファイル形式: MJPEGまたはH264 (「映像設定」61 ページで設定)

※ ファイル名: Record\_(撮影日時)

以上で映像のLAN DISKへの保存は完了です。

LAN DISKに録画中に通信障害が発生すると、録画中のデータが壊れる可能性があります。 そのため、LAN DISKへの録画する際は、カメラを有線LANルーターへ接続し、「1ファイル当たりの最大サイズ」の 設定を小さく設定することをお勧めします。

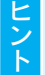

映像設定により録画時間は異なります。 「困ったときには」-「録画時間の目安について」87ページを参照し、設定してください。

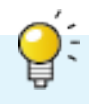

困ったときには

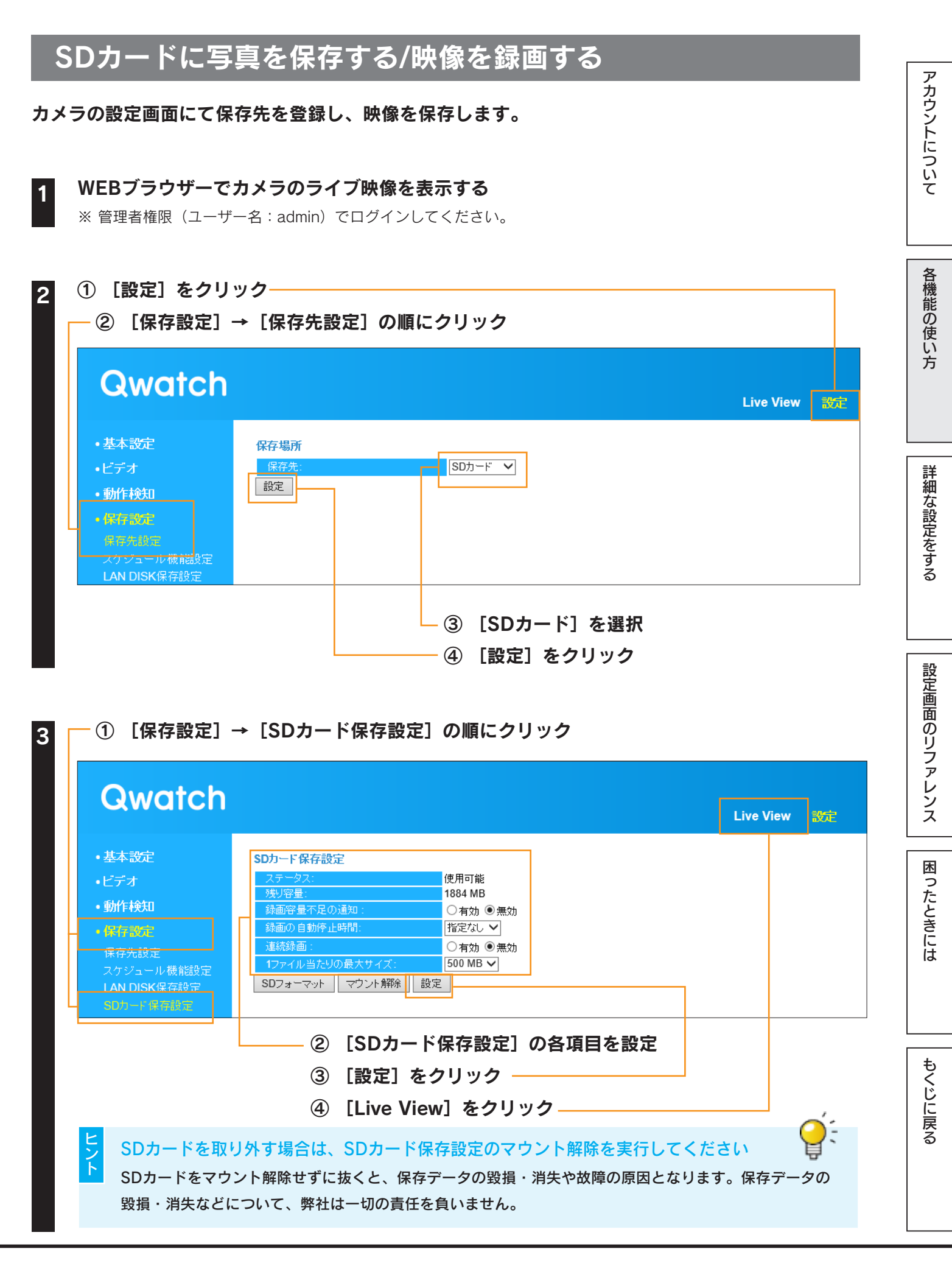

| SDカード保存設定 |                             |                                            |  |  |
|-----------|-----------------------------|--------------------------------------------|--|--|
|           | SDカードの接続状態を                 | 表示します。                                     |  |  |
| ステータス     | SDカードが挿入され                  | SDカードが取り付けられていないか、保存できな                    |  |  |
|           | ていません。                      | い状態です。                                     |  |  |
|           | 使用可能                        | SDカードにファイルを保存できる状態です。                      |  |  |
| 残り容量      | SDカードの空き容量を表示します。           |                                            |  |  |
| 段画容量不已    | 有効にすると、録画容量                 | が足りなくなった場合に、メールでお知らせします。                   |  |  |
| が回日重いたの通知 | ※ メール設定はカメラの設定              | 画面の [基本設定] → [メール設定] でおこないます。 ( <u>「メー</u> |  |  |
|           | <u>ル設定」P.60参照</u> )         |                                            |  |  |
| 録画の自動停    | 選択した時間が経過する                 | と自動的に録画を停止します。[指定なし]を選択す                   |  |  |
| 止時間       | ると、録画停止ボタンをクリックするまで録画を続けます。 |                                            |  |  |
| <b></b>   | 有効にすると、連続で録画します。            |                                            |  |  |
| ,         | ※ 容量が足りなくなった場合.             | 、古い録画ファイルを消して(上書きして)、録画を続けます。              |  |  |
| 1ファイル当た   | 1ファイルに保存できる最大のファイルサイズを選択します |                                            |  |  |
| りの最大サイズ   |                             |                                            |  |  |
|           | クリックすると、SDカ-                | ードを初期化します。                                 |  |  |
|           | ※ 初期化するとSDカード内の             | データがすべて消えてしまいます。                           |  |  |
| SDフォー     | SDカード内に保存された重               | 要なデータについては、必ず定期的にバックアップをおこなって              |  |  |
| マット       | ください。接続製品の保存                | データの毀損・ 消失などについて、弊社は一切の責任を負いませ             |  |  |
|           | ん。(バックアップとは保ィ               | 存したデータを守るために、HDD・BD・DVD などの記憶媒体に           |  |  |
|           | データの複製を作成するこの               | とです。データを移動させることはバックアップではありません)             |  |  |
|           | クリックすると、カメラの                | D電源が入っている状態でもSDカードを取り外せます。                 |  |  |
| マウント解除    | ※ SDカードをマウント解除せ             | ずに抜くと、保存データの毀損・消失や故障の原因となります。              |  |  |
|           | 保存データの毀損・消失な                | どについて、弊社は一切の責任を負いません。                      |  |  |

アカウントについて

各機能の使い方

詳細な設定をする

設定画面のリファレンス

困ったときには

もくじに戻る

一 写真を保存する場合 ▶ 撮影したいタイミングで「LAN DISK/SDカード保存」の
 (LAN DISK/SDカードへ写真を保存)アイコンをクリック
 ※ ファイル形式: JPEG、ファイル名: Snapshot\_(撮影日時)

– 映像を録画する場合 ▶ 撮影したいタイミングで「LAN DISK/SDカード保存」の <u>○</u> (LAN DISK/SDカードへ録画)アイコンをクリック

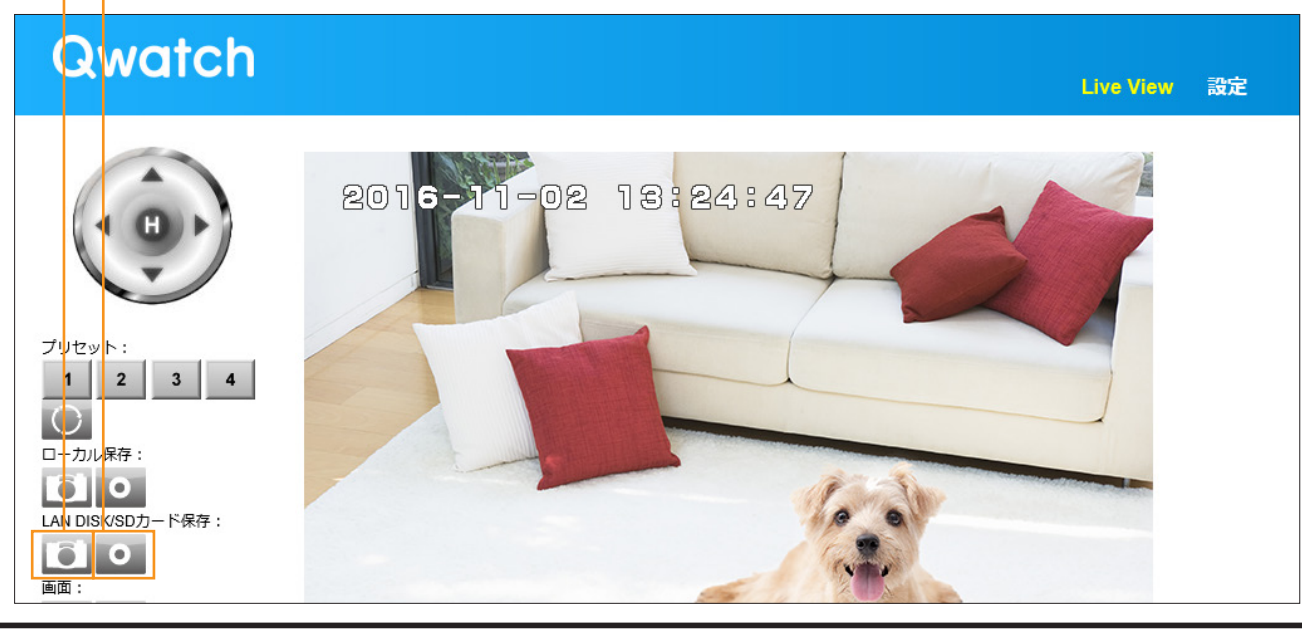

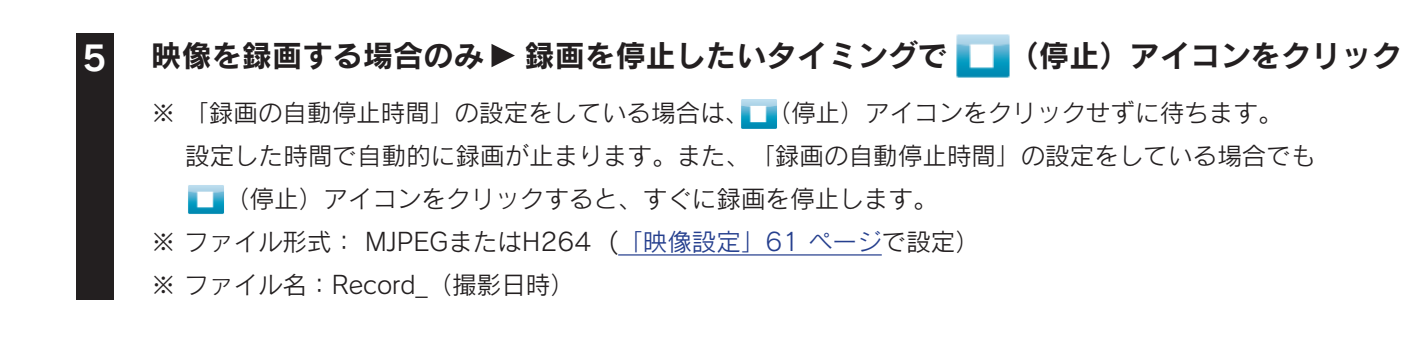

以上で写真のSDカードへの保存は完了です。

映像設定により録画時間は異なります。

「困ったときには」-<u>「録画時間の目安について」87 ページ</u>を参照し、設定してください。

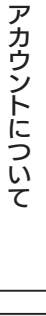

## パン・チルト(首振り)を利用する

アカウントについて

各機能の使い方

詳細な設定をする

設定画面のリファレンス

困ったときには

もくじに戻る

パン・チルト機能を利用すると、カメラを左右・上下に動かすことができます。 設定画面でカメラの回転速度や範囲を設定し、利用します。

## 準備>>>パン・チルトの設定をする

#### WEBブラウザーでカメラのライブ映像を表示する

※ 管理者権限(ユーザー名:admin) でログインしてください。

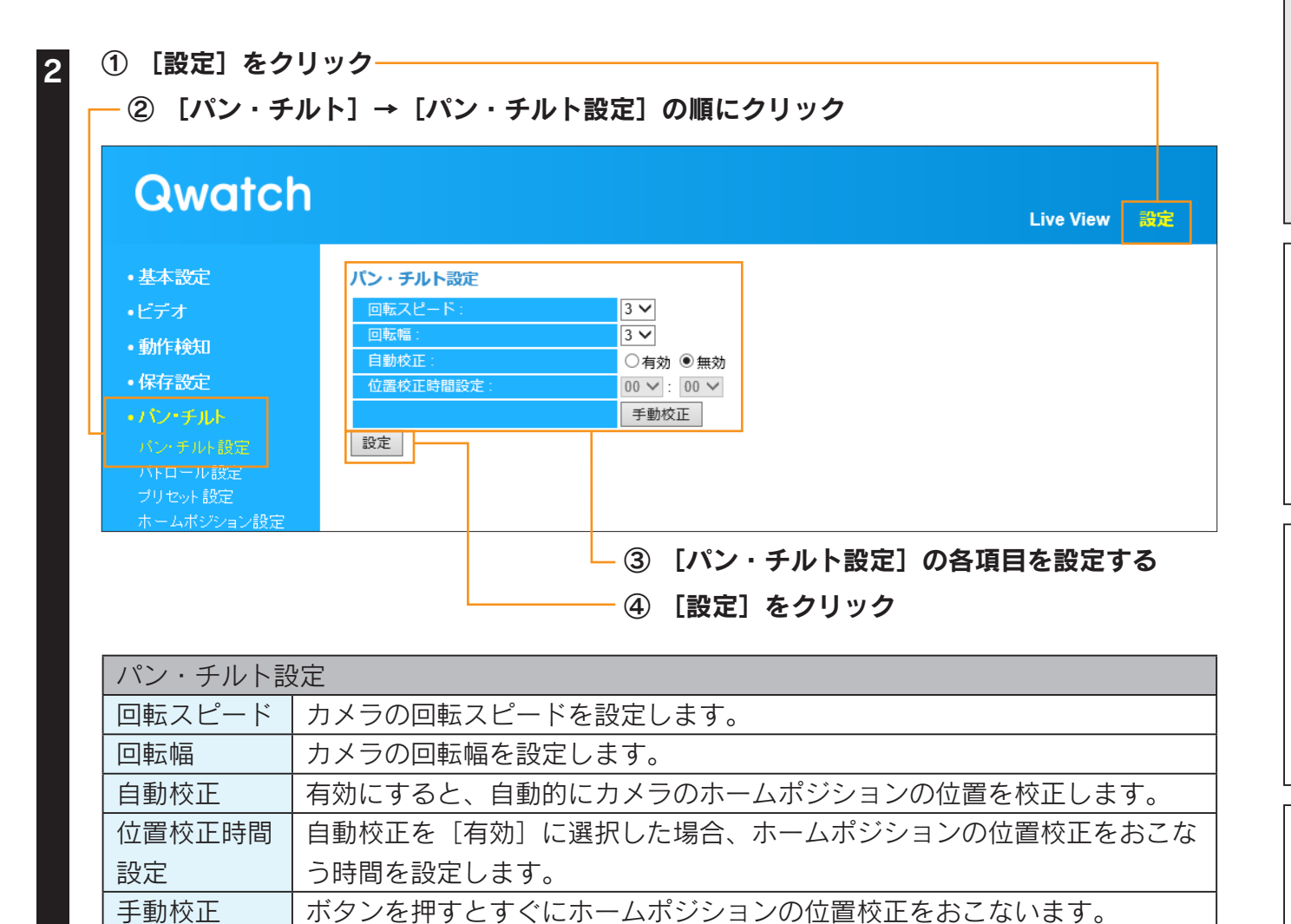

以上で、パン・チルトの設定は完了です。 次にパン・チルト(首振り)を利用します。

手動校正

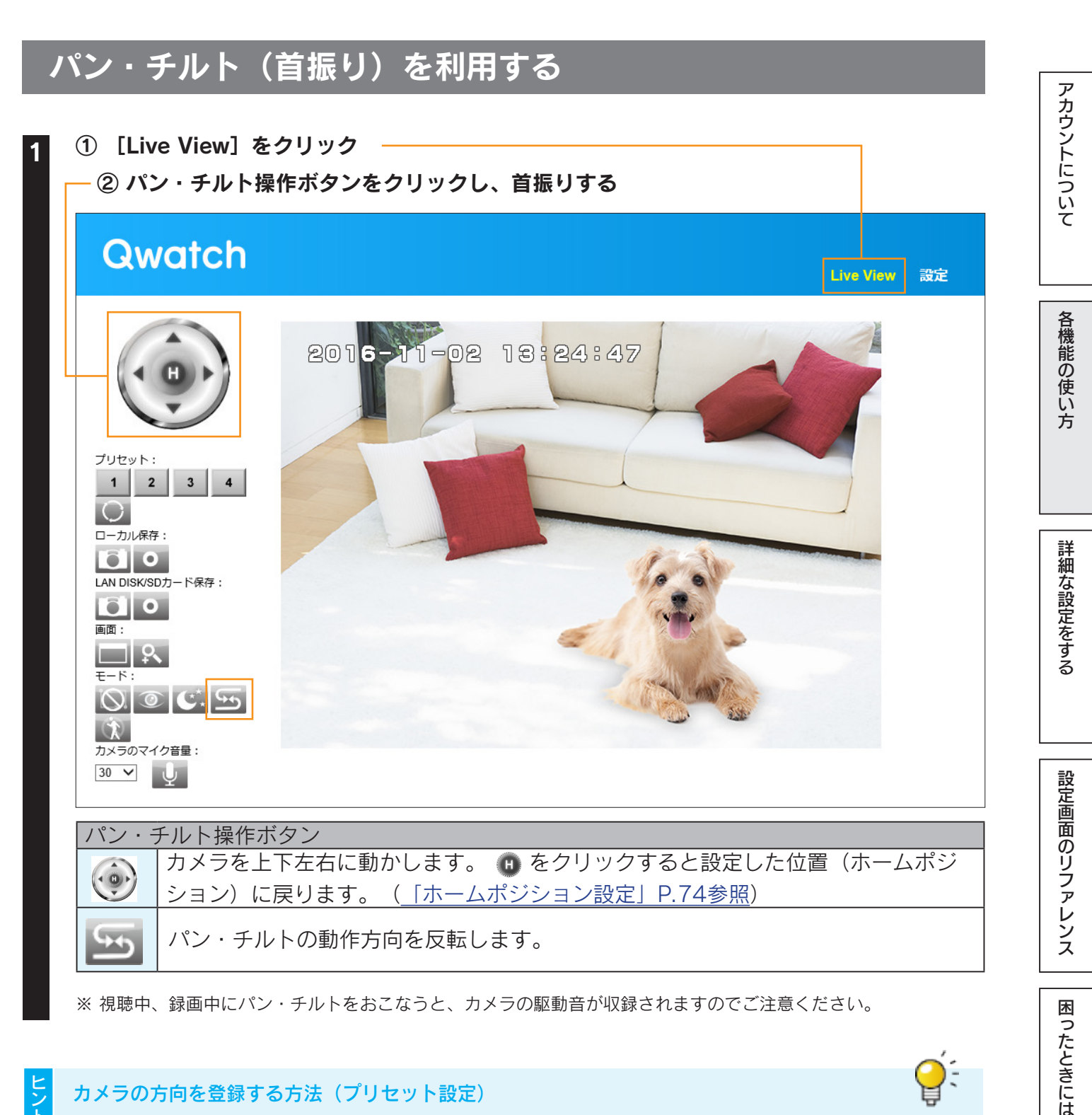

カメラの方向を登録する方法(プリセット設定) あらかじめカメラの方向を登録しておくと、パンチルトする場合に便利です。 (「準備>>>プリセットの設定をする」P.21参照)

## もくじに戻る

20

## パトロール機能を利用する

設定した範囲を設定したスケジュールでパトロールすることができます。 はじめにプリセット設定でカメラの方向を登録し、パトロール設定でスケジュール等を設定します。

## 準備>>>プリセットの設定をする

WEBブラウザーでカメラのライブ映像を表示する

※ 管理者権限(ユーザー名:admin)でログインしてください。

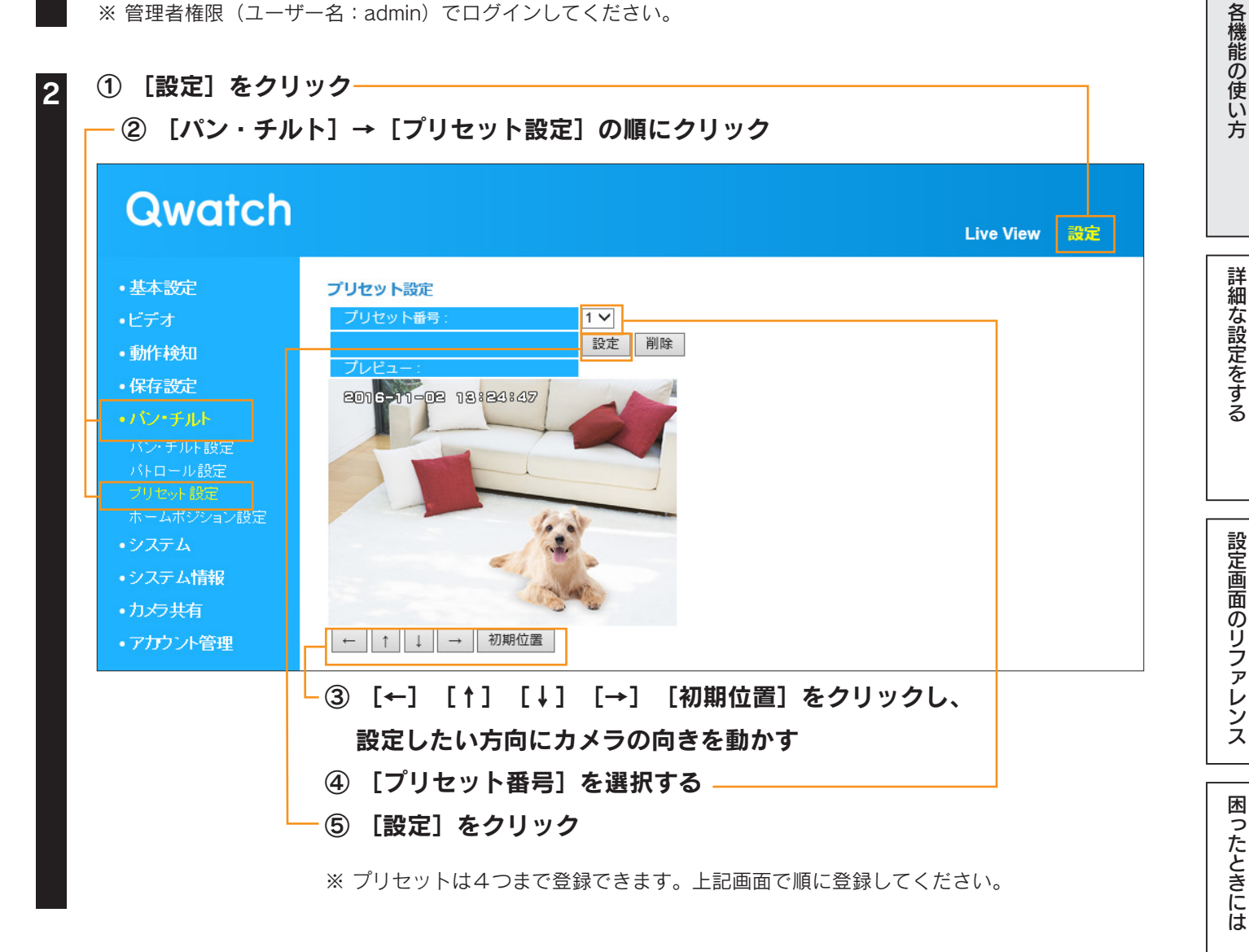

## 以上で、プリセットの設定は完了です。 次にパトロールの設定をします。

もくじに戻る

アカウントについて

こ注意

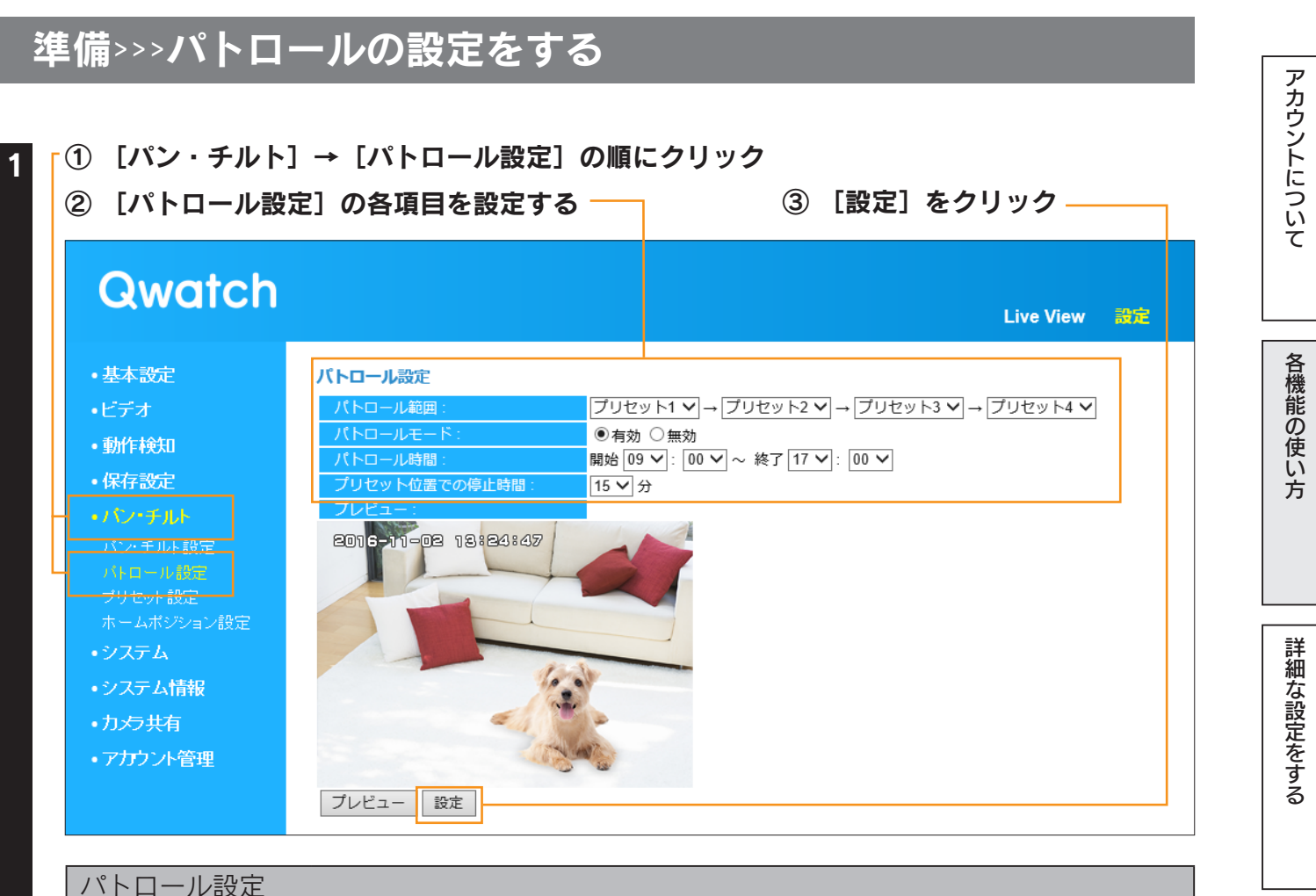

| パトロール設定  |                                                   |
|----------|---------------------------------------------------|
|          | パトロールする範囲を設定します。                                  |
| パトロール範囲  | <u>「準備&gt;&gt;&gt;プリセットの設定をする」P.21</u> で設定した向きを選択 |
|          | します。                                              |
| パトロールモード | [有効]を選択します。                                       |
|          | パトロールする時間帯を設定します。                                 |
| パトロール時間  | ※開始時間と終了時間を同じ時間にすると、24時間連続でパトロールし続けます。            |
|          | (下記、ご注意参照)                                        |
| プリセット位置で | プリセット設定した位置で停止する時間を設定します。                         |
| の停止時間    | (15/30/45/60分から選択)                                |
|          |                                                   |

パトロール機能を使い続けると、パン・チルト機構などの部品が消耗し、故障に至る可能性があります パトロール機能を使い続けると、パン・チルト機構などの部品が消耗し、故障に至る可能性があります。本製品におけるパ ン・チルトの耐久目安は、移動から停止までの動作を1回として約50,000回となります。下表を参考に設定してください。

| パトロール時間                         | プリセット位置での停止時間 | 目安時間             |
|---------------------------------|---------------|------------------|
| 開始0:00~終了0:00<br>(毎日24時間動作する場合) | 15分           | 約12,500時間(約1.4年) |
|                                 | 30分           | 約25,000時間(約2.8年) |
|                                 | 45分           | 約37,500時間(約4.2年) |
|                                 | 60分           | 約50,000時間(約5.7年) |

※ 本製品の保証期間はお買い上げ時より1年間です。上記は設定の際の目安時間であり、耐久時間を保証するもの ではありません。1年経過後に目安時間まで至らず故障した際も保証対象外となります。

#### 以上で、パトロールの設定は完了です。次にパトロール機能を利用します。

困ったときには

設定画面のリファレンス

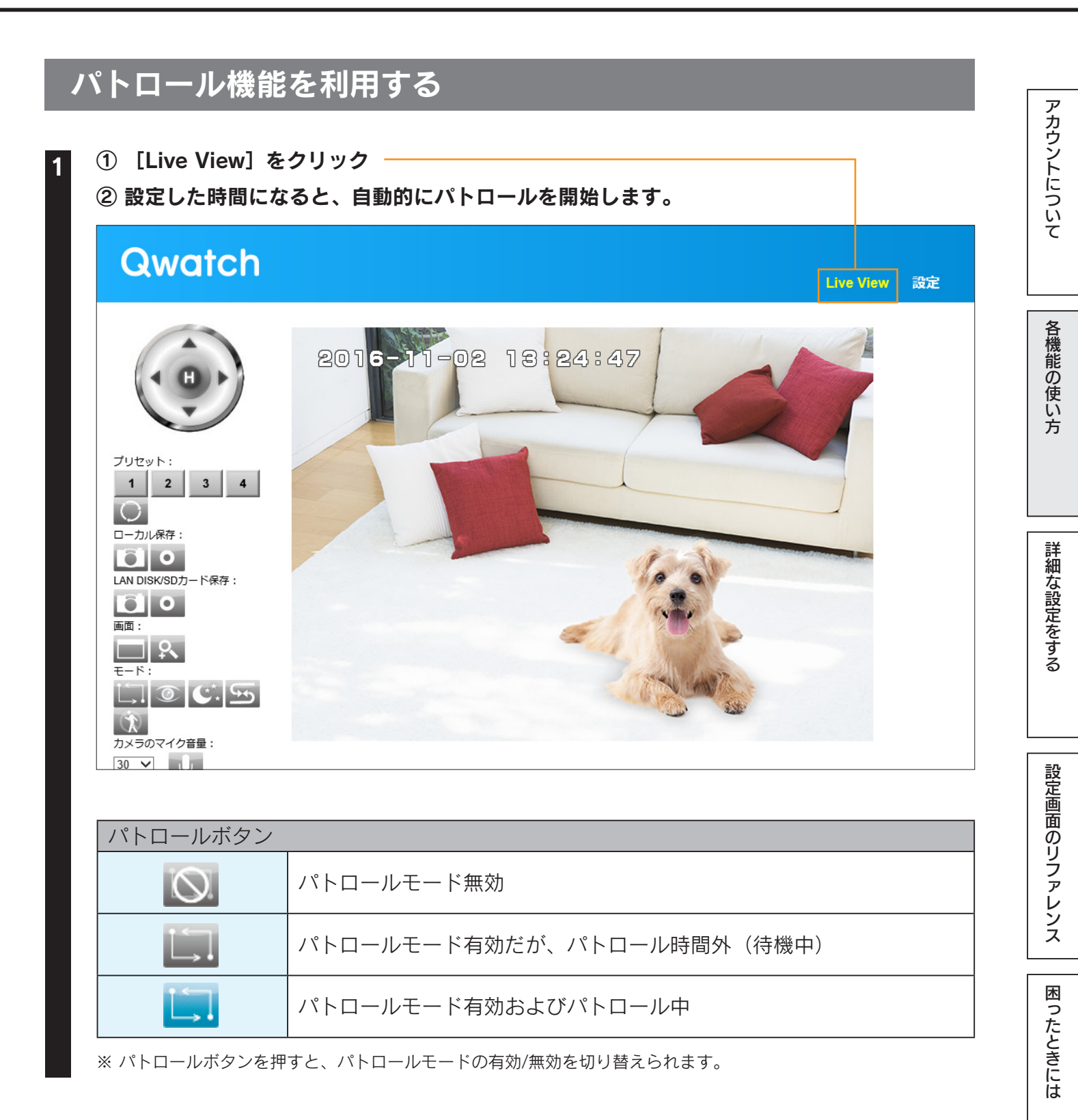

設定した時間になると、自動的にパトロールを終了します。

2

プライバシー機能を利用する

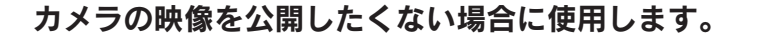

## 準備>>>プライバシーの設定をする

#### WEBブラウザーでカメラのライブ映像を表示する

※管理者権限(ユーザー名:admin)でログインしてください。

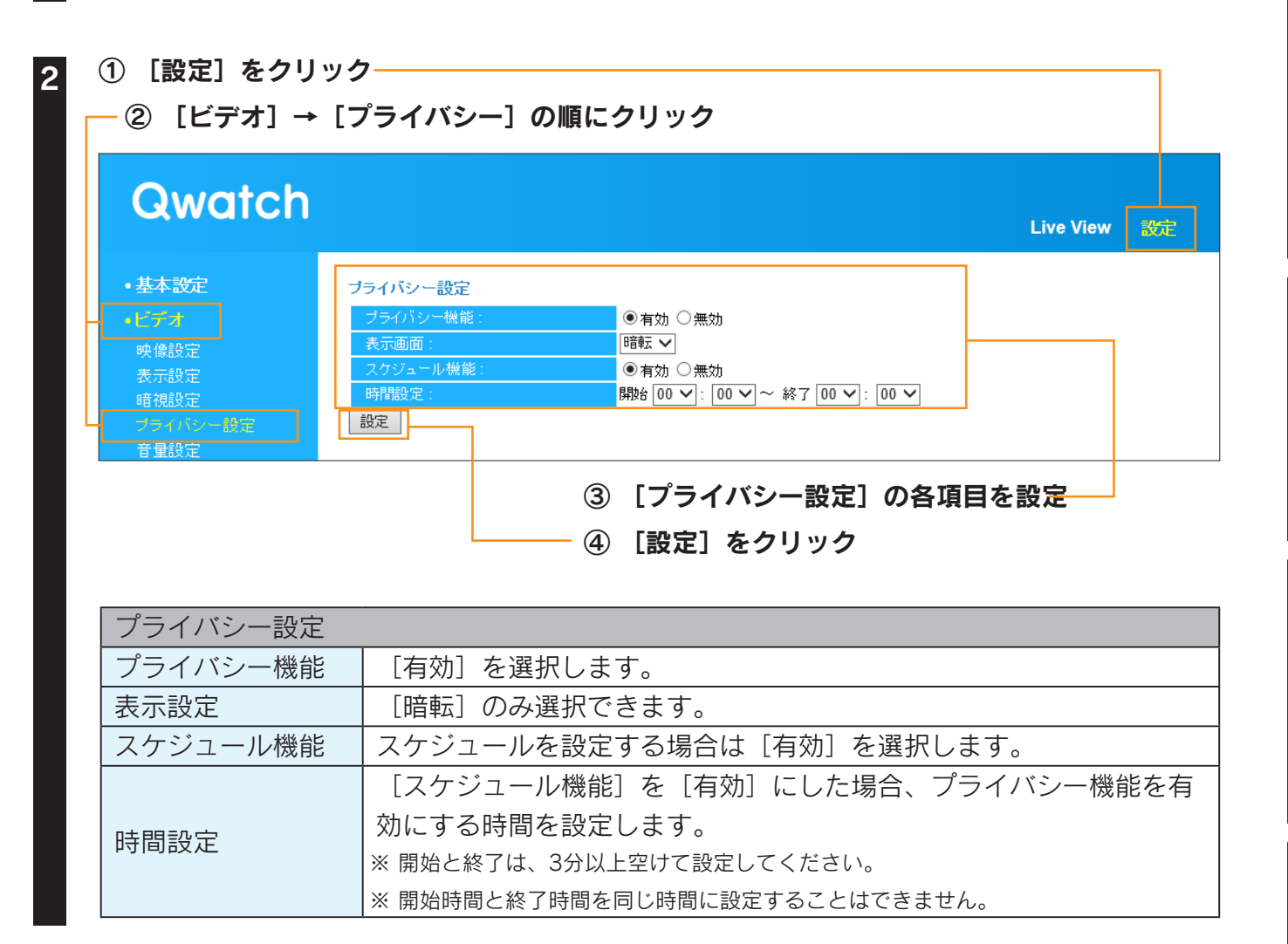

以上でプライバシーの設定は完了です。

次にプライバシー機能を利用します。

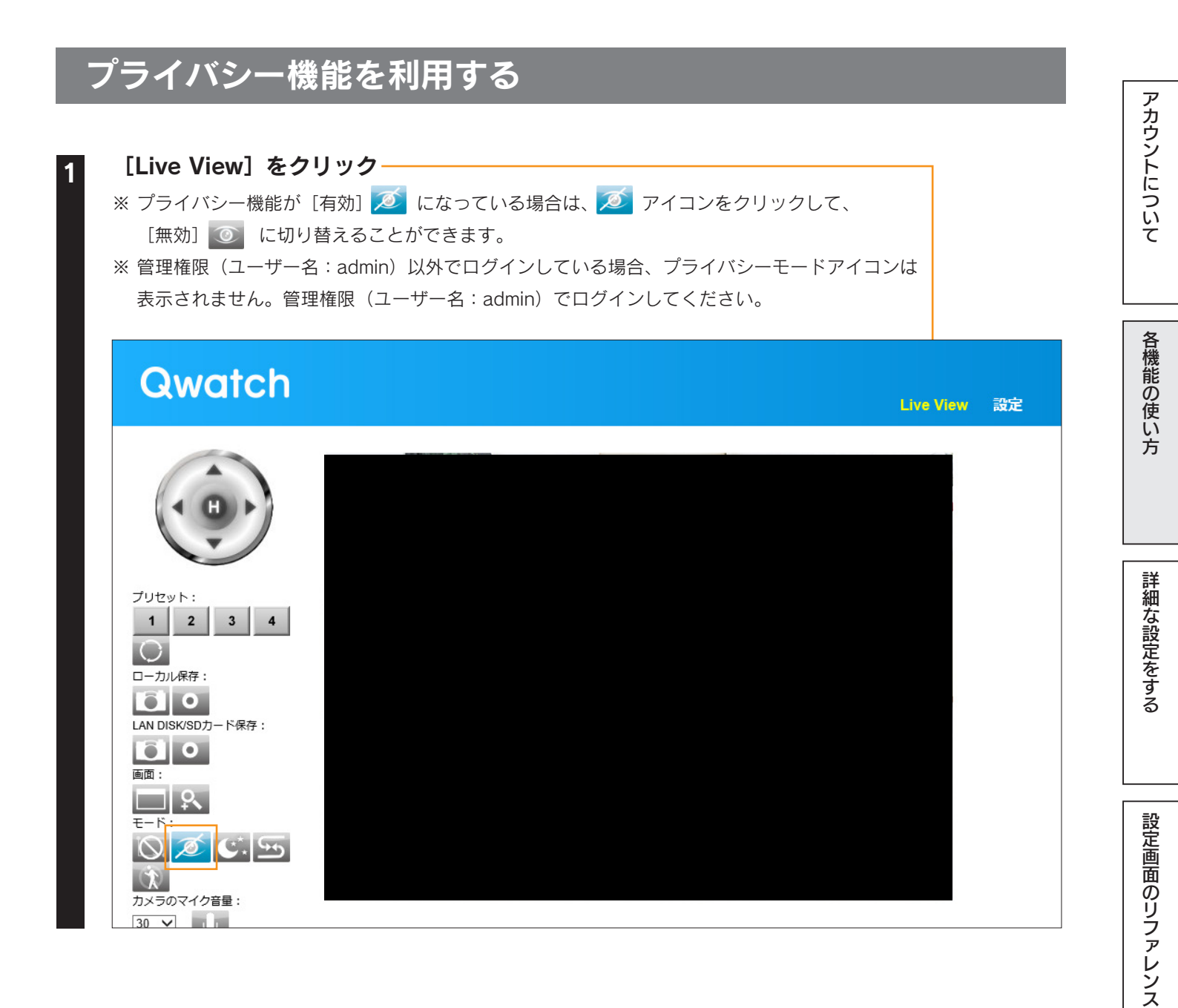

困ったときには

## 暗視機能を利用する

暗視モードを利用すると、暗闇の中、約5m先の映像まで表示することができます。

ご 注意

暗視モードをご利用になる前にピントをあわせてください

暗視モードではピントリングが熱く感じる場合があります。

△ 事前にピントの調整をおこない、暗視モードご利用中はピントリングに触れないでください。

## WEBブラウザーでカメラのライブ映像を表示する

※管理者権限(ユーザー名:admin)でログインしてください。

## 2 「暗視機能のアイコン 💽 をクリックし、有効 💽 にする

Qwatch Live View 設定 2016-11-02 13:24:47 プリセット: 1 2 3 4 ( )ローカル保存: 0 0 LAN DISK/SDカード保存: 0 面面: モード  $\mathcal{R}$ カメラのマイク音量:

[設定]画面からでも、暗視機能への自動切り替え機能を有効にすることができます。 [ビデオ]→[暗視設定]からおこないます。(「暗視設定」P.62参照) アカウントについて

各機能の使い方

詳細な設定をする

設定画面のリファレンス

困ったときには

<del>Q</del>:

2

# カメラの周りが暗くなると自動的に暗視状態 ご に切り替わります ※ 暗視機能アイコン ご をクリックすると、暗視状態からの自動切り替え機能の [有効] ご ⇔ [無効] ご を切り替えます。 ※ 自動切り替え機能が [有効] ご になっていても、カメラの周りが明るい場合は暗視機能に切り替わりません。 (ご になりません。) Qwatch

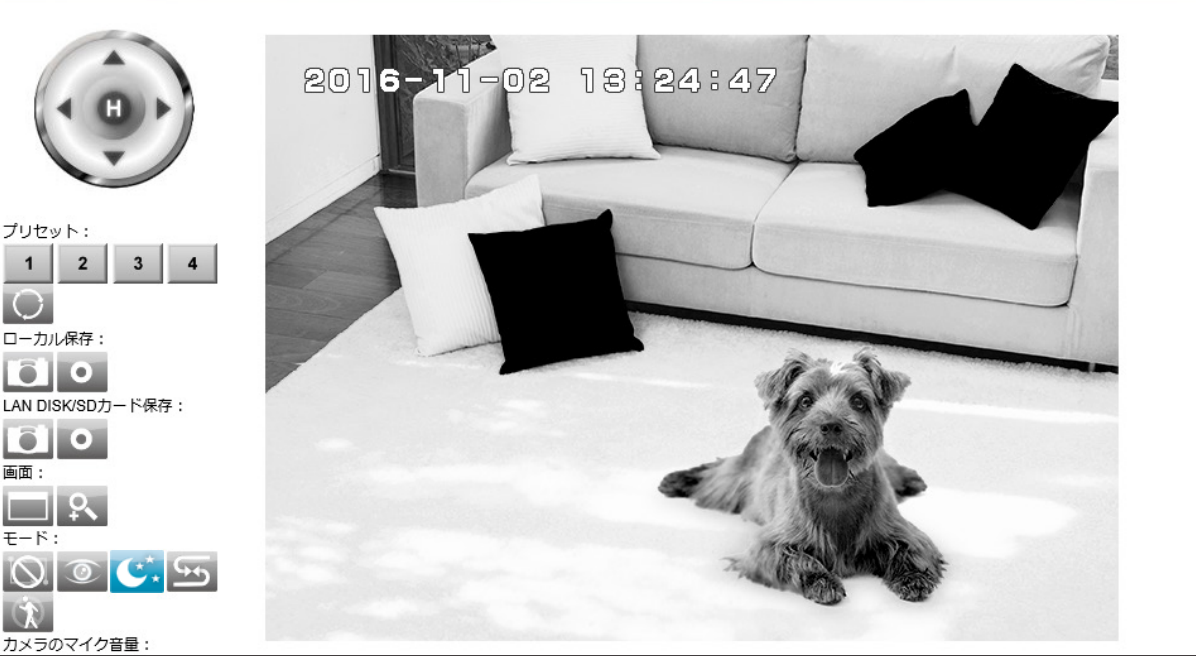

## 動作検知機能を利用する

画像の動きを検知し、画像をFTPサーバーに記録したり、メールでお知らせすることができます。 また、範囲設定をおこなうと、設定した範囲のみの動作検知がおこなえます。 アカウントについて

## 準備>>>動作検知の設定をする

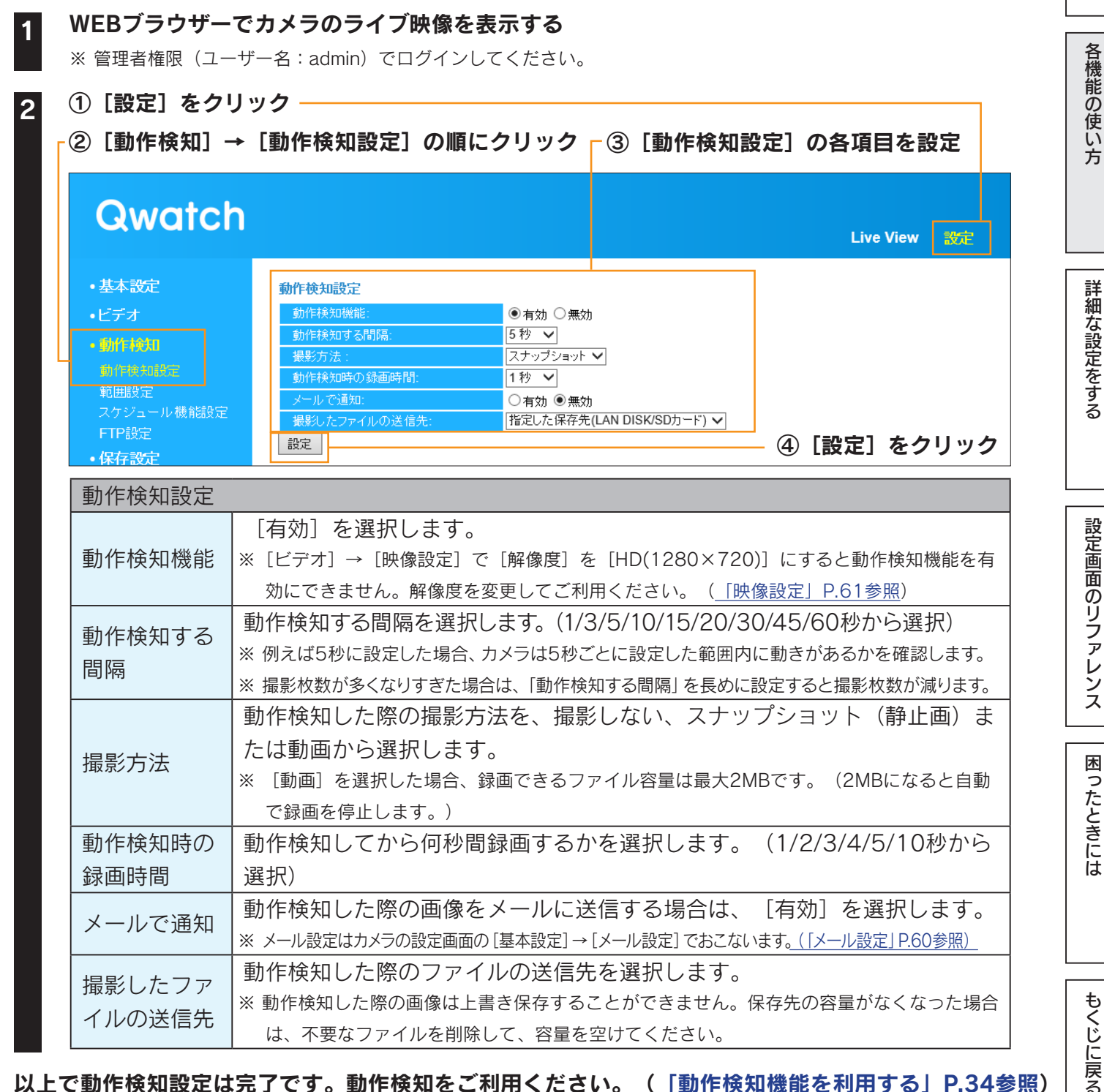

以上で動作検知設定は完了です。動作検知をご利用ください。(<u>「動作検知機能を利用する」P.34参照</u>) また、動作検知範囲などの詳細設定をおこなう場合は、以下のページをご参照ください。

▶準備>>>範囲設定をする・・・29 ページ
 ▶準備>>>FTP設定をする・・・32 ページ
 ▶準備>>>スケジュール設定をする・・・31 ページ
 ▶準備>>>メール設定をする・・・33 ページ

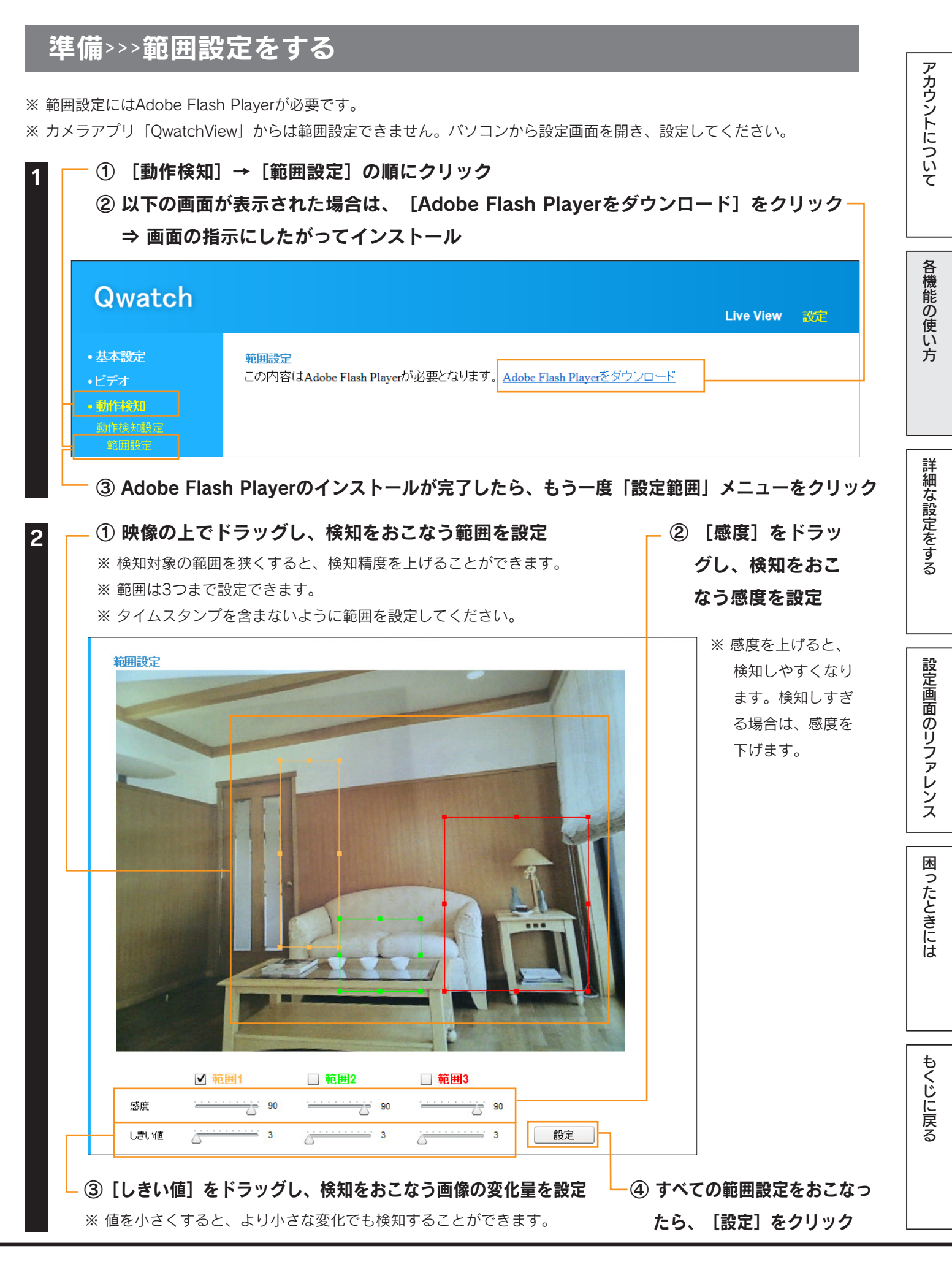

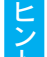

#### ドアからの人の出入りを検知する場合

ドアの横の領域(人が通る部分)(前ページ画面例のオレンジ部分)を検出範囲として設定します。
 ※ドアを範囲に設定するとドアを開く瞬間に検知してしまい、ドアを開けた人の写真が撮影できません。

② 実際に検知されるかどうか、お試しください。

※ 検知が早すぎる場合は、しきい値を大きくします。それでも検知が早すぎる場合は、感度を小さくします。※ 検知されない場合は、しきい値を小さくします。それでも検知されない場合は、感度を大きくします。

以上で範囲設定は完了です。動作検知をご利用ください。(<u>「動作検知機能を利用する」P.34参照</u>) また、スケジュールなどの詳細設定をおこなう場合は、以下のページをご参照ください。 ▶ 準備>>>スケジュール設定をする・・・31 ページ ▶ 準備>>>FTP設定をする・・・32 ページ ▶ 準備>>>メール設定をする・・・33 ページ アカウントについて

各機能の使い方

## 準備>>>スケジュール設定をする

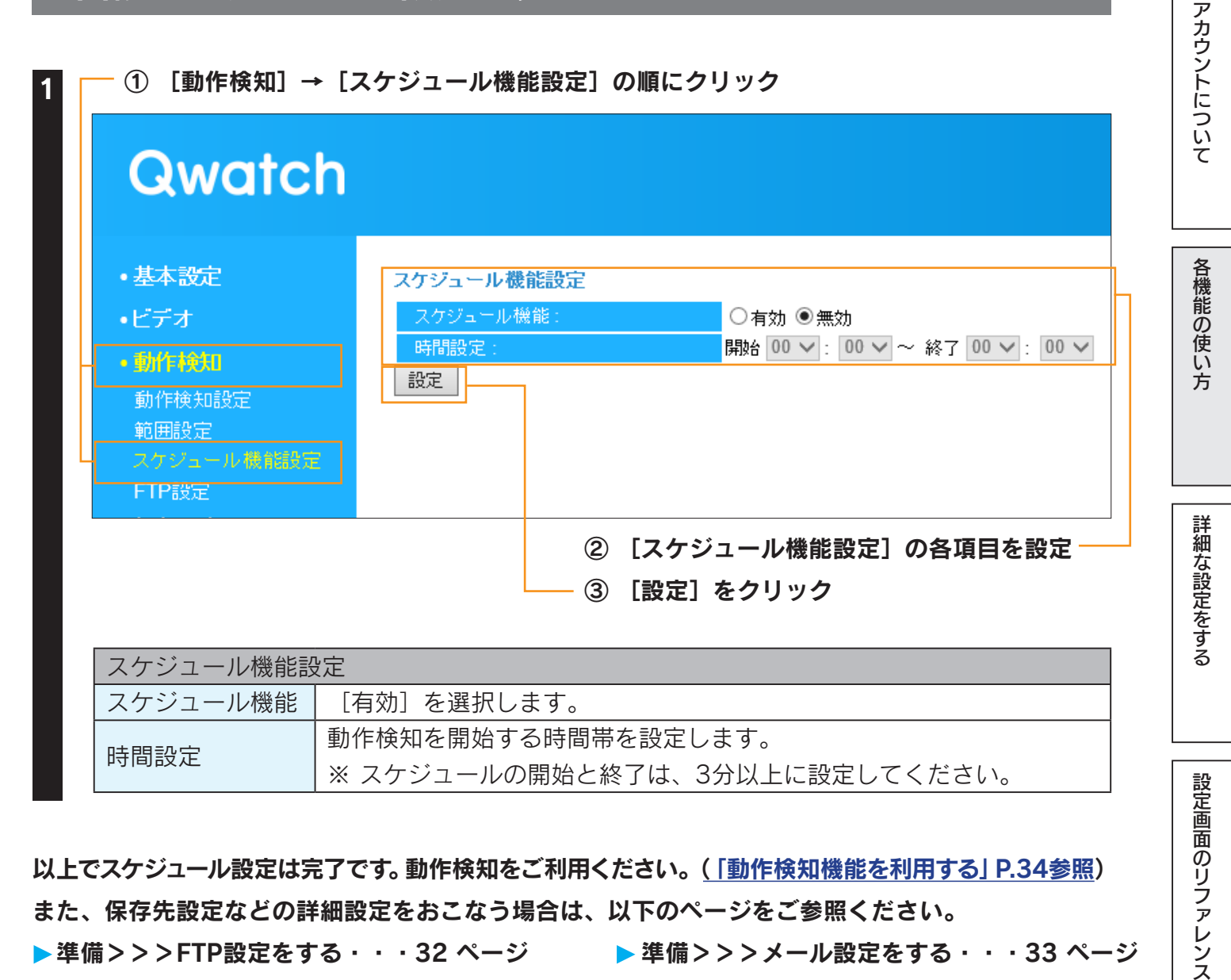

以上でスケジュール設定は完了です。動作検知をご利用ください。(「動作検知機能を利用する」P.34参照) また、保存先設定などの詳細設定をおこなう場合は、以下のページをご参照ください。 ▶準備>>>FTP設定をする・・・32 ページ ▶ 準備>>>メール設定をする・・・33 ページ

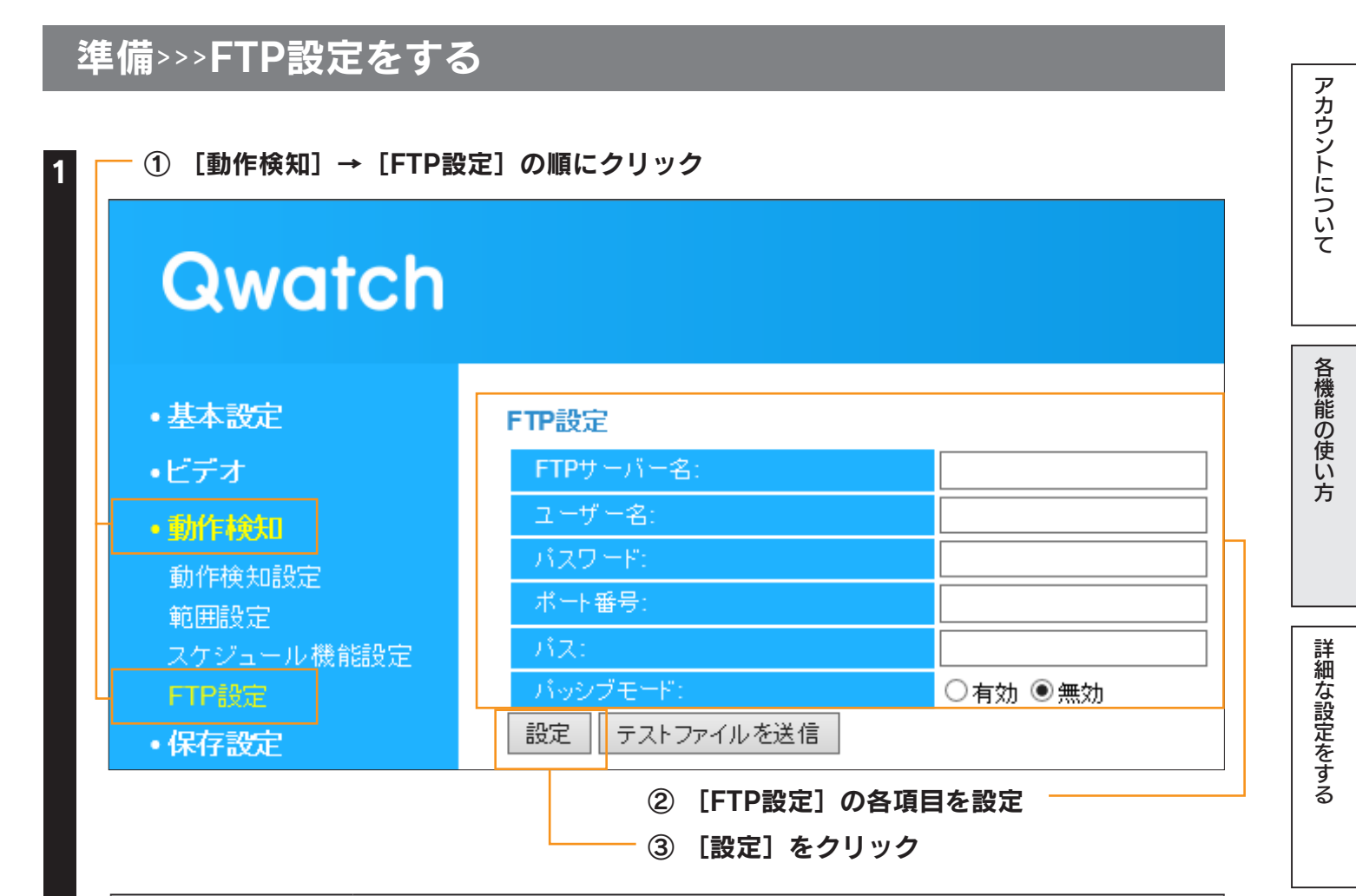

| FTP設定    |                                         |  |
|----------|-----------------------------------------|--|
| FTPサーバー名 | FTPのサーバー名を入力します。(IPアドレス等)               |  |
| ユーザー名    | FTPのユーザー名を入力します。                        |  |
| パスワード    | FTPのパスワード名を入力します。                       |  |
| ポート番号    | FTPで使用するポート番号を入力します。(通常21番)             |  |
| パス       | FTPサーバー内のフォルダーを指定します。                   |  |
|          | ※ 下層のフォルダーを設定する場合は、"/"で区切ってください。        |  |
|          | ※ フォルダーおよびファイルを含めたフルパスで256文字まで入力できます。   |  |
|          | ※ 半角英数字で指定します。                          |  |
|          | (例:disk1フォルダーの下のTS-WPTCAM2フォルダーを設定する場合、 |  |
|          | "disk1/TS-PTCAM2"と入力)                   |  |
| パッシブモード  | FTPが正常に通信できていない場合、[有効]を選択します。           |  |

「テストファイルを送信」でエラーになってしまう場合は、「困ったときには」-「動作検知設 デ 定時、「テストファイルを送信」でエラーになってしまう」88 ページをご参照ください。

以上でFTP設定は完了です。動作検知をご利用ください。(<u>「動作検知機能を利用する」P.34参照</u>) また、メール送信先の設定をおこなう場合は、以下のページをご参照ください。 ▶準備>>>メール設定をする・・・33 ページ 設定画面のリファレンス

困ったときには

32

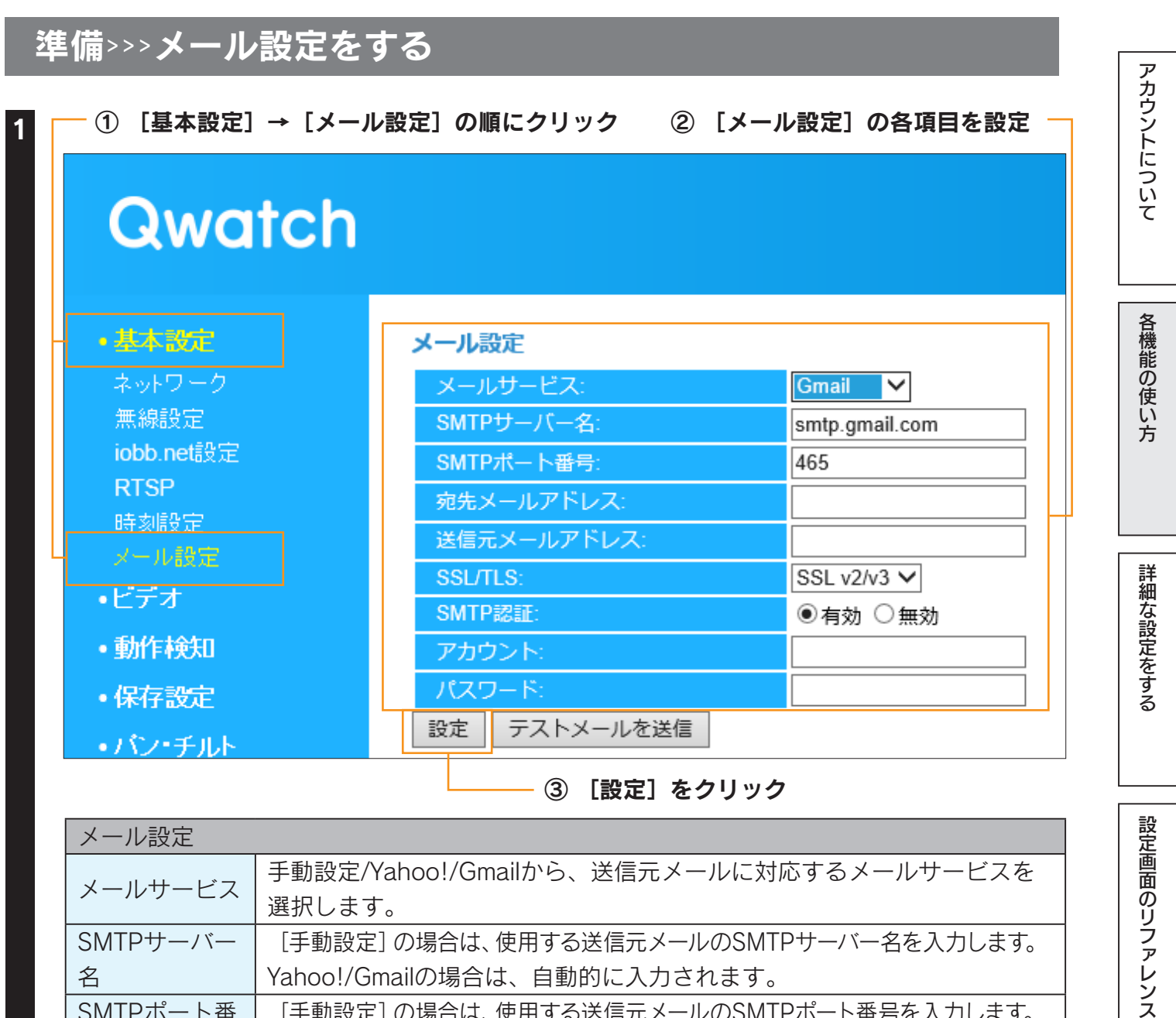

| メール設定    |                                             |
|----------|---------------------------------------------|
| メールサービス  | 手動設定/Yahoo!/Gmailから、送信元メールに対応するメールサービスを     |
|          | 選択します。                                      |
| SMTPサーバー | [手動設定] の場合は、使用する送信元メールのSMTPサーバー名を入力します。     |
| 名        | Yahoo!/Gmailの場合は、自動的に入力されます。                |
| SMTPポート番 | [手動設定] の場合は、使用する送信元メールのSMTPポート番号を入力します。     |
| 号        | Yahoo!/Gmailの場合は、自動的に入力されます。                |
| 宛先メールアド  | 動作検知の通知を受け取る方のメールアドレスを入力します。                |
| レス       | (複数の宛先を設定する場合、";" で区切ってください。最大127文字まで可能です。) |
| 送信元メールア  | 送信元メールアドレス(Yahoo!/Gmailなどのメールアドレス)を入力しま     |
| ドレス      | す。                                          |
| SSL/TLS  | 送信元メールに対応する暗号化方式を選択します(Yahoo!/Gmailの場合は     |
|          | 自動的に選択されます)。                                |
| SMTP認証   | SMTPで認証をおこなう場合には有効にしてください。                  |
| アカウント    | 送信元メールのアカウント(ID)を入力します。                     |
| パスワード    | 送信元メールのパスワードを入力します。                         |

困ったときには

もくじに戻る

ヒント

「テストメールを送信」でエラーになってしまう場合は、「困ったときには」-<u>「動作検知設定</u> 時、「テストメールを送信」でエラーになってしまう」88 ページをご参照ください。

以上でメール設定は完了です。動作検知をご利用ください。(「動作検知機能を利用する」P.34参照)

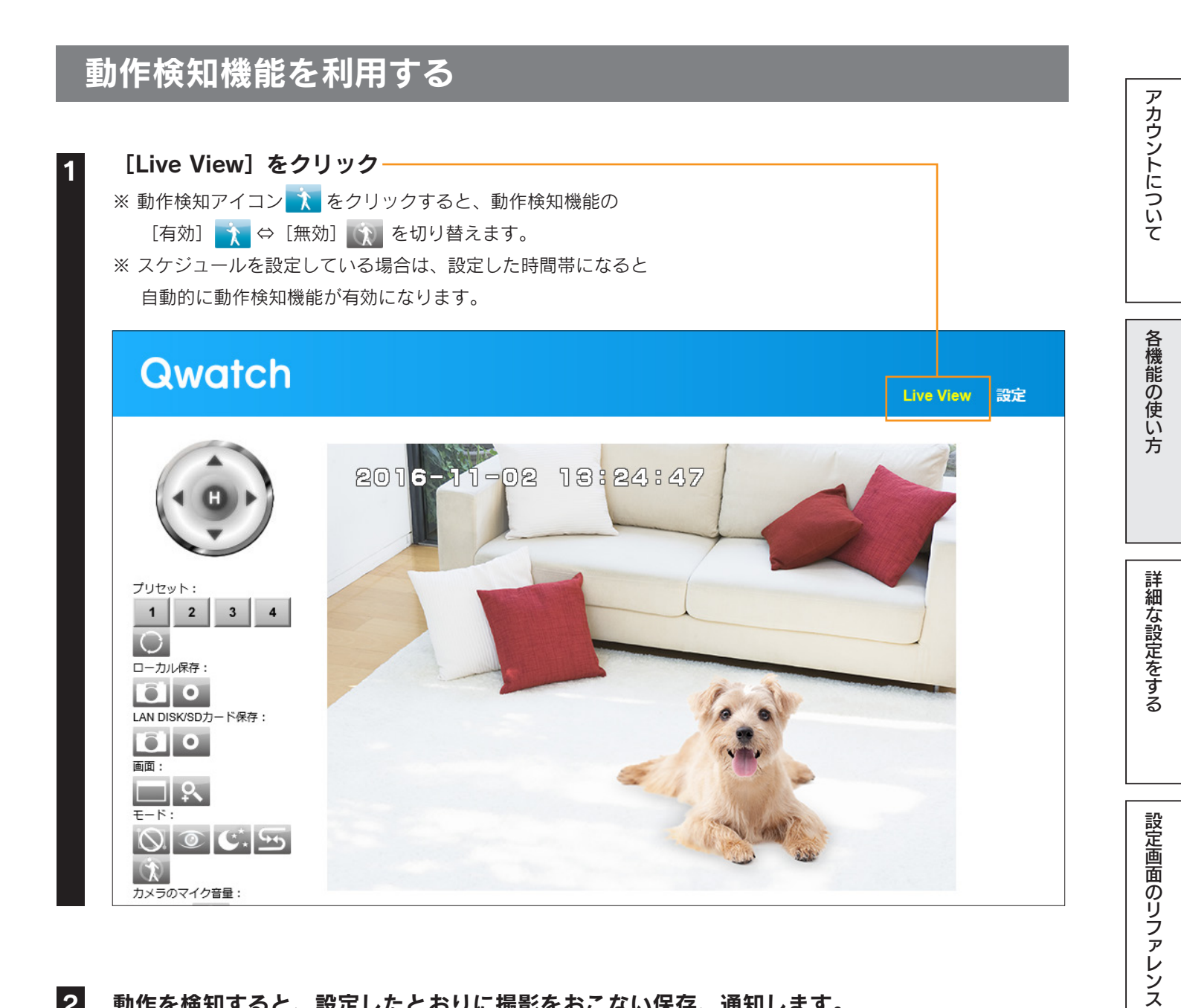

2

動作を検知すると、設定したとおりに撮影をおこない保存、通知します。

34

困ったときには

デジタルズームする

#### 映像を拡大表示する手順を説明します。

※ 本機能はInternet Explorerでのみご利用可能です。

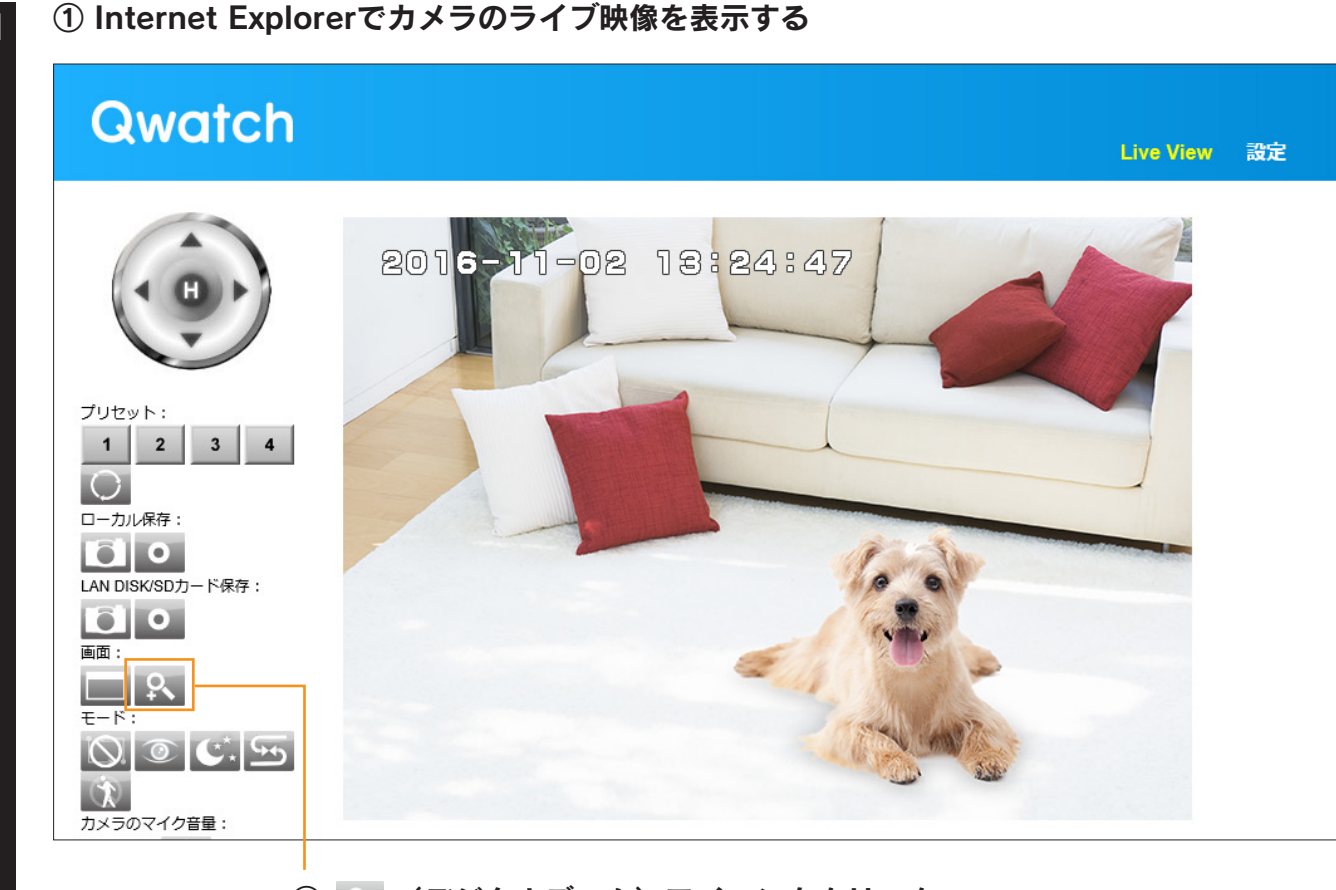

アカウントについて

各機能の使い方

詳細な設定をする

設定画面のリファレンス

困ったときには

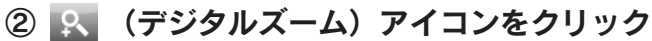

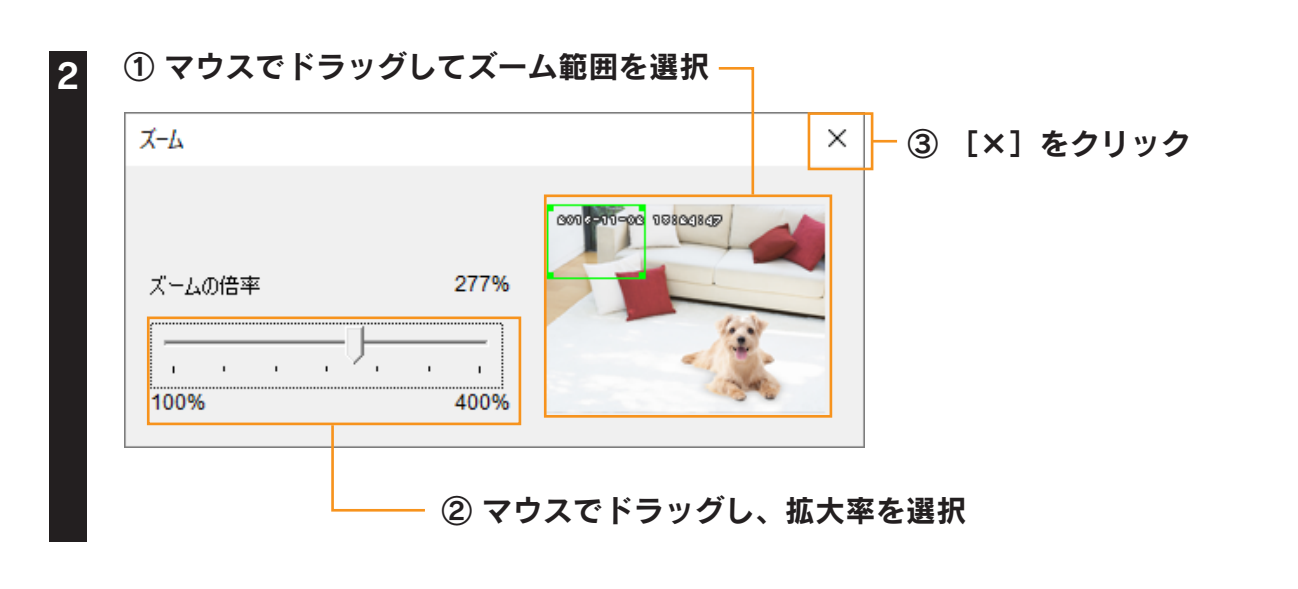

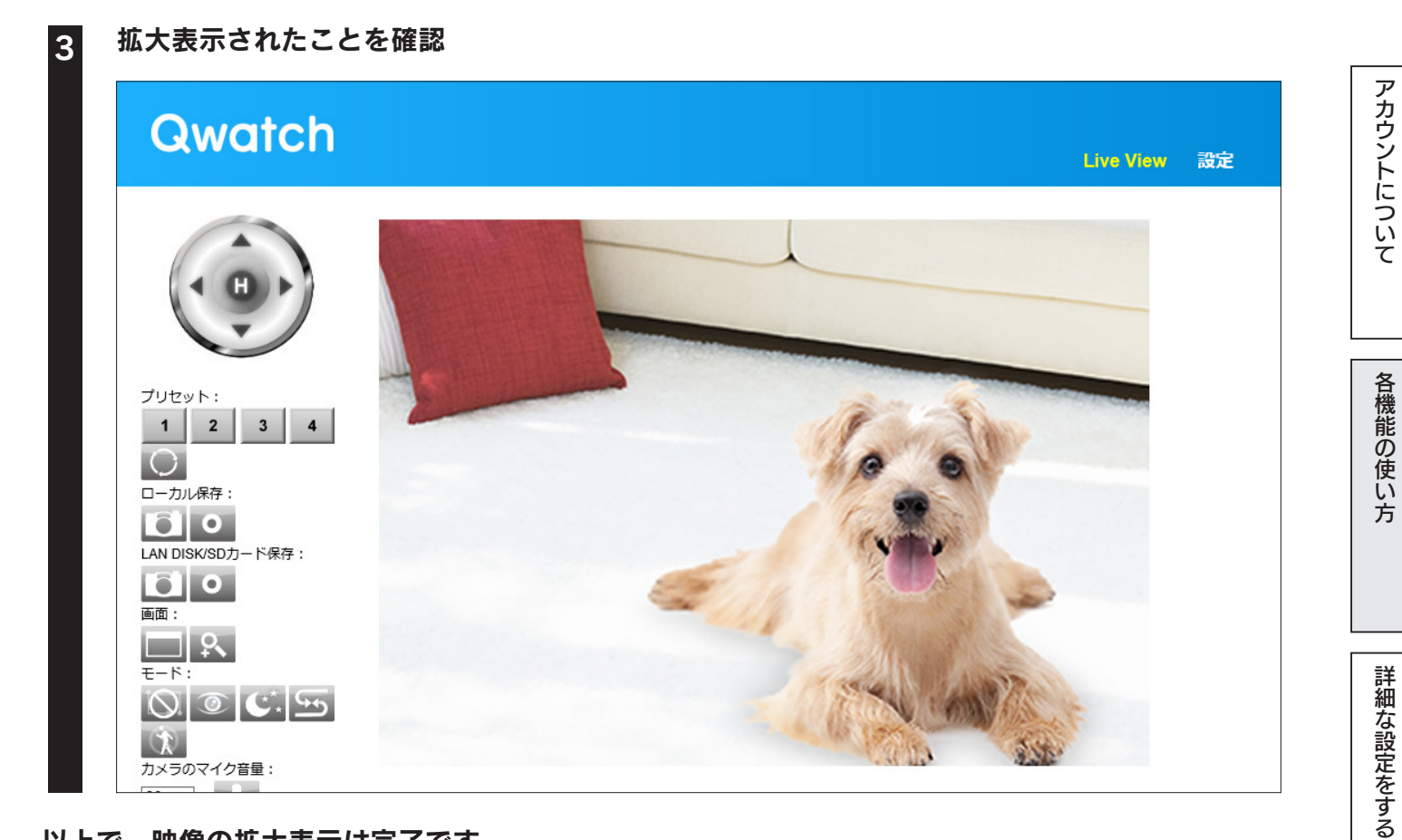

設定画面のリファレンス

困ったときには

以上で、映像の拡大表示は完了です。
# カメラを共有する

ユーザー権限のアカウントでカメラを登録するためのQRコードを作成して配布すると、視聴期間や 使用機能を限定してカメラ映像を公開することができます。カメラを家族や知人などと共有して利用 する場合に、便利です。 アカウントについて

各機能の使い方

詳細な設定をする

設定画面のリファレンス

困ったときには

もくじに戻る

・視聴期間や使用する機能を限定してカメラ映像を公開することができます。
 ⇒ お店の様子やイベント会場等のリアルタイム配信に利用できます。

- ・作成したQRコードの画像をメール等に添付して送ることができます。
   ⇒ 遠隔地にいる家族や知人でもカメラを登録できます。
   (添付の「かんたん接続シート」を見せなくても登録ができます)
- ・本手順で登録したカメラは共有ユーザー権限になります。 ⇒ 共有ユーザーで登録したカメラは他のアカウントに変更できないため、セキュリティが守れます。

事前にユーザーアカウントを追加/編集しておいてください
 設定画面から [アカウント管理] → [ユーザー設定] でユーザーの追加がおこなえます。同じく [アカウント管理]
 → [権限設定] でアカウント毎に使用する機能を設定できます。(<u>「アカウントの編集方法」P.47参照</u>)

# 1.QRコードを作成する

**WEBブラウザーでカメラのライブ映像を表示する** ※ 管理者権限(ユーザー名: admin) でログインしてください。

| ① [設定]をクリ<br>② [カメラ共4                                                                                                    | ック<br>訂 をクリック   ③ [作成開始           | 台] をクリック |              |
|----------------------------------------------------------------------------------------------------|-----------------------------------|----------|--------------|
| Qwatch                                                                                                    |                                   |          | Live View 設定 |
| <ul> <li>基本設定</li> <li>ビデオ</li> <li>動作検知</li> <li>保存設定</li> <li>パン・チルト</li> <li>システム</li> <li>システム情報</li> <li>カムの地方</li> </ul> | <b>カメラ共有</b><br>QRコードを作成する : 作成開始 | ]        |              |

### 3 ① [ユーザーリスト]から共有ユーザー用のアカウントを選択 -

| Qwarci | n        |                      | Live View 設定 |
|--------|----------|----------------------|--------------|
| 基本設定   | アカウント選択  |                      |              |
| ビデオ    |          | IO-WPTCAM            |              |
| 動作検知   |          |                      |              |
| 保存設定   | ユーザーリスト: |                      |              |
| パン・チルト |          |                      |              |
| システム   |          | 現在選択しているユーザーにはQwatch |              |
| システム情報 |          | QRコードの作成             |              |
| カメラ共有  |          |                      |              |

4

### ① [ログイン用QRコードの作成]の各項目を設定

| MACアドレス             | カメラ製品型番         | ホスト名                          |
|---------------------|-----------------|-------------------------------|
|                     | ×               | wcam-1 .iobb.net              |
| 視聴期間 開始             |                 | 終了                            |
| 2013 🗸 年 9 🖌        | 月 24 🗸 日 13 🗸 時 | 2013 🗸 年 10 🗸 月 25 🗸 日 23 🗸 時 |
| <sub>許可する</sub> 月 火 | 水木金土日           |                               |
| 曜日 ☑ ☑              |                 |                               |
|                     |                 |                               |

| ログイン用QRコード | の作成                               |
|------------|-----------------------------------|
| MACアドレス    | カメラのMACアドレスを入力します。                |
| カメラ製品型番    | カメラの型番を選択します。                     |
| キフトタ       | カメラに添付の「かんたん接続シート」に記載のiobb.netの[ホ |
| 小人下石       | スト名]を入力します。                       |
| 油品的 穷了     | カメラの視聴を許可する(公開する)開始日時と終了日時を選択     |
| % \$\$     | します。                              |
| ギゴオン園口     | 設定した視聴期間内でカメラの視聴を許可する(公開する)曜日     |
| ヨリッシュロ     | を選択します。                           |

もくじに戻る

詳細な設定をする

設定画面のリファレンス

困ったときには

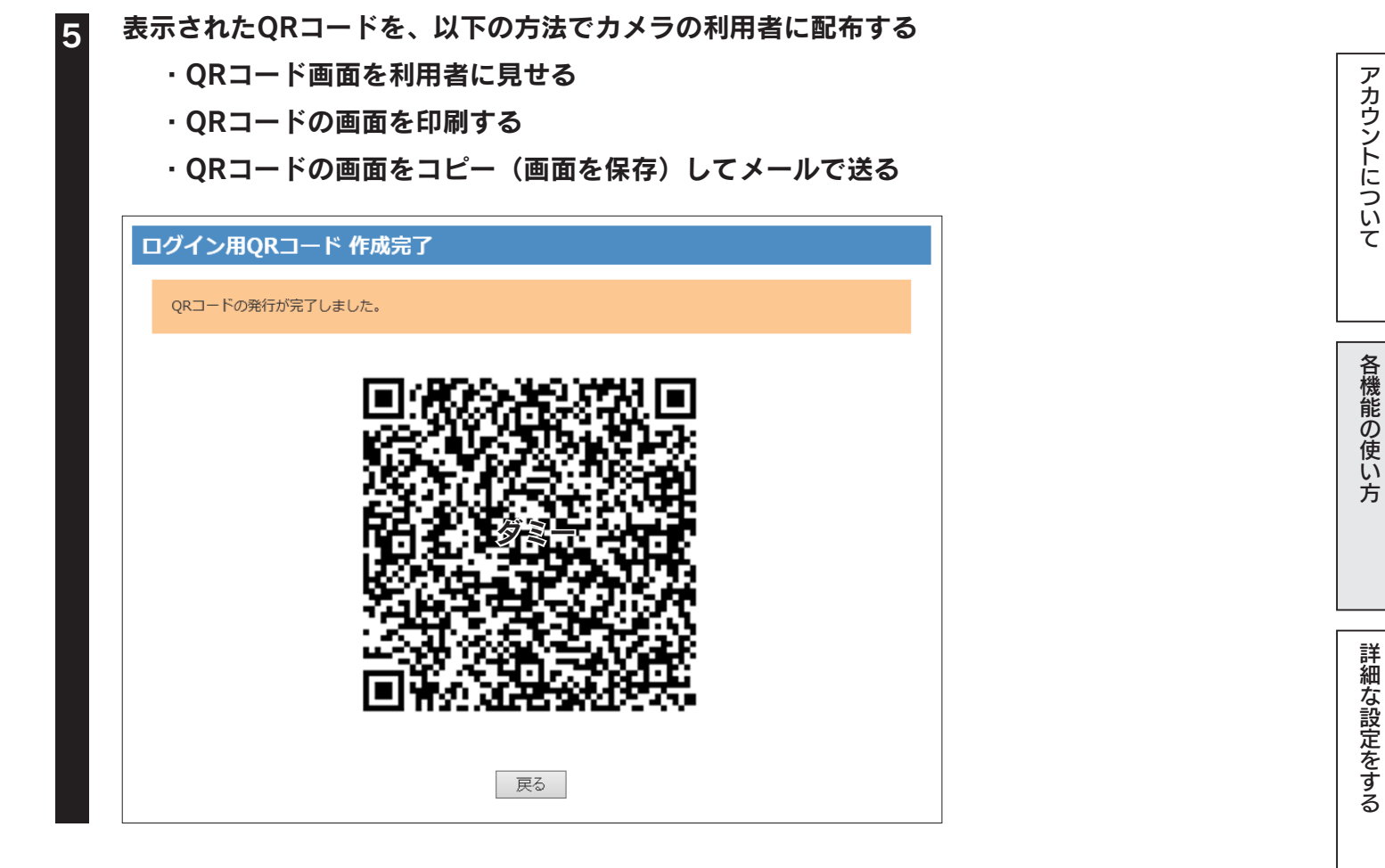

以上でQRコードの作成は完了です。

作成したQRコードは利用者のスマートフォン等で登録します。<u>「2.カメラを登録する」40 ページ</u>へ お進みください。

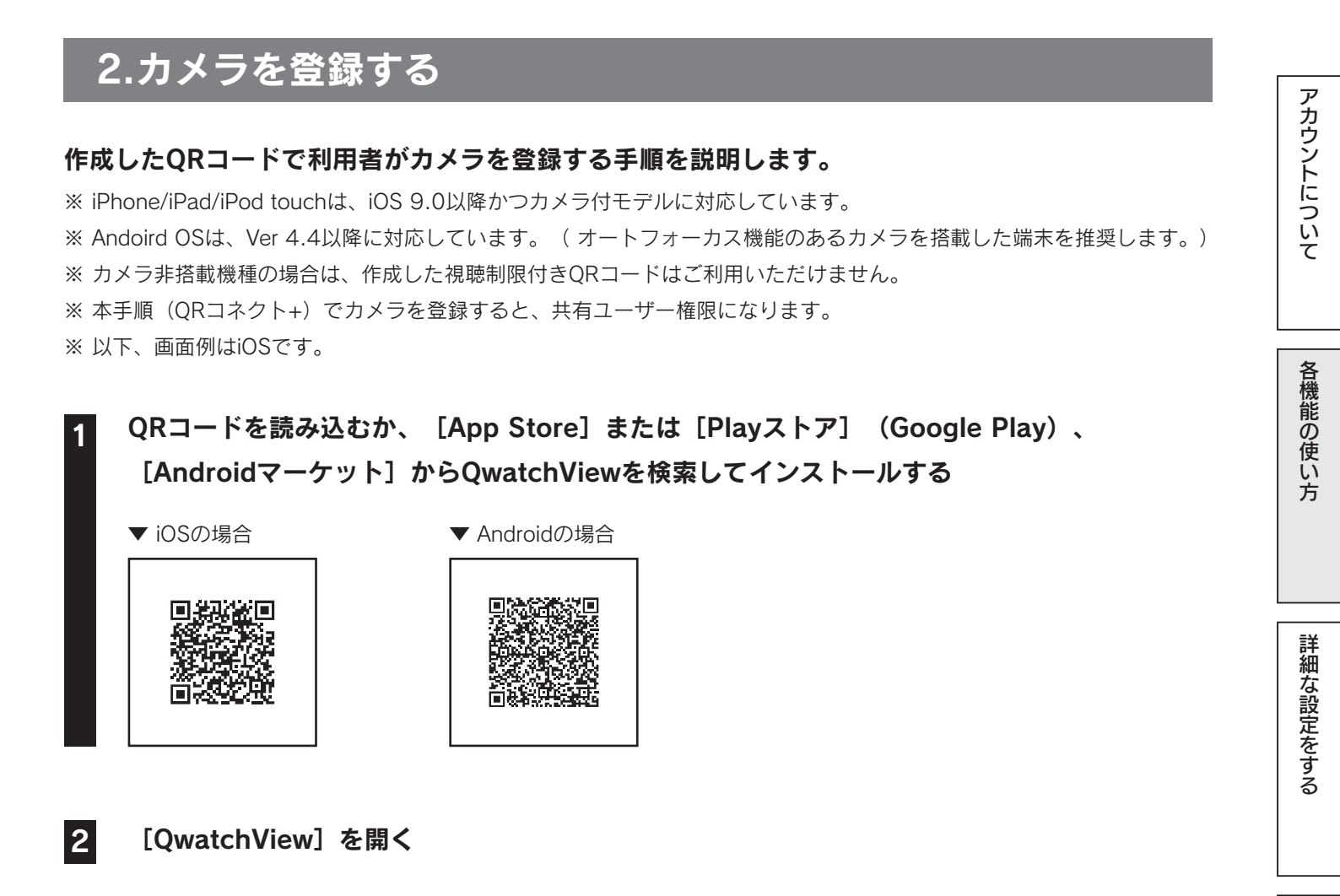

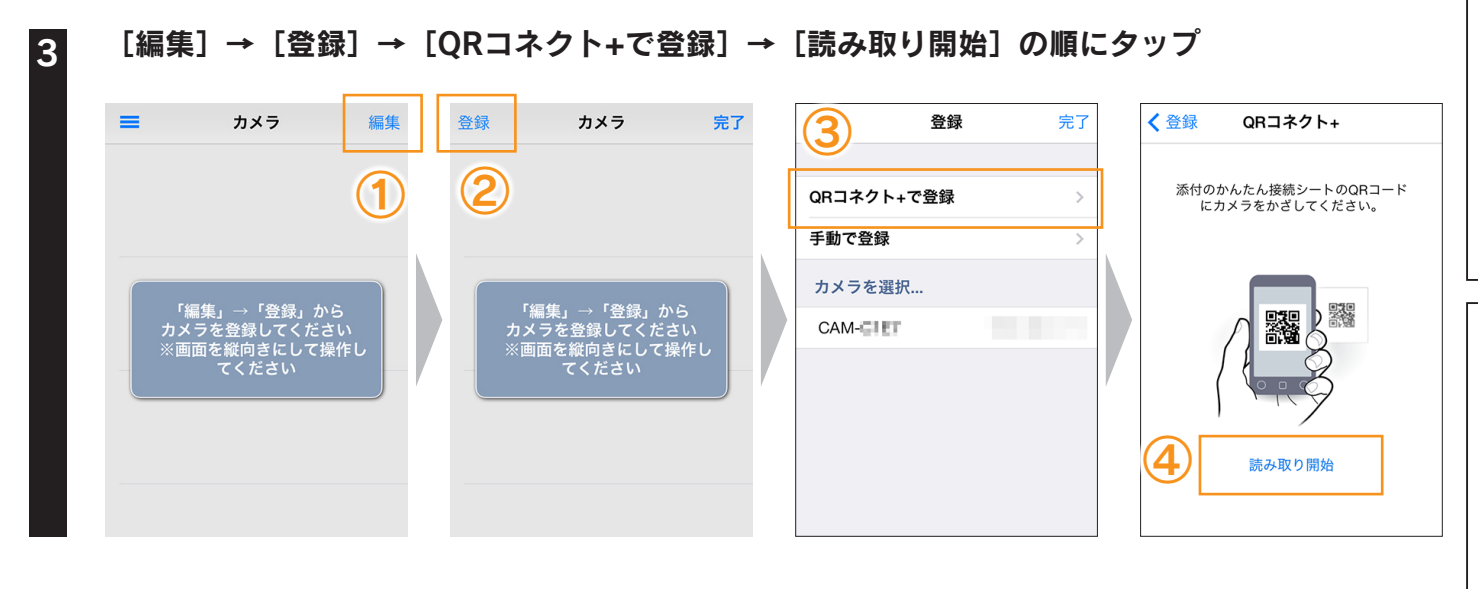

困ったときには

もくじに戻る

40

|                       |                                                                                  | ログイン用QRコード 作成完了                      | アカ       |
|-----------------------|----------------------------------------------------------------------------------|--------------------------------------|----------|
|                       |                                                                                  | QRコードの発行が完了しました。                     | リント      |
|                       | く QR□ネクト+ QR□ード読み取り                                                              |                                      | について     |
|                       |                                                                                  |                                      | 各機能の使い方  |
|                       |                                                                                  |                                      |          |
| 5                     | <ol> <li>iOSの場合: [登録] をタップ<br/>Androidの場合:端末の戻るホ</li> <li>② [完了] をタップ</li> </ol> | ミタンをタップ                              | 詳細な設定をする |
|                       | 1                                                                                | 2                                    |          |
|                       |                                                                                  | <b>登録</b> 完了 <b>■ カメラ</b> 編集         |          |
|                       | 添付のかんたん接続シートのQRコード<br>にカメラをかざしてください。<br>手動                                       | コネクト+で登録     >       ご登録     >       | 設定画面     |
|                       | CAM-C を登録しました<br>く                                                               | 《ラを選択<br>M-CIET                      | のリファレンス  |
|                       | 読み取り開始                                                                           |                                      | 困        |
| ■<br>、<br>、<br>、<br>降 | ラ映像が表示されます。以上でカメ<br>は、「QwatchView」を起動する/                                         | くラの登録は完了です。<br>だけで、モニタリングできます。       | ったときには   |
|                       |                                                                                  |                                      |          |
| ヒント                   | 「QwatchView」の使用方法について<br>マニュアルをご覧ください                                            | は、弊社Webページより「QwatchView」の画面で見る 🛛 🙀 🍾 | もくじ      |
|                       | http://www.iodata.jp/lik                                                         | o/manual/qwatchview/                 |          |
|                       |                                                                                  |                                      | 5        |
|                       |                                                                                  |                                      |          |

# 詳細な設定をする

| Wi-Fiルーターに手動で接続する  | 43 ページ |
|--------------------|--------|
| IPアドレスの変更方法        | 45 ページ |
| 管理者パスワードの変更方法      | 46 ページ |
| アカウントの編集方法         | 47 ページ |
| ファームウェアのバージョンアップ方法 | 49 ページ |
| 初期設定に戻す方法          | 52 ページ |
| 天井に固定する方法          | 54 ページ |

# Wi-Fiルーターに手動で接続する

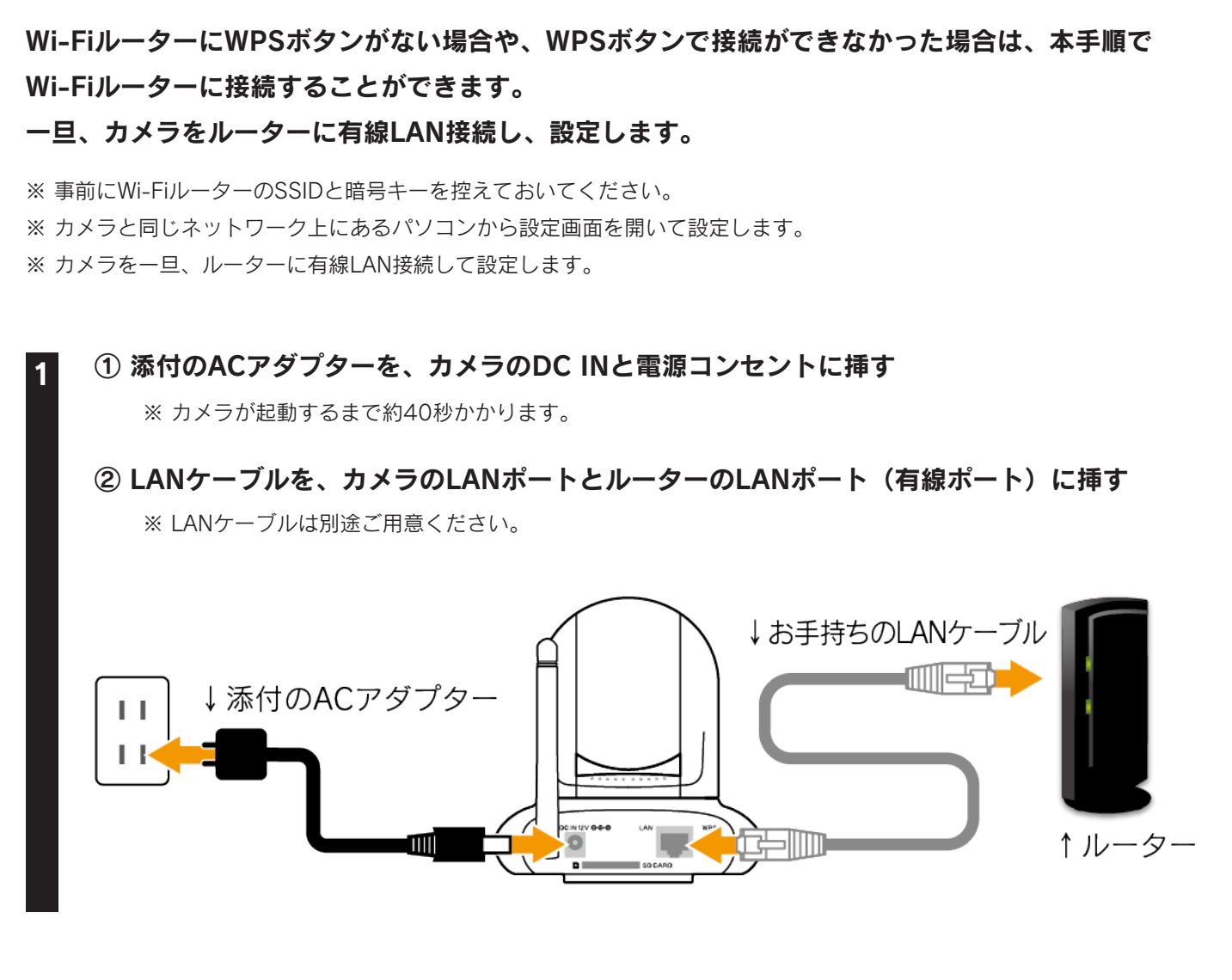

カメラの設定画面を開く(<u>「設定画面の開き方」P.90参照</u>)

※ すでに「Magical Finder」のインストールしている場合は<u>次ページ手順3</u>へお進みください。

アカウントについて

各機能の使い方

詳細な設定をする

設定画面のリファレンス

困ったときには

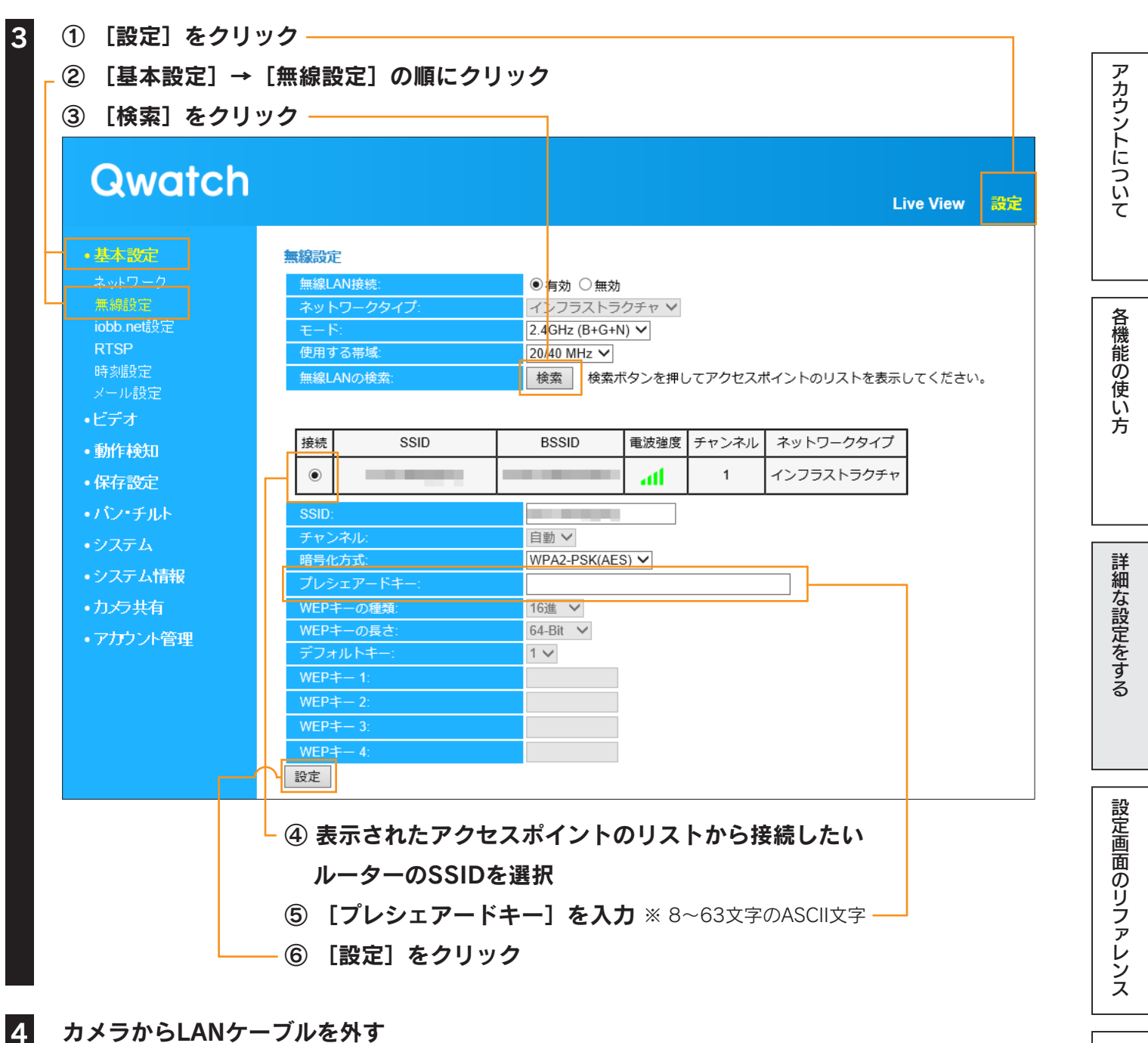

カメラからLANケーブルを外す

以上でWi-Fiルーターへの手動接続設定は完了です。

困ったときには

IPアドレスの変更方法

カメラのIPアドレスを自動取得(DHCP)または固定設定に変更する方法を説明します。

※ カメラと同じネットワーク上にあるパソコンから設定画面を開いて設定します。 ※ 初期設定は自動取得(DHCP)です。

### WEBブラウザーでカメラのライブ映像を表示する

※ 管理者権限(ユーザー名:admin)でログインしてください。

### 

③ [ネットワークタイプ] を選択

| Qwatch                                                                    | 1                                            |                   |      | Live View 韵定 |
|---------------------------------------------------------------------------|----------------------------------------------|-------------------|------|--------------|
| <ul> <li>基本設定<br/>ネットワーク<br/>無線設定</li> </ul>                              | <b>ネットワーク</b><br>ネットワークタイプ:                  | IPアドレス固定設定        | ▼    |              |
| iobb.net設定<br>RTSP<br>時刻設定<br>メール設定                                       | IPアドレス固定設定<br>IPアドレス:<br>サブネットマスク:           |                   |      |              |
| <ul> <li>・L ) ク</li> <li>・動作検知</li> <li>・保存設定</li> <li>・パン・チルト</li> </ul> | プライマリーDNS:       セカンダリーDNS:       HTTPボート番号: |                   |      |              |
| ) ネットワーク:<br>「IPアドレフ」                                                     | タイプで [IPアドレス]<br>肉定設定  内の冬頂日2                | 固定設定]を選択した<br>を設定 | と場合、 |              |

「⑤ [設定] をクリック

| IPアドレス固定設定  |                                        |
|-------------|----------------------------------------|
| IPアドレス      | IPアドレスを入力します。                          |
| サブネットマスク    | サブネットマスクを入力します。                        |
| デフォルトゲートウェイ | デフォルトゲートウェイを入力します。                     |
| プライマリーDNS   | 使用するDNSを入力します。                         |
| セカンダリーDNS   | 使用するDNSを入力します。                         |
|             | カメラが使用するポート番号を入力します。                   |
| HTTPポート番号   | ※ 同じネットワーク内に別のカメラがある場合、HTTPポート番号は一緒にしな |
|             | いでください。                                |

以上でIPアドレスの変更は完了です。

管理者パスワードの変更方法

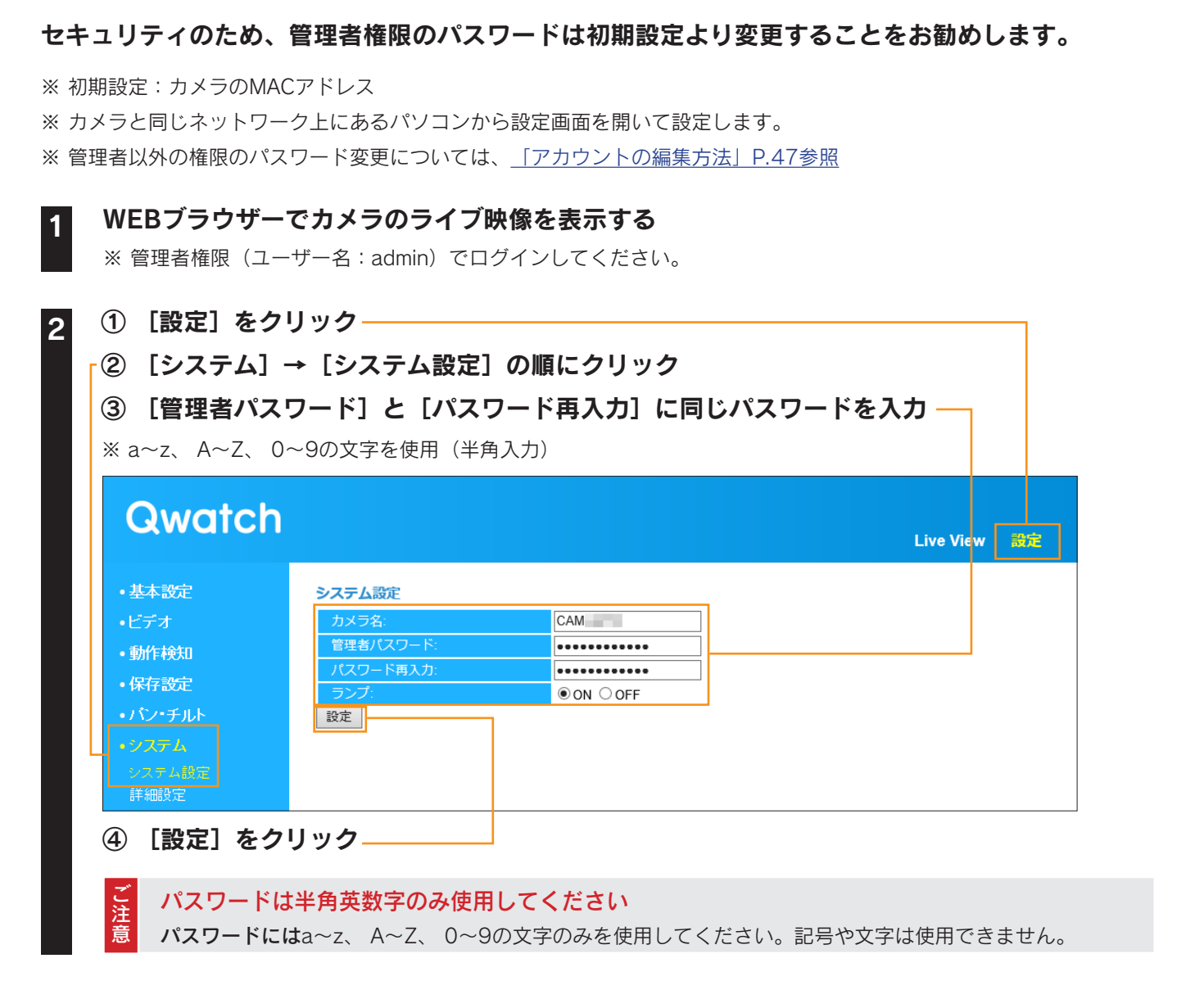

アカウントについて

各機能の使い方

詳細な設定をする

設定画面のリファレンス

困ったときには

もくじに戻る

以上で管理者パスワードの変更は完了です。

アカウントの編集方法

### ユーザー権限のアカウントの追加や削除、使用権限の編集がおこなえます。

※ カメラと同じネットワーク上にあるパソコンから設定画面を開いて設定します。

※ 管理者権限の追加や削除はおこなえません。また管理者権限のパスワード変更は<u>「管理者パスワードの変更方法」46</u> ページをご参照ください。

アカウントの追加/編集/削除する

[ユーザー設定]メニューでは、ユーザー権限のアカウントの追加やパスワードの変更、アカウント の削除がおこなえます。

WEBブラウザーでカメラのライブ映像を表示する

※ 管理者権限(ユーザー名: admin)でログインしてください。

① [設定] をクリック—

2

\_ ② [アカウント管理]→[ユーザー設定]の順にクリック

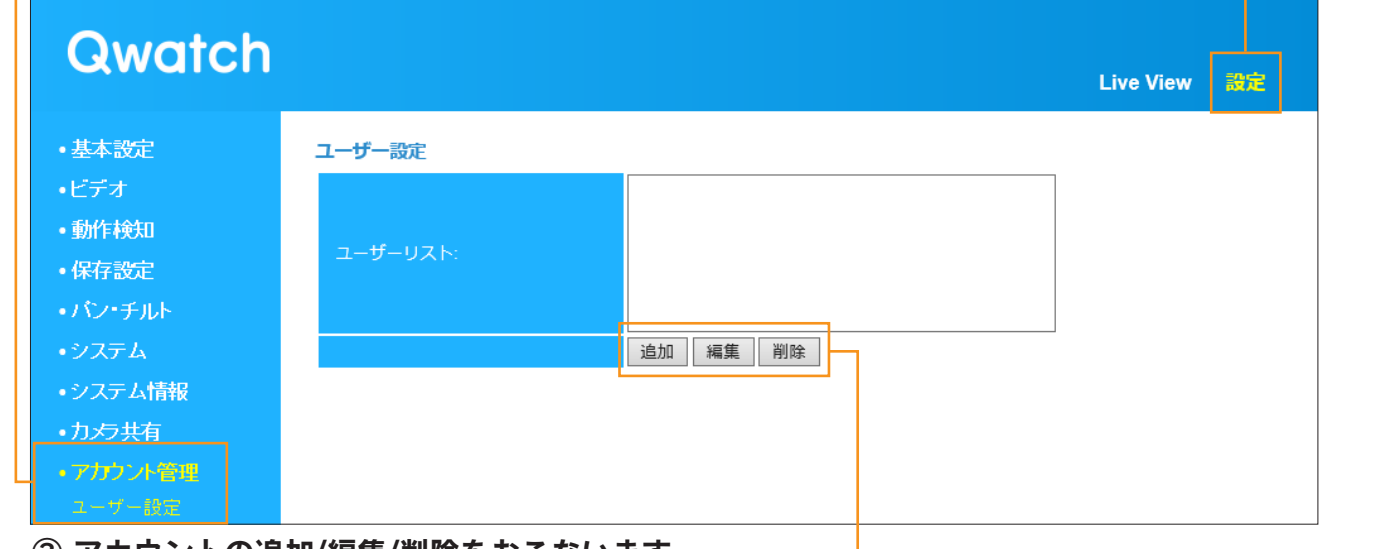

### ③ アカウントの追加/編集/削除をおこないます

| ユーザー     | 設定                                       |
|----------|------------------------------------------|
| ユーザ・ーリスト | 現在登録されているユーザー権限のアカウントのユーザー名を表示します。       |
|          | ユーザー権限のアカウントが追加できます。 [追加] をクリックすると、ユーザー  |
| 追加       | 名とパスワードの登録画面が表示されます。                     |
|          | ※ パスワードにはa~z、 A~Z、 0~9の文字を使用(半角入力)       |
|          | パスワードの変更がおこなえます。 [ユーザーリスト] からユーザー名を選択し、  |
| 編集       | [編集] をクリックすると、パスワードの変更画面が表示されます。         |
|          | ※ パスワードにはa~z、 A~Z、 0~9の文字を使用(半角入力)       |
| 出山心      | [ユーザーリスト] からユーザー名を選択し、 [削除] をクリックすると選択した |
| 月11赤     | アカウントを削除することができます。                       |
| ご パス・    | フードは半角英数字のみ使用してください                      |

パスワードにはa~z、 A~Z、 0~9の文字のみを使用してください。記号や文字は使用できません。

### 以上でアカウントの追加/編集/削除は完了です。

癔

| もくじに戻る

困ったときには

アカウントについて

各機能の使い方

詳細な設定をする

設定画面のリファレンス

QRコード作成

ライブラリ管理

| アカウントの権限設?<br>[権限設定] メニューでは、アカ                                                                                                    | 定をする<br>ウントごとに使用を許可する機能を                                                                                                    | ア<br>カ<br>ウ<br>ン<br>ン                                                              |
|----------------------------------------------------------------------------------------------------|----------------------------------------------------------------------------------------------------|------------------------------------------------------------------------------------|
| <ol> <li>WEBフラウザーでカメラの:<br/>※ 管理者権限(ユーザー名: admi</li> <li>① [設定]をクリック ()</li> <li>② [アカウント管理] →</li> </ol>                                                                         | ライフ映像を表示する<br>n)でログインしてください。<br>【権限設定】の順にクリック                                                                                                    | 「につい<br>て                                                                          |
| ③ [ユーザーリスト] よ<br>Qwatch                                                                                                    | りアカウントを選択                                                                                                    | A<br>機能<br>の                                                                       |
| <ul> <li>基本設定</li> <li>権限設定</li> <li>ビデオ</li> <li>動作検知</li> <li>保存設定</li> </ul>                                                                                                   | ا <b>ک</b> ۲:                                                                                                    | 使い<br>方                                                                            |
| <ul> <li>・ハン・チルト</li> <li>・システム</li> <li>・システム情報</li> <li>・カメラ共有</li> <li>・カメラ共有</li> <li>・アカヤノ・管理</li> <li>ユーザー設定</li> <li>・パトロー</li> <li>・アクイン設定</li> <li>・ ロック・イン設定</li> </ul> | 説明<br>プショット/録画(ローカル) パソコンへの保存ができ<br>プショット/録画(LAN DISK/SDカード) LAN DISK/SDカードへの<br>チルト/プリセットパンチルト反転 パン・チルトの操作がで<br>ズーム デジタルズームを使用で<br>ール パトロールモードを使用<br>(シー プライバシーモードを使<br>暗視モードを使用できま<br>の 動作検知モードを使用できま | きます。<br>の保存ができます。<br>できます。<br>できます。<br>目できます。<br>転用できます。<br>転用できます。<br>たっ<br>できます。 |
| □ まл                                                                                                    | a a a a a a a a a a a a a a a a a a a                                                                                                    | ます。<br>す。<br>す。<br>のチェックを外す<br>酸変更は完了です。                                           |
| スナップショット/録画(ロ                                                                                                    | Iーカル)<br>ローカルドライブへス <sup>-</sup><br>録画を許可します。                                                                                                    | ナップショットの保存や映像の 困った                                                                 |
| スナッフショット/録画(L<br>SDカード)<br>パン・チルト/プリセット/パンチ/<br>全画面/ズーム                                                                                                    | AN DISK/ LAN DISKやSDカード<br>像の録画を許可します。<br>レト反転 パン・チルトとプリセ<br>全画面表示やズームが                                                                                                    | ヘスナッフショットの保存や映<br>。<br>ットの操作ができます。<br>できます。                                        |
| バトロール<br>プライバシー<br>暗視<br>動作検知<br>ミュート                                                                                                    | <ul> <li>バトロール機能が使用</li> <li>プライバシー機能が使用</li> <li>暗視機能が使用できます</li> <li>動作検知機能のオン/オ</li> <li>マイク音量の調整がお</li> </ul>                                                                                       | できます。<br>用できます。<br>す。<br>トフがおこなえます。<br>こなえます。                                      |
|                                                                                                    |                                                                                                    |                                                                                    |

QwatchViewで共有ユーザー用のQRコードを作成できます。 QwatchViewのライブラリメニューからSDカードや

LAN DISK内のデータを確認することができます。

ファームウェアのバージョンアップ方法

### カメラのファームウェアのバージョンアップ方法を説明します。

※ カメラを一旦、有線LANルーターに接続して設定してください。
 ※ カメラと同じネットワーク上にあるパソコンから設定画面を開いて設定します。
 ※ 録画中の場合は、停止してからファームウェアのバージョンアップをおこなってください。

ファームウェアのアップデート中にカメラの電源を切らないでください。 カメラが故障します。

### 自動更新する場合(初期設定)

し注意

ファームウェアの自動更新が[有効]になっている場合は、1日1回、最新版のファームウェアがな いかチェックし、自動的に更新をおこないます。

「更新プログラムが見つかりました」のメッセージが表示された場合は[OK]をクリックし、更新 してください。(インターネット接続環境が必要です)

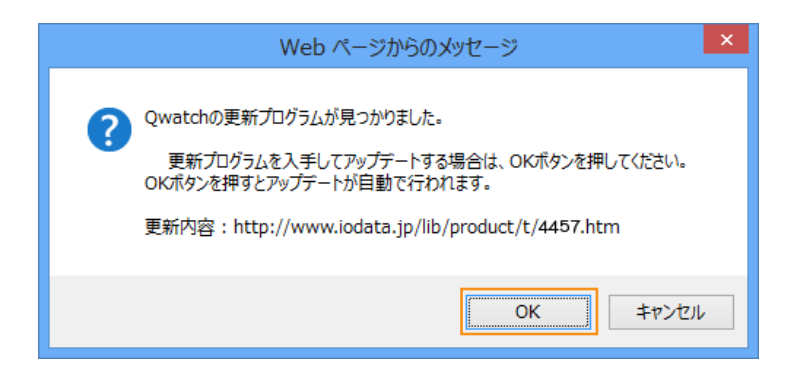

## 手動更新する場合

自動更新を[無効]に設定している場合または手動でバージョンアップをおこなう場合は、本手順で 更新してください。

 1 ①弊社サポートライブラリ<u>http://www.iodata.jp/lib/</u>にアクセスし、カメラの型番を 検索します。
 ②ご利用のパソコンのOSをクリックします。
 ③ファームウェアの更新ファイルのダウンロードボタンをクリックします。
 ⇒ 画面の指示に従ってダウンロードします。
 2 WEBブラウザーでカメラのライブ映像を表示する

49

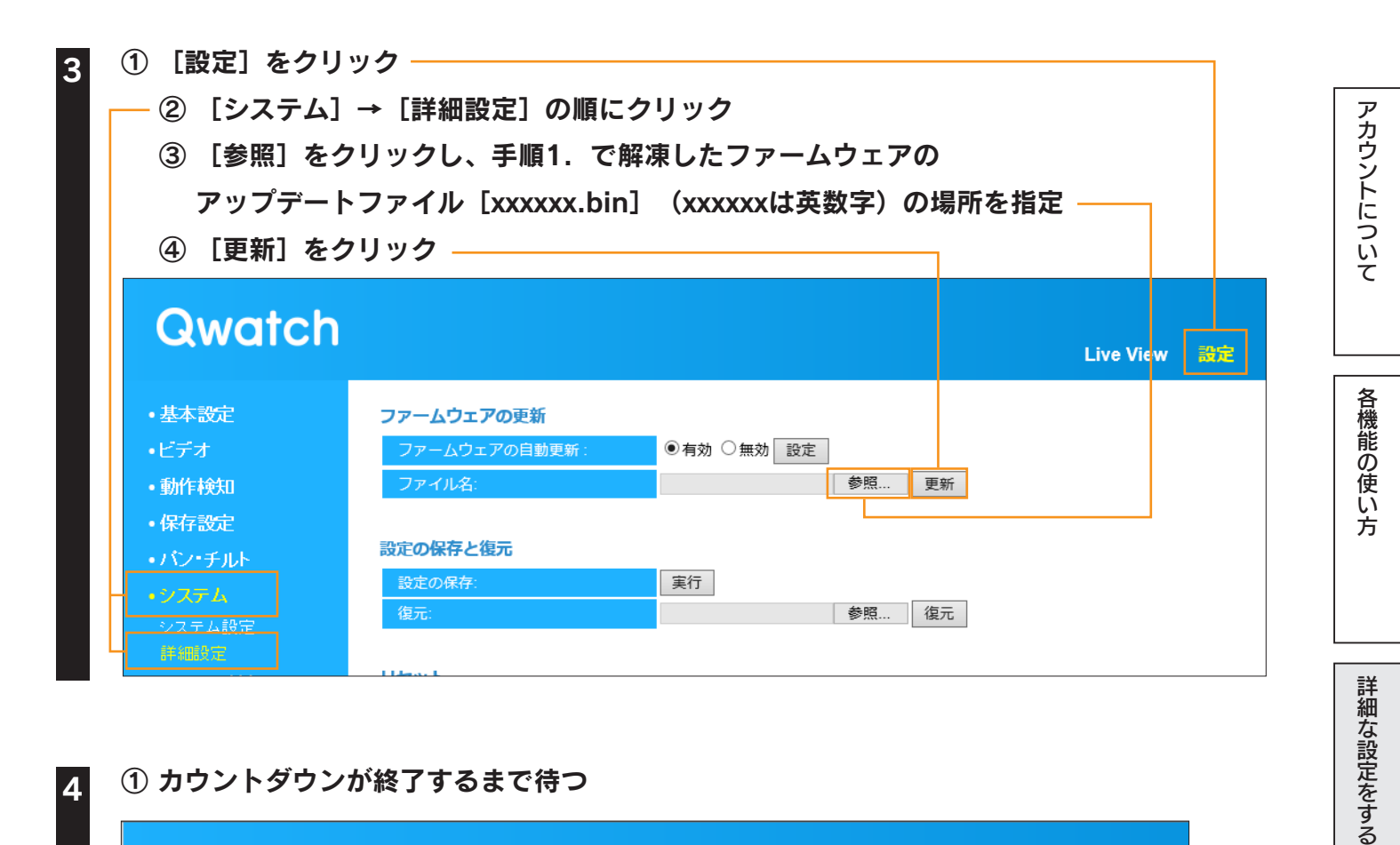

### ① カウントダウンが終了するまで待つ

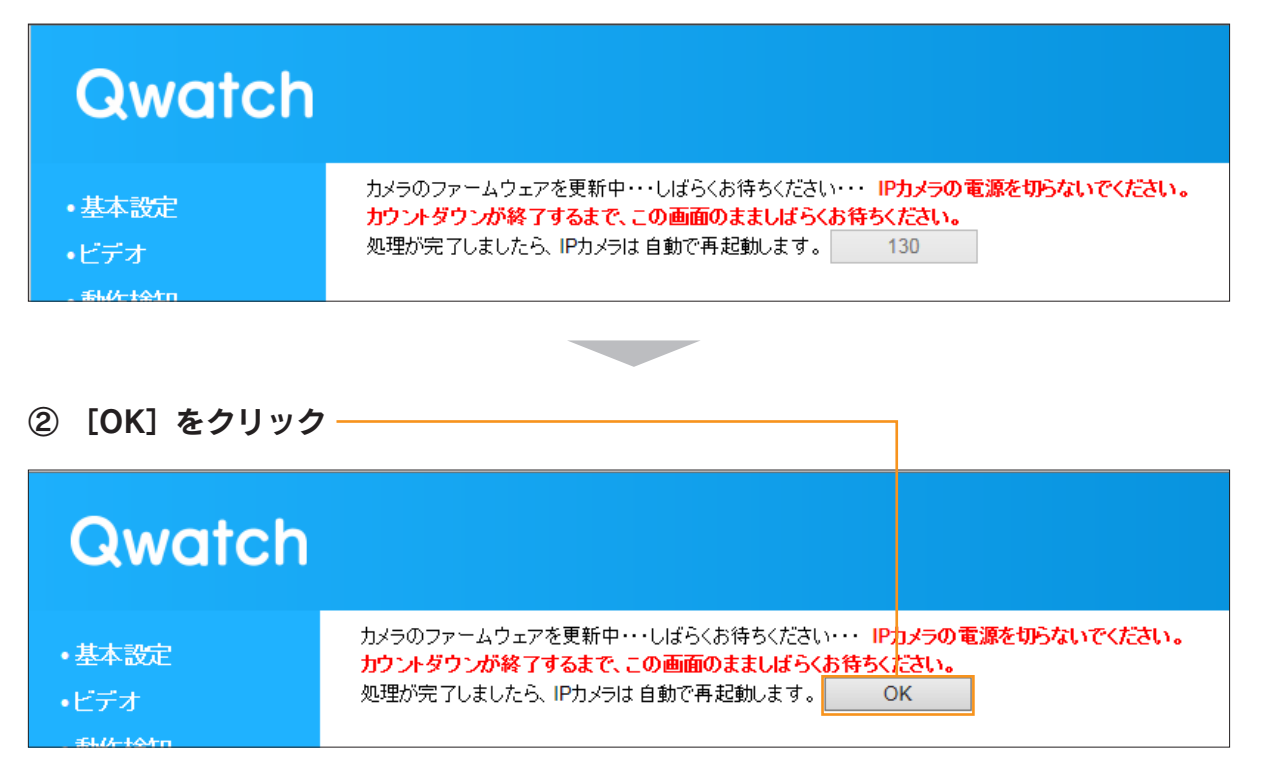

もくじに戻る

困ったときには

設定画面のリファレンス

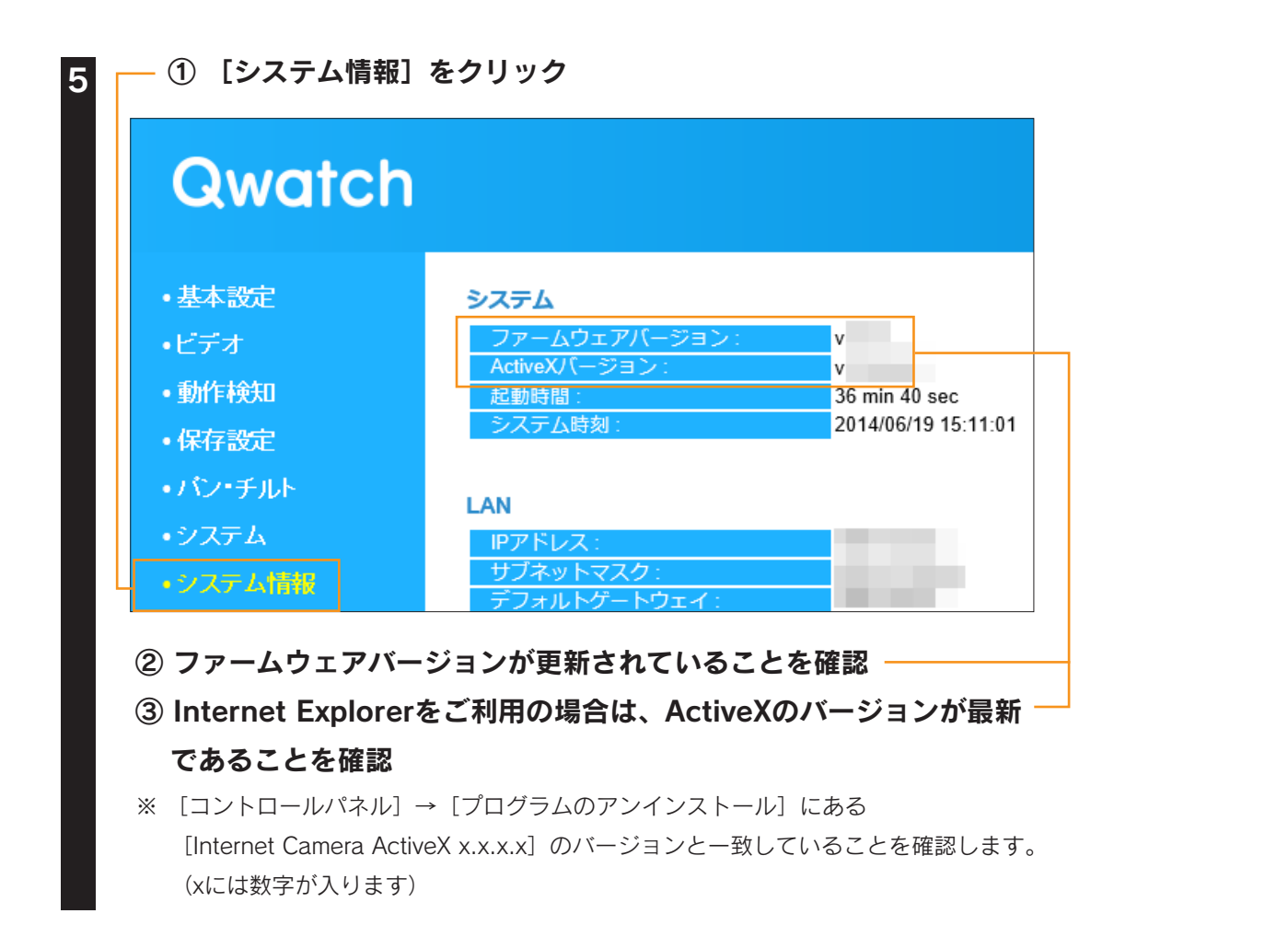

### 以上でファームウェアのバージョンアップは完了です。

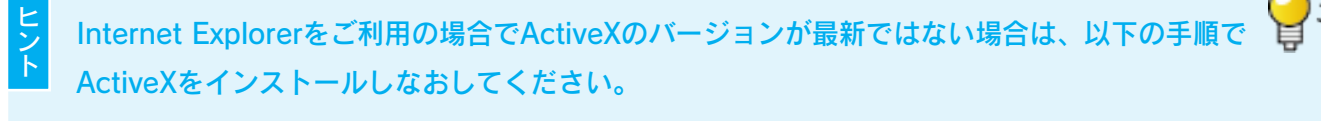

- ① [コントロールパネル] → [プログラムのアンインストール] を開き、 [Internet Camera ActiveX x.x.x.x] を 削除します。 (xには数字が入ります)
- ② カメラにアクセスし、 [ActiveXのダウンロード] をクリックしてインストールします。

# 初期設定に戻す方法

カメラを初期設定に戻す方法を説明します。

カメラの設定画面またはカメラ本体にあるスイッチのいずれかの方法で戻すことができます。

# 設定画面で戻す場合

0

| 1 | WEBブラウザーでカメラのライブ映像を表示する          |
|---|----------------------------------|
|   | ※ 管理者権限(ユーザー名:admin)でログインしてください。 |
| 2 | ① 「設定] をクリック                     |

| <ul> <li>・基本設定</li> <li>・ビデオ</li> <li>・カットムウェアの自動更新: ◎有効 ○無効 設定</li> <li>・動作検知</li> <li>・アァームウェアの自動更新: ◎有効 ○無効 設定</li> <li>・アァームウェアの自動更新: ◎有効 ○無効 設定</li> <li>・アァームウェアの自動更新: ◎有効 ○無効 設定</li> <li>・安方・チルト</li> <li>・ジステム</li> <li>システム設定</li> <li>・メンテム設定</li> <li>・メンテム設定</li> <li>・メンテム設定</li> <li>・メンテム設定</li> <li>・メンテム</li> <li>・メンテム</li> <li>・メント</li> <li>・・・・・・・・・・・・・・・・・・・・・・・・・・・・・・・・・・・・</li></ul> | ファームウェアの自動更新:       ●有効 ○無効 設定         ファイル名:       参照 更新         設定の保存と復元       変元         復元:       変照 復元         報       リセット         システムの再起動:       今すぐ再起動         初期値に戻す:       ●ネットワーク設定を保持                                                                                                    | 〇無効 設定<br>参照 更新     |
|----------------------------------------------------------------------------------------------------|----------------------------------------------------------------------------------------------------|---------------------|
| ・ビデオ       ファームウェアの自動更新:       ●有効 ○無効 設定         ・動作検知       ファイル名:       参照 更新         ・保存設定        ●         ・パン・チルト       設定の保存と復元          ・ジステム       設定の保存:       実行         システム設定       後照 復元       参照 復元                                                                                                    | ファームウェアの自動更新:       ● 有効 ○ 無効 設定         ファイル名:       参照         設定の保存と復元         設定の保存:       実行         復元:       参照         後元:       参照         後元:       参照         後元:       参点         システムの再起動:       今すぐ再起動         初期値に戻す:       ●ネットワーク設定を保持                                                                                                    | 〇 無効 設定<br>参照 更新    |
| ・動作検知     ファイル名:     参照     更新       ・保存設定     。     。         ・パン・チルト     設定の保存と復元          システム設定     復元:     実行         ・パン・チルト     設定の保存と復元                                                                                                    | ファイル名:     参照     更新       設定の保存と復元     設定の保存:     実行       復元:     参照     復元       報     リセット       システムの再起動:     今すぐ再起動       初期値に戻す:     ③ネットワーク設定を保持     ①出荷時設定                                                                                                    | 参照 更新               |
| <ul> <li>・保存設定</li> <li>・パン・チルト</li> <li>・ソステム</li> <li>システム設定</li> <li>詳細教室</li> </ul>                                                                                                    | 設定の保存と復元       実行         设元:       参照         復元:       参照         役元:       参照         後元:       参照         後元:       参照         後元:       参照         後元:       参照         後元:       参照         後元:       参照         後元:       参照         後元:       参照         後元:       参照         後元:       参照         後元:       参照         後元:       参照         後元:       参照         後元:       ●すぐ再起動         システムの再起動:       ●すぐ再起動         ③ネットワーク設定を保持       ①出荷時設定         初期値に戻す:       ●ネットワーク設定を保持 |                     |
| ・バン・チルト     ・ジステム     システム設定     詳細設立                                                                                                    | 設定の保存:     実行       復元:     参照       復元:     参照       復元:     参照       復元:     参照       復元:     参照       復元:     参照       復元:     参照       復元:     参照       復元:     ジステムの再起動:       今すぐ再起動     うオットワーク設定を保持                                                                                                    |                     |
| ・システム設定     復元:     参照     復元                                                                                                    | 復元:     参照     復元       報     リセット       システムの再起動:     今すぐ再起動       初期値に戻す:     ③ネットワーク設定を保持     ①出荷時設定                                                                                                    |                     |
| 詳細度産                                                                                                    | 日本     リセット       システムの再起動:     今すぐ再起動       初期値に戻す:     ●ネットワーク設定を保持                                                                                                    | 参照 復元               |
|                                                                                                    | 報         リセット           システムの再起動:         今すぐ再起動           初期値に戻す:         ・・・・・・・・・・・・・・・・・・・・・・・・・・・・・・・・・・・・                                                                                                    |                     |
| <ul> <li>システム情報</li> <li>リセット</li> </ul>                                                                                                    | システムの再起動:     今すぐ再起動       初期値に戻す:     ・・・・・・・・・・・・・・・・・・・・・・・・・・・・・・・・・・・・                                                                                                    |                     |
|                                                                                                    |                                                                                                    |                     |
| アカウント管理                                                                                                    |                                                                                                    | リーク設定を保持 日本何時設定 初期化 |
|                                                                                                    |                                                                                                    | 内にある設定を保持し、         |
| <ul> <li>・ 「基本設定」メニューの「ネットワーク」メニュー内にある設定を保持し、</li> </ul>                                                                                                    | 基本設定〕メニューの「ネットワーク」メニュー内にある設定を保持し、                                                                                                    | トワーク設定を保持]          |
| ・システム情報     リセット       ・カメラ共有     システムの再起動:       ・アカウント管理     ジステムの再起動:       ③     「出荷時設定」を選択                                                                                                    | 荷時設定]を選択                                                                                                    |                     |

### カメラが再起動します。

以上で初期設定に戻りました。

困ったときには

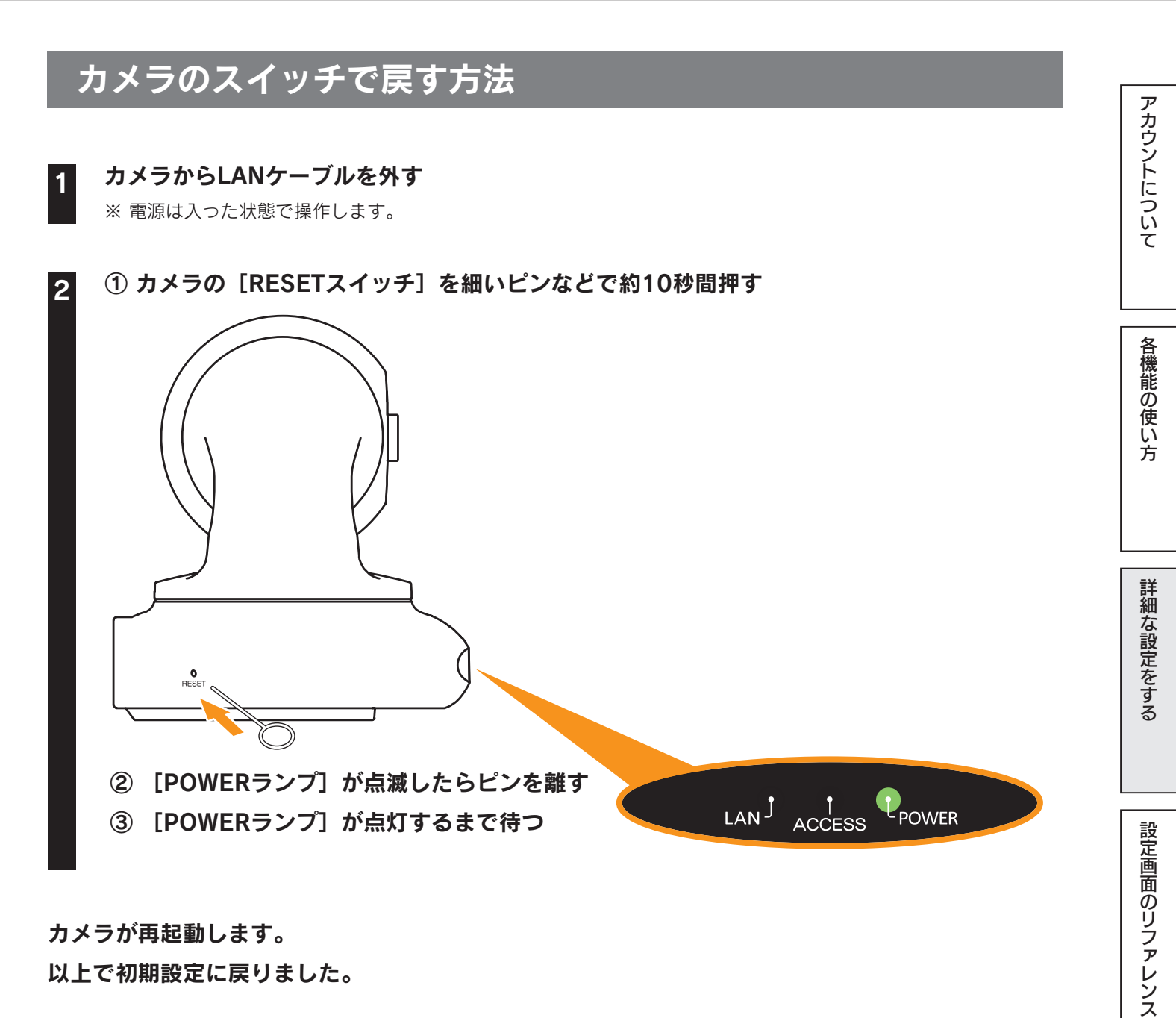

カメラが再起動します。 以上で初期設定に戻りました。

困ったときには

以下の方法でカメラに添付のネジと台座で天井に固定することができます。

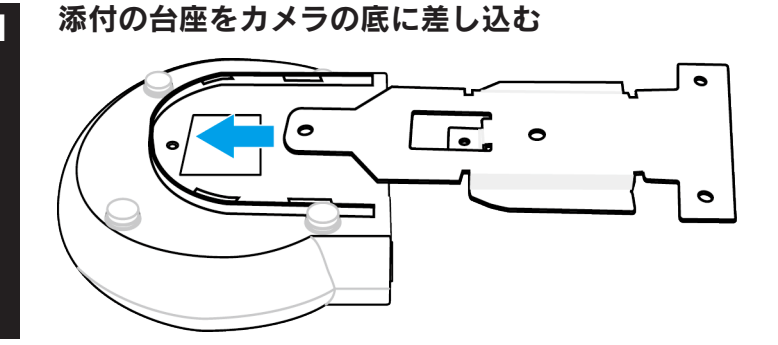

ネジで1カ所固定する

2

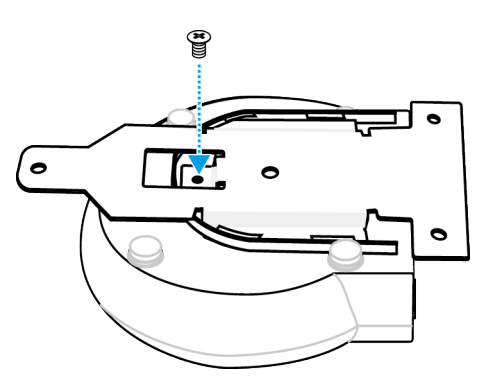

### 天井にネジで3カ所固定する

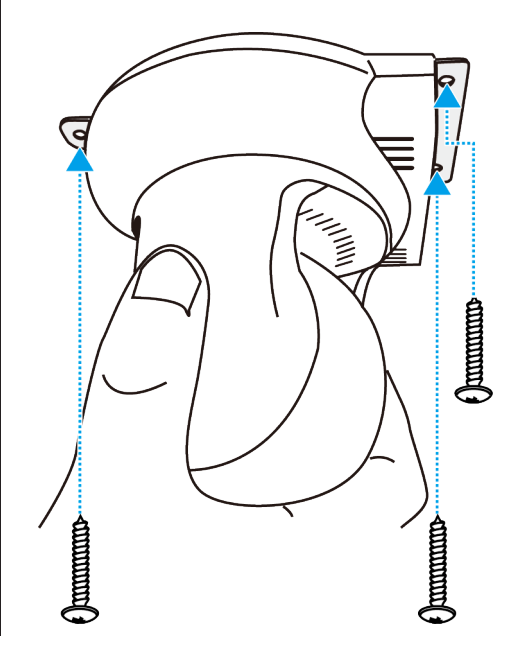

※ 石こうボードなど、中空の壁に取り付ける場合は、落下しない よう適切な器具で固定してください。 アカウントについて

各機能の使い方

詳細な設定をする

設定画面のリファレンス

困ったときには

もくじに戻る

Live View画面で「パン・チルト反転」をオンにすると動作方向が反転します 映像を180°反転させるには、カメラの設定画面から[ビデオ]→[映像設定]→[カメラ設置角度]で[180°]を 選択します。(<u>「映像設定」P.61参照</u>)

### 以上で天井への設置は完了です。

設定画面のリファレンス

※設定画面の開き方は、「設定画面の開き方」P.90をご覧ください。

| 基本設定56 ページ |
|------------|
| ビデオ61 ページ  |
| 動作検知64 ページ |
| 保存設定67 ページ |
| パン・チルト     |
| システム       |
| システム情報     |
| カメラ共有      |
| アカウント管理    |

困ったときには

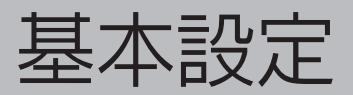

# ネットワーク

| Qwatch                                   |                          |                |  |  |
|------------------------------------------|--------------------------|----------------|--|--|
| <ul> <li>基本設定</li> <li>ネットフェク</li> </ul> | <b>ネットワーク</b>            |                |  |  |
| ー (F)<br>無線設定<br>iobb.net設定              | ホットラークタイフ.<br>IPアドレス固定設定 |                |  |  |
| RTSP<br>時刻設定<br>メール設定                    | IPアドレス:<br>サブネットマスク:     | percent and    |  |  |
| •ビデオ                                     | デフォルトゲートウェイ:             | and a distance |  |  |
| • 動作検知                                   | プライマリーDNS:               |                |  |  |
| •保存設定                                    | HTTPポート番号:               | 24626          |  |  |
| ・パン・チルト                                  | 設定                       |                |  |  |

| ネットワーク設定     |                                                      |  |
|--------------|------------------------------------------------------|--|
|              | カメラのIPアドレスの設定方法を、IPアドレス自動取得(DHCP)/IPアドレス固定設定から選択します。 |  |
| ホットワークタイプ    | ※ ネットワークの設定にあわせて設定します。                               |  |
| IPアドレス固定設定   |                                                      |  |
| ※上記「ネットワークタイ | イプ」で[IPアドレス固定設定]を選択した場合のみ以下を設定します。                   |  |
| IPアドレス       | IPアドレスを設定します。                                        |  |
| サブネットマスク     | サブネットマスクを設定します。                                      |  |
| デフォルトゲートウェイ  | デフォルトゲートウェイを設定します。                                   |  |
| プライマリーDNS    | 使用するDNSを設定します。                                       |  |
| セカンダリーDNS    | 使用するDNSを設定します。                                       |  |
| HTTPポート番号    | カメラが使用するポート番号を設定します。                                 |  |
|              | ※ 同じネットワーク内に別のカメラがある場合、HTTPポート番号は一緒にしないでください。        |  |

# 無線設定

| Qwatch       | 1                                                                           |                                            | Live View 設定                                                                            |  |  |
|--------------|-----------------------------------------------------------------------------|--------------------------------------------|-----------------------------------------------------------------------------------------|--|--|
| . # + 97     | <b>海</b> 均型学                                                                |                                            |                                                                                         |  |  |
|              |                                                                             |                                            |                                                                                         |  |  |
| 筆線設定         | 無縁LAN接続.                                                                    | ●有効 ○無効                                    |                                                                                         |  |  |
| iobb.net設定   |                                                                             | $2 4 \text{GHz} (\text{B+G+N}) \checkmark$ |                                                                                         |  |  |
| RTSP         | <br>使用する帯域:                                                                 | 20/40 MHz >                                |                                                                                         |  |  |
| 時刻設定         | ー<br>ーーーーーーーーーーーーーーーーーーーーーーーーーーーーーーーーーーー                                    | <br>  検索   検索ボタンを押してアクセスポイン                | ットのリストを表示してください。                                                                        |  |  |
| メール設定        | SSID:                                                                       |                                            |                                                                                         |  |  |
| •ビデオ         |                                                                             | 自動 >                                       |                                                                                         |  |  |
| •動作検知        |                                                                             |                                            |                                                                                         |  |  |
| ,但友想完        | プレシェアードキー:                                                                  |                                            |                                                                                         |  |  |
|              | WEPキーの種類:                                                                   | 16進 🗸                                      |                                                                                         |  |  |
| ・ハノ・ナルト      | WEPキーの長さ:                                                                   | 64-Bit 🗸                                   |                                                                                         |  |  |
| ・システム        | デフォルトキー:                                                                    | 1 🗸                                        |                                                                                         |  |  |
| ・システム情報      | WEP丰一 1:                                                                    |                                            |                                                                                         |  |  |
| •九⁄与共有       | WEP丰一 2:                                                                    |                                            |                                                                                         |  |  |
| 、フォーンは答曲     | WEP=- 3:                                                                    |                                            |                                                                                         |  |  |
| ・アガノンド官理     | WEP丰一 4:                                                                    |                                            |                                                                                         |  |  |
|              | 設定                                                                          |                                            |                                                                                         |  |  |
|              |                                                                             |                                            |                                                                                         |  |  |
|              | WPS                                                                         |                                            |                                                                                         |  |  |
|              | プッシュボタンで設定:                                                                 | PBC開始                                      |                                                                                         |  |  |
|              |                                                                             |                                            |                                                                                         |  |  |
| 無線設定         |                                                                             |                                            |                                                                                         |  |  |
| _ 無線LAN接続    | 有効/無効を選択します。(初期値:有効<br>                                                     | b)                                         |                                                                                         |  |  |
| ネットワークタイプ    | 無線接続モードを設定します。インフラストラクチャモードのみ選択可能です。                                        |                                            |                                                                                         |  |  |
| <b>∓</b> −ド  | 接続する通信規格を選択します。(2.4GHz(B+G+N)/2.4GHz(G+N)/2.4GHz(B+G)/2.4GHz(G)/2.4GHz(B)から |                                            |                                                                                         |  |  |
|              | 選択)(初期値:2.4GHz(B+G+N))                                                      |                                            |                                                                                         |  |  |
| 使用する帯域       | 使用する帯域を選択します。(20/40MHz、20MHzから選択)(初期値:20/40MHz)                             |                                            |                                                                                         |  |  |
| 無線LANの検索     | [検索] 押すと、Wi-Fiルーターを検索します。                                                   |                                            |                                                                                         |  |  |
| SSID         | ,<br>接続するWi-FiルーターのSSIDを入力します。                                              |                                            |                                                                                         |  |  |
| チャンネル        | +<br>接続するWi-Fiルーターのチャンネル(自動のみ)が表示されます。 ※選択はできません。                           |                                            |                                                                                         |  |  |
|              |                                                                             | を選択します。(WPA2-PSK(AES)/W                    | /PA-PSK(TKIP) /WEP、なし から                                                                |  |  |
| 暗号化方式        | <br> 選択)                                                                    |                                            |                                                                                         |  |  |
|              | <br>  暗号化方式が [WPA-PSK(TKIP)] またに                                            | よ [WPA2-PSK(AES)] の場合、暗号キー                 | -を入力します。                                                                                |  |  |
| ブレシェアードキー    | ** 8~63文字のASCII文字                                                           |                                            |                                                                                         |  |  |
| <br>WEPキーの種類 | 暗号化方式が「WFP」の場合 WFPキーの種類(16准/ASCII)を選択します。                                   |                                            |                                                                                         |  |  |
| WFPキーの長さ     |                                                                             |                                            |                                                                                         |  |  |
| デフォルトキー      |                                                                             |                                            |                                                                                         |  |  |
|              |                                                                             |                                            | <u>∽。</u><br>わたキーを入力してください                                                              |  |  |
|              |                                                                             | ~~~//////////////////////////////////      | $1 \cup C \downarrow  C \downarrow (C \downarrow ) \cup C \downarrow (C \downarrow )_0$ |  |  |
|              | ※ IO進(IO進鉄)の场合はU~9またはA~Fの又子列<br>※ ASCIIの場合は半色茶粉ウ                            |                                            |                                                                                         |  |  |
| WEP+-1~4     | ※ ASUIIO/場口は干月央数子                                                           |                                            | 10/#                                                                                    |  |  |
|              |                                                                             |                                            |                                                                                         |  |  |
|              | 64-Bit                                                                      | 5又子                                        | 10又字                                                                                    |  |  |

WPS プッシュボタン設定 プッシュボタンを押してWPS接続をおこないます。 ※ [PBC開始]を押した後、2分間待ち受けします。

13文字

128-Bit

アカウントについて

もくじに戻る

26文字

•動

# iobb.net設定

| Qwatch                                                                                                    |                                                                                                    |                                                                                                    |
|----------------------------------------------------------------------------------------------------|----------------------------------------------------------------------------------------------------|----------------------------------------------------------------------------------------------------|
| <ul> <li>基本設定</li> <li>ネットワーク</li> <li>無線設定</li> <li>lobb net酸症</li> <li>RTSP</li> <li>時刻設定</li> <li>メール設定</li> <li>ビデオ</li> <li>動化は会れ</li> </ul> | iobb.net設定<br>iobb.net<br>ダイナミックDNSサービス利用器<br>この規約は、株式会社アイ・ス<br>提供するダイナミックDNSサービ<br>際の条件 並びにお客様(以下、利<br>収集される利用者情報の取扱いる<br>ホスト名:<br>ステータス: | <ul> <li>・ プリセット ○ 有効 ○ 無効</li> <li>● プリセット ○ 有効 ○ 無効</li> <li>● 登録規約</li> <li>オー・データ機器(以下、弊社という)が</li> <li>ごス(以下「本サービス」)を利用する</li> <li>川者という)が本サービスをご利用の結果</li> <li>▲ ひとのためです。</li> <li>▲ wcam-iobb.net</li> <li>■ 正しく設定されました.</li> </ul> |
| 保存設定                                                                                                    | アドレスの更新設定                                                                                                    | ◎ 有効 ○ 無効                                                                                                    |

| iobb.net設定                                    |                   |                                                                                     |  |
|-----------------------------------------------|-------------------|-------------------------------------------------------------------------------------|--|
|                                               | プリセ               | ット/有効/無効を選択します。(初期設定:プリセット)                                                         |  |
| iobb.net                                      | ※ [有              | 効] または [無効] にすると、スマートフォン/タブレットからQRコネクト+でカメラを登録することができませ                             |  |
|                                               | ho                |                                                                                     |  |
|                                               | [iobb.            | net]の設定を[有効]にした場合、カメラのシリアル番号(S/N)を入力します。                                            |  |
|                                               | ※ 大文              | 字英数字12桁                                                                             |  |
| 99 <i>FN</i> 72N-                             | ※ シリ              | アル番号(S/N)は ユーザーIDに該当します。                                                            |  |
|                                               | ※ カメ              | ※ カメラのシリアル番号 (S/N) は、カメラ背面に貼られているシールにある英数字です。 (例:ABC1234567ZX)                      |  |
|                                               | [iobb.            | net]の設定を[有効]にした場合、iobb.netに登録したパスワードを入力します。                                         |  |
|                                               | ※ 使用可能な文字数は、6~8文字 |                                                                                     |  |
| // <u>///////////////////////////////////</u> | ※ 事前              | ※ 事前にWEBブラウザーより「 <u>http://ioportal.iodata.jp/</u> 」 にアクセスし、iobb.netのユーザー登録をおこなってくだ |  |
|                                               | さい。               | さい。                                                                                 |  |
|                                               | iobb.ne           | atに登録したホスト名を入力します。                                                                  |  |
| ホスト名                                          | × xxxx            | ※ xxxx.iobb.netの場合、「xxxx」のみ入力します。                                                   |  |
|                                               | ※ 初期              | ※ 初期設定:wcam-(半角英数字7文字).iobb.net                                                     |  |
| フテータフ                                         | 現在の               | 現在の状態が表示されます。                                                                       |  |
|                                               | ※ [設?             | ※ [設定]をクリック後、ステータスが反映されるまで、しばらく時間がかかります。                                            |  |
|                                               | 有効/無              | 効を選択します。(初期値:有効)                                                                    |  |
|                                               | 有効                | UPnP 対応ルーターのUPnP 機能を利用して、ルーターへ接続します。                                                |  |
| UPHPI成能                                       | ám ±+             | ルーターのポートフォワーディングの設定を手動でおこなってください。                                                   |  |
|                                               | 無効                | ルーターがUPnPに非対応の場合は無効にしてください。                                                         |  |

# RTSP

| Qwatch                              |                                   |                             |      |  |
|-------------------------------------|-----------------------------------|-----------------------------|------|--|
| • 基本設定<br>ネットワーク                    | RTSP設定<br>RTSPポート:                |                             |      |  |
| 無線設定                                | MJPEG RTSP Path:                  | ipcam_mjpeg                 | .sdp |  |
| iobb.net設定<br>RTSP<br>時刻設定<br>メール設定 | H.264 RTSP Path:<br>アクセス制限:<br>設定 | ipcam_h264<br>制限あり <b>イ</b> | .sdp |  |

| RTSP設定          |                                                              |
|-----------------|--------------------------------------------------------------|
|                 | カメラ映像を配信するポートを設定します。                                         |
|                 | Internet ExplorerとQwatchViewは、設定したRTSPポート番号を使用して映像を表示します。    |
| KISPM-F         | ※ 手動でポートを開放される場合は、本ポート番号の開放も忘れずにおこなってください。                   |
|                 | ※ 同じネットワーク内に別のカメラがある場合、RTSPポート番号は一緒にしないでください。                |
| MIDEC DTSD Dath | MJPEGの映像配信に使用するパスを変更できます。                                    |
| MJPEG RISP Path | (例) rtsp:// IP:port番号/ [変更したパス] .sdp                         |
| U 264 DTSD Dath | H264の映像配信に使用するパスを変更できます。                                     |
| n.204 RTSP Palm | (例) rtsp:// IP:port番号/ [変更したパス] .sdp                         |
|                 | 設定したRTSP Pathへアクセスした場合に、ユーザ認証をおこなうかどうかを設定します。                |
| アクセス制限          | [有効]の場合、ユーザ認証をおこないます。                                        |
|                 | ※ 既にWEBブラウザーまたはQwatchViewからログインをおこなっている場合は、再度ユーザ認証を聞かれることはあり |
|                 | ません。                                                         |

# 時刻設定

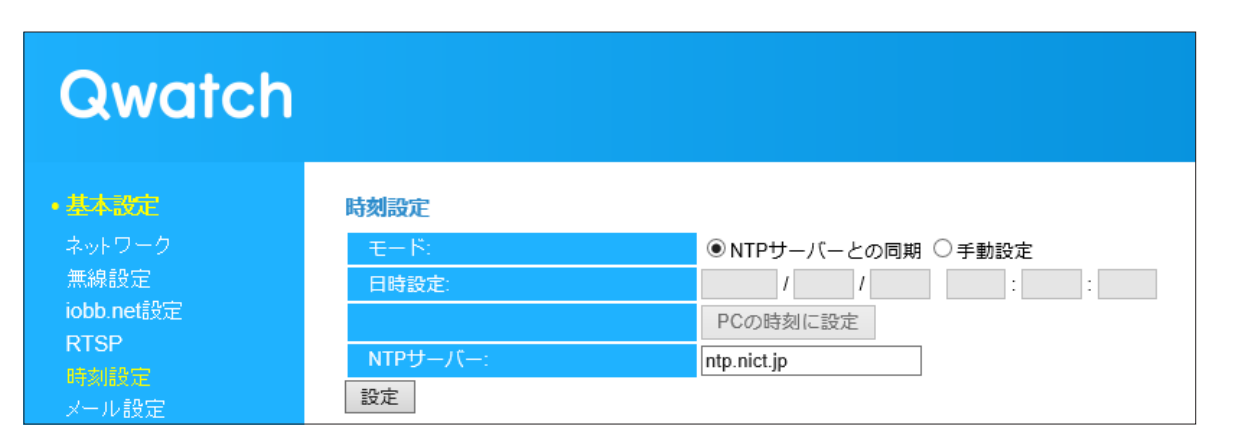

| 時刻設定    |                                                                    |                                      |
|---------|--------------------------------------------------------------------|--------------------------------------|
|         | 時刻の設定方法を選択しる                                                       | ます。(初期値:NTPサーバーとの同期)                 |
| モード     | NTPサーバーとの同期 NTPサーバーより時間を取得し、時間を設定します。                              |                                      |
|         | 手動設定                                                               | 手動で時間を設定します。時間は電源を入れなおした場合、リセットされます。 |
| 口味现空    | を モードで [手動設定] を選択した場合、日時を入力します。<br>[PCの時刻に設定] を押すと、パソコンの時刻が入力されます。 |                                      |
|         |                                                                    |                                      |
| NTPサーバー | NTPサーバーのURLまたはIPアドレスを入力します。                                        |                                      |

困ったときには

# メール設定

# Qwatch

### •基本設定

ネットワーク 無線設定 iobb.net設定 RTSP 時刻設定 メール設定 ・ビデオ

•動作検知

•保存設定

・バン・チルト

| メール設定        |         |
|--------------|---------|
| メールサービス:     | 手動設定 🖌  |
| SMTPサーバー名:   |         |
| SMTPポート番号:   |         |
| 宛先メールアドレス:   |         |
| 送信元メールアドレス:  |         |
| SSL/TLS:     | なし 🗸    |
| SMTP認証:      | ○有効 ◉無効 |
| アカウント:       |         |
| パスワード:       |         |
| 設定 テストメールを送信 |         |

| メール設定       |                                                   |
|-------------|---------------------------------------------------|
| メールサービス     | 手動設定/Yahoo!/Gmailから、送信元メールに対応するメールサービスを選択します。     |
| SMTD++_//_2 | [手動設定]の場合は、使用する送信元メールのSMTPサーバー名を入力します。            |
|             | Yahoo!/Gmailの場合は、自動的に入力されます。                      |
| SMTD#_\\来早  | [手動設定]の場合は、使用する送信元メールのSMTPポート番号を入力します。            |
|             | Yahoo!/Gmailの場合は、自動的に入力されます。                      |
|             | 動作検知の通知を受け取る方のメールアドレスを入力します。                      |
|             | (複数の宛先を設定する場合、";"で区切ってください。最大127文字まで可能です。)        |
| 送信元メールアドレス  | 送信元メールアドレス(Yahoo!/Gmailなどのメールアドレス)を入力します。         |
|             | 送信元メールに対応する暗号化方式を選択します。(なし、SSL v2/v3、TLS v1 から選択) |
| 33L/1L3     | Yahoo!/Gmailの場合は自動的に選択されます。                       |
| SMTP認証      | SMTPで認証をおこなう場合には有効にしてください。                        |
| アカウント       | 送信元メールのアカウント(ID)を入力します。                           |
| パスワード       | 送信元メールのパスワードを入力します。                               |

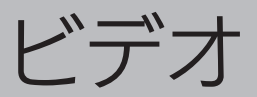

# 映像設定

# **Qwatch**

Live View 設定

| •基本設定    | 映像設定       |                                       |
|----------|------------|---------------------------------------|
| •ビデオ     | フォーマット :   | ● H264 ○ MJPEG                        |
| 映像設定     | 解像度:       | VGA (640 x 480) V                     |
| 表示設定     | 最大ビットレート:  | 1Mbps 🗸                               |
| 暗視設定     | 最大フレームレート: | 15 🗸                                  |
| プライバシー設定 |            | 実際のフレームレートは、ネットワークの状態や設置環境の明るさに応じて変化し |
| 音量設定     |            | ます。<br>東日本(50Hz) ✔                    |
| •動作検知    | カメラ設置角度:   |                                       |
| •保存設定    | タイムスタンプ:   | ON V                                  |
| ・システム    | 設定         |                                       |

| 映像設定       |                                                            |                                                 |  |
|------------|------------------------------------------------------------|-------------------------------------------------|--|
|            | カメラ映像のファイル形式をH264/MJPEGか                                   | いら選択します。(初期値:H264)                              |  |
| フォーマット     | ※ H264に対応していないブラウザーでは、MJPEGで表示されます。また、HDの解像度を選択した場合、動作検知が無 |                                                 |  |
|            | 効 になります。                                                   |                                                 |  |
|            | 解像度を選択します。(初期値:VGA(640×4                                   | 480))                                           |  |
| 解像度        | フォーマットで「H264」を選択した場合                                       | HD(1280x720)/VGA(640x480)/QVGA(320x240)から選択します。 |  |
|            | フォーマットで「MJPEG」を選択した場合                                      | VGA(640x480)/QVGA(320x240) から選択します。             |  |
| 而毎         | フォーマットで「MJPEG」を選択した場合に                                     | 設定します。                                          |  |
| 回貝         | 最高/高/普通/低/最低から選択します。(初期                                    | 月値:普通)                                          |  |
| 早ナビットレート   | フォーマットで「H264」を選択した場合、聶                                     | <b></b> 長大ビットレートを選択します。                         |  |
| 取入しノドレード   | (100kbps~3Mbpsから選択)(初期値:1                                  | Mbps)                                           |  |
|            | 最大フレームレートを選択します。(初期値:15)                                   |                                                 |  |
|            | ※ 実際のフレームレートは、ネットワークの状態や設置環境の明るさに応じて変化します。                 |                                                 |  |
|            | ※ 最大フレームレートを"5"に設定すると、画面がちらついて見える場合があります。その場合は、最大フレームレー    |                                                 |  |
| 早ナフレー ムレート | トをあげてください。                                                 |                                                 |  |
|            | 解像度で「HD(1280x720)」を選択した場                                   | 5/10/15/20/24から選択します                            |  |
|            | 合                                                          | 5/10/15/20/24/15)送扒しより。                         |  |
|            | 解像度で「VGA(640x480)」または                                      | 5/10/15/20/30から選択します                            |  |
|            | 「QVGA(320x240)」を選択した場合                                     | 5/10/13/20/30/J-3/20/0 4 9 °                    |  |
| 周波数        | 東日本(50Hz)/西日本(60Hz)から選択します。(初期値:東日本(50Hz))                 |                                                 |  |
| カメラ設置角度    | 0°/180°から選択します。(初期値:0°)                                    |                                                 |  |
|            | 天井などに設置した場合(逆さまに設置した                                       | 場合)は180°を選択します。                                 |  |
| タイムスタンプ    | ON/OFFから選択します。(初期値:ON)                                     |                                                 |  |
|            | ライブ映像に日時情報を表示しない場合は、(                                      | DFFを選択します。                                      |  |

困ったときには

# 表示設定

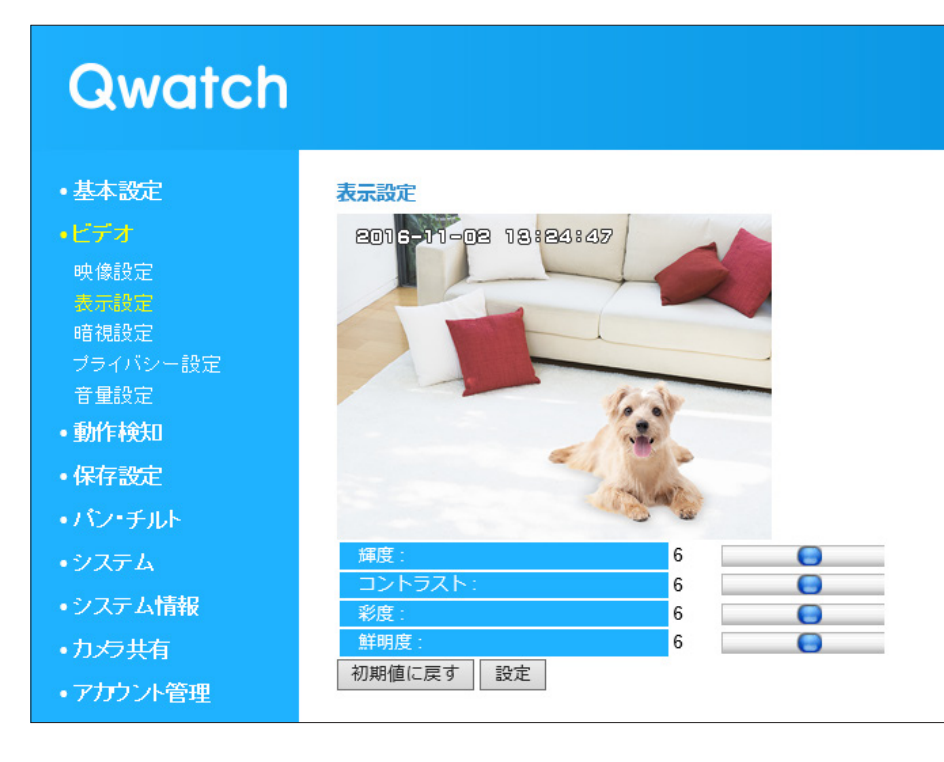

| 表示設定   |                                     |
|--------|-------------------------------------|
| 輝度     | 映像の明るさを設定します。(1~10の間で設定します)(初期値:6)  |
| コントラスト | 明暗の差を設定します。(1~10の間で設定します)(初期値:6)    |
| 彩度     | 映像の色の濃さを設定します。(1~10の間で設定します)(初期値:6) |
| 鮮明度    | 映像の鮮やかさを設定します。(1~10の間で設定します)(初期値:6) |

# 暗視設定

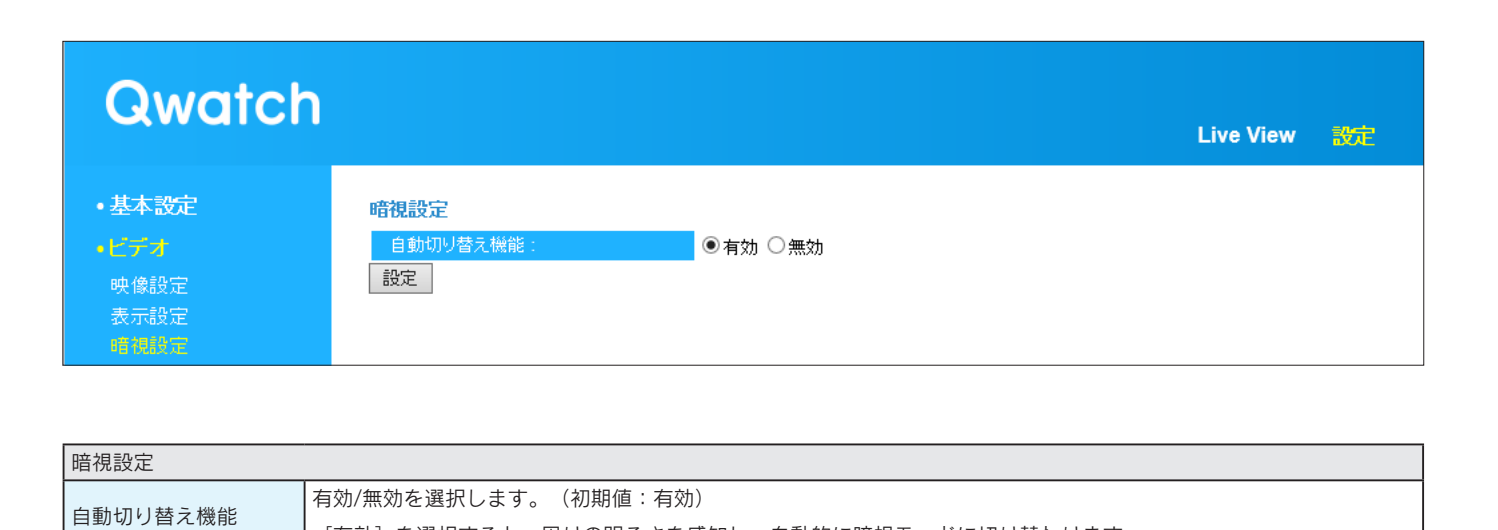

[有効]を選択すると、周りの明るさを感知し、自動的に暗視モードに切り替わります。

| r |
|---|
| カ |
| ゥ |
| ン |
| ト |
| に |
| つ |
| こ |
| τ |

# プライバシー設定

| Qwatch                                                                                                    |                                                                   |                                                                                                    | Live View | 設定 |
|----------------------------------------------------------------------------------------------------|-------------------------------------------------------------------|----------------------------------------------------------------------------------------------------|-----------|----|
| <ul> <li>基本設定</li> <li>ビデオ</li> <li>映像設定</li> <li>表示設定</li> <li>暗視設定</li> <li>プライバンー設定</li> <li>音量設定</li> </ul> | <b>ブライバシー設定</b><br>ブライバシー機能:<br>表示画面:<br>スケジュール機能:<br>時間設定:<br>設定 | <ul> <li>●有効 ○無効</li> <li>● 有効 ○無効</li> <li>● 有効 ○無効</li> <li>開始 00 ♥ : 00 ♥ ~ 終了 00 ♥ : 00 ♥</li> </ul> |           |    |

| プライバシー設定 |                                          |
|----------|------------------------------------------|
| プライバシー機能 | 有効/無効を選択します。(初期値:無効)                     |
| 表示設定     | [暗転]のみ選択できます。                            |
| スケジュール機能 | スケジュールを設定する場合は[有効]を選択し、時間を設定します。(初期値:無効) |
| 中眼动中     | スケジュール機能の有効時、プライバシー機能を有効にする時間を設定します。     |
| 时间放化     | ※ スケジュールの開始と終了は、3分以上に設定してください。           |

# 音量設定

| Qwatch   |       |      |  |  |
|----------|-------|------|--|--|
| •基本設定    | 音量設定  |      |  |  |
| ・ビデオ     | ≷⊐-ト: | ○ ON |  |  |
| 映像設定     | 音量:   | 30 🗸 |  |  |
| 表示設定     | 設定    |      |  |  |
| 暗視設定     |       |      |  |  |
| プライバシー設定 |       |      |  |  |
| 音量設定     |       |      |  |  |
| • 動作 給印  |       |      |  |  |

| 音量設定 |                                             |
|------|---------------------------------------------|
| ミュート | ON/OFFを選択します。ONにするとカメラのマイクを消音にします。(初期値:OFF) |
| 音量   | カメラのマイクの音量を設定します。                           |

ビデオ

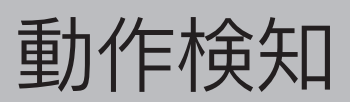

# 動作検知設定

•保存設定

### **Qwatch** Live View •基本設定 動作検知設定 動作検知機能 ◉有効 ○無効 •ビデオ 5秒 🗸 動作検知する間隔 • 動作検知 スナップショット 🗸 撮影方法: 動作検知時の録画時間: 1秒 🗸 メールで通知: ○有効 ◉無効 撮影したファイルの送信先 指定した保存先(LAN DISK/SDカード) 🗸 FTP設定 設定

| 動作検知設定        |                                                                  |
|---------------|------------------------------------------------------------------|
|               | 有効/無効を選択します。(初期値:無効)                                             |
| 動作検知機能        | ※ [ビデオ] → [映像設定] メニューで [解像度] を [HD(1280×720)] にすると動作検知機能を有効にできませ |
|               | ん。解像度を変更してご利用ください。 ( <u>「映像設定」P.61参照</u> )                       |
|               | 動作検知する間隔を選択します。(1/3/5/10/15/20/30/45/60秒から選択)(初期値:5秒)            |
| 動作検知する間隔      | ※ 例えば5秒に設定した場合、カメラは5秒ごとに設定した範囲内に動きがあるかを確認します。                    |
|               | ※ 撮影枚数が多くなりすぎた場合は、「動作検知する間隔」を長めに設定すると撮影枚数が減ります。                  |
|               | 動作検知した際の撮影方法を、撮影しない、スナップショット(静止画)または動画から選択します。                   |
| 撮影方法          | (初期値:スナップショット)                                                   |
|               | ※ [動画]を選択した場合、録画できるファイル容量は最大2MBです。(2MBになると自動で録画を停止します。)          |
| 動作検知時の録画時間    | 動作検知してから何秒間録画するかを選択します。(1/2/3/4/5/10秒から選択)(初期値:1秒)               |
| メールで通知        | 動作検知した際の画像をメールに送信する場合は、[有効]を選択します。(初期値:無効)                       |
|               | ※ メール設定は [基本設定] → [メール設定] メニューでおこないます。 ( <u>「メール設定」P.60参照</u> )  |
| 「提影」たファイルの洋   | 動作検知した際の画像の送信先を選択します。(指定した保存先(LAN DISK/SDカード)/メールに添付 から選択)       |
| 10月2012ファイルの区 | ※ 動作検知した際の画像は上書き保存することができません。                                    |
| 后元            | 保存先の容量がなくなった場合は、不要なファイルを削除して、容量を空けてください。                         |

設定

# 範囲設定

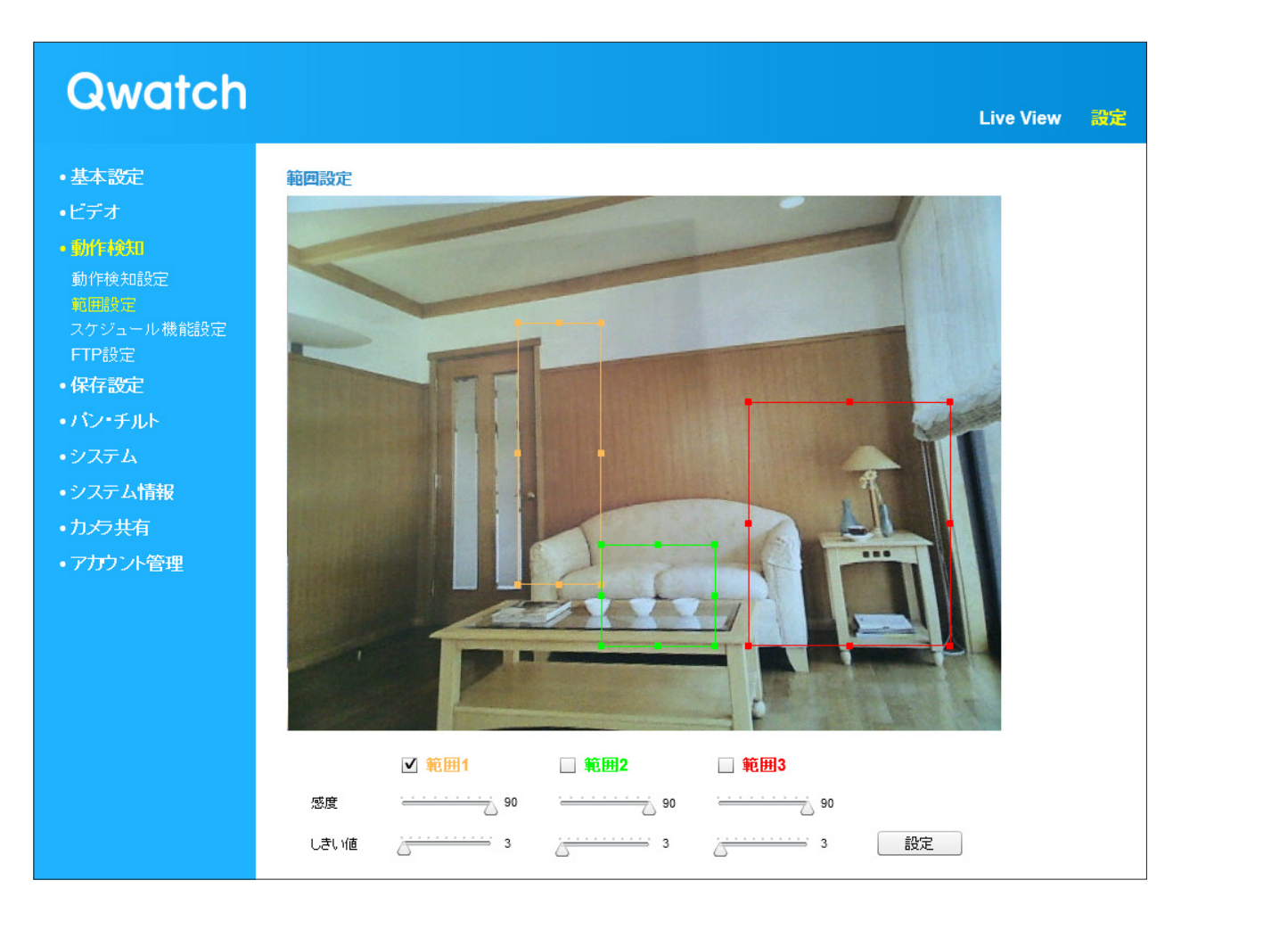

| 範囲設定 |                                         |  |
|------|-----------------------------------------|--|
|      | 検知する範囲を設定します。                           |  |
| 範囲   | ※ 検知対象の範囲を狭くすると、検知精度を上げることができます。        |  |
|      | ※ 範囲は3つまで設定できます。                        |  |
| 感度   | 検知する感度の設定をします。(10~90で設定します)(初期値:90)     |  |
|      | ※ 感度を上げると、検知しやすくなります。検知しすぎる場合は、感度を下げます。 |  |
| しきい値 | 検知する画像の変化量を設定します。 (0~100で設定します) (初期値:3) |  |
|      | ※ 値を小さくすると、より小さな変化でも検知することができます。        |  |

# スケジュール機能設定

# Cwatch ・上ve View ・上な設定 ・上方方 ・からため からため からため からため からたっか 特徴経済に たり設定

| スケジュール機能設定 |                                |  |
|------------|--------------------------------|--|
| スケジュール機能   | 有効/無効を選択します。(初期値:無効)           |  |
| 時間設定       | 動作検知をおこなう時間帯を設定します。            |  |
|            | ※ スケジュールの開始と終了は、3分以上に設定してください。 |  |

# FTP設定

ł

| Qwatch                                                                                                    |                                                                                         |                                 | L | ive View | 設定 |
|----------------------------------------------------------------------------------------------------|-----------------------------------------------------------------------------------------|---------------------------------|---|----------|----|
| <ul> <li>・基本設定</li> <li>・ビデオ</li> <li>・ 動作検知設定</li> <li>範囲設定</li> <li>スケジュール機能設定</li> <li>FTF設定</li> <li>・保存設定</li> </ul> | FTP設定<br>FTPサーバー名:<br>ユーザー名:<br>パスワード:<br>ポート番号:<br>パス:<br>パッシブモード:<br>設定<br>テストファイルを送信 | <br><br><br>〇有効 <sup>③</sup> 無効 |   |          |    |
|                                                                                                    |                                                                                         |                                 |   |          |    |
| -1P設定                                                                                                    | 1                                                                                       |                                 |   |          |    |
| TPサーバー名                                                                                                    | FTPのサーバー名を入力します。(IP                                                                     | アドレス等)                          |   |          |    |
| ユーザー名                                                                                                    | FTPのユーザー名を入力します。                                                                        |                                 |   |          |    |
| パスワード                                                                                                    | FTPのパスワード名を入力します。                                                                       |                                 |   |          |    |
|                                                                                                    | ↓<br>FTPで使用するポート番号を入力しま                                                                 | ます。(通常21番)                      |   |          |    |

| ポート番号                                    | FTPで使用するポート番号を入力します。(通常21番)                             |  |  |
|------------------------------------------|---------------------------------------------------------|--|--|
|                                          | FTPサーバー内のフォルダーを指定します。                                   |  |  |
|                                          | ※ 下層のフォルダーを設定する場合は、"/"で区切ってください。                        |  |  |
| パス ※ フォルダーおよびファイルを含めたフルパスで256文字まで入力できます。 |                                                         |  |  |
|                                          | ※ 半角英数字で指定します。                                          |  |  |
|                                          | (例:disk1フォルダーの下のTS-WLC2フォルダーを設定する場合、 disk1/TS-WLC2 と入力) |  |  |
| パッシブモード                                  | FTPが正常に通信できていない場合、[有効]を選択します。(初期値:無効)                   |  |  |

# アカウントについて

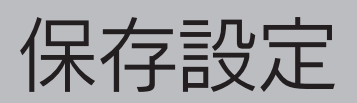

# 保存先設定

| Qwatch                                                                                                    |                            | Live View | 設定 |
|----------------------------------------------------------------------------------------------------|----------------------------|-----------|----|
| <ul> <li>基本設定</li> <li>ビデオ</li> <li>動作検知</li> <li>保存設定</li> <li>保存設定</li> <li>スケジュール機能設定</li> <li>LAN DISK保存設定</li> </ul> | 保存場所<br>保存先: SDカーF ♥<br>設定 |           |    |

| 保存場所 |                                                                          |  |
|------|--------------------------------------------------------------------------|--|
| 保存先  | 「LAN DISK/SDカードへ写真を保存」 しまたは「LAN DISK/SDカードへ映像を録画」 の をクリックした 際の保存先を選択します。 |  |
|      | SDカード/LAN DISKから選択します。(初期値:SDカード)                                        |  |

# スケジュール機能設定

| Qwatch                                                                               |                                                          | Live View                           | 設定 |
|--------------------------------------------------------------------------------------|----------------------------------------------------------|-------------------------------------|----|
| <ul> <li>・基本設定</li> <li>・ビデオ</li> <li>・動作検知</li> <li>・保存設定<br/>スケジュール機構設定</li> </ul> | スケジュール機能設定       〇有         36回時間設定:       開始         設定 | 効 ●無効<br>00 ✔: 00 ✔ ~ 終了 00 ✔: 00 ✔ |    |

| スケジュール機能設定 |                                |  |
|------------|--------------------------------|--|
| スケジュール機能   | 有効/無効を選択します。(初期値:無効)           |  |
| 時間設定       | 録画をおこなう時間帯を設定します。              |  |
|            | ※ スケジュールの開始と終了は、3分以上に設定してください。 |  |

67

アカウントについて | タ

# LAN DISK保存設定

| Qwatch       |                    | Live View                           | 安定 |
|--------------|--------------------|-------------------------------------|----|
| •基本設定        | LAN DISK保存設定       |                                     |    |
| •ビデオ         | ステータス:             | 非接続                                 |    |
| 。動作論知        | 保存場所(LAN DISK):    | い[IPアドレス]\[共有フォルダー名]\[(フォルダー名)      |    |
|              | 録画容量不足の通知:         |                                     |    |
| ・保存設定        | 録画の自動停止時間:         | 指定なし V                              |    |
| 保存先設定        | 連続録画:              |                                     |    |
| スケジュール機能設定   | 1ファイル当たりの最大サイズ:    | 500 MB 🗸                            |    |
| LAN DISK保存設定 | LAN DISKへの最大保存サイズ: | 使用しない 🗸                             |    |
| SDカード保存設定    |                    | 複数のIPカメラの映像を1台のLAN DISKに録画する場合は、    |    |
| SDカードファイル管理  |                    | この設定はLAN DISKの空き容量を超えないように設定してください。 |    |
| ローカル保存設定     | アクセス制限:            | 制限なし V                              |    |
| ・システム        | ユーザー名:             |                                     |    |
| ・システム情報      | パスワード:             |                                     |    |
| •力/与共有       | 設定                 |                                     |    |

| I AN DISK保存設定             |                                                                                                    |                                                                                |  |  |
|---------------------------|----------------------------------------------------------------------------------------------------|--------------------------------------------------------------------------------|--|--|
|                           | LAN DISK                                                                                                    | の状態を表示します。                                                                     |  |  |
| ステータス                     | 非接続 LAN DISKにファイルを保存できない状態です。LAN DISKが非接続または未設定または設定内容が間違っています。                                                        |                                                                                |  |  |
|                           | 接続                                                                                                    | LAN DISKにファイルを保存できる状態です。                                                       |  |  |
|                           | 保存先LAN DISKのIPアドレスとフォルダー名を入力します。                                                                                       |                                                                                |  |  |
|                           | ※ルート                                                                                                    | フォルダーに保存する場合は、「\(フォルダー名)」は不要です。                                                |  |  |
| 保存場所                      | ※ フォル:                                                                                                    | ダーおよびファイルを含めたフルパスで256文字まで入力できます。                                               |  |  |
|                           | ※ 保存先う                                                                                                    | フォルダー名は半角英数字で指定します。                                                            |  |  |
|                           | 例)以下の場所を保存先に指定する場合、「\\192.168.0.200\disk\camera」と入力します。                                                                |                                                                                |  |  |
| 録画容量不                     | 不 有効にすると、録画容量が足りなくなった場合に、メールでお知らせします。(初期値:無効)                                                                          |                                                                                |  |  |
| 足の通知                      | ※ メール設定は [基本設定] → [メール設定] メニューでおこないます。 ( <u>「メール設定」P.60参照</u> )                                                        |                                                                                |  |  |
| 録画の自動                     | 動 選択した時間が経過すると自動的に録画を停止します。(3分/10分/30分/指定なしから選択)(初期値:指定なし)                                                             |                                                                                |  |  |
| 停止時間                      | [指定なし]を選択すると、録画停止ボタンをクリックするまで録画を続けます。                                                                                  |                                                                                |  |  |
| 浦结绿面                      | 有効にすると、連続で録画します。(初期値:無効)                                                                                               |                                                                                |  |  |
| 建制琢画                      | * 容量が足りなくなった場合、古い録画ファイルを消して(上書きして)、録画を続けます。                                                                            |                                                                                |  |  |
| 1ファイル当たり                  | 1ファイル                                                                                                    | に保存できる最大のファイルサイズを選択します。(500MB/300MB/200MB/100MB/50MB/10MB から選択)                |  |  |
| の最大ザイズ                    | (初期値:                                                                                                    | 200MB)                                                                         |  |  |
| LAN DISKへ<br>の最大保存<br>サイズ | Kへ<br>複数のカメラの映像を録画するときは、現在ご利用のカメラが録画できる最大容量を設定します。(使用しない/10GB/50GB/10<br>0GB/250GB/500GB/750GB/1000GB から選択)(初期値:使用しない) |                                                                                |  |  |
|                           | 制限なし/制限ありを選択します。(初期値:制限なし)                                                                                             |                                                                                |  |  |
| アクセス権<br>限                | 制限あり                                                                                                    | 保存先LAN DISKの共有フォルダーにアクセス制限を設定されている場合に選択します。LAN DISKに登録したユーザー<br>名とパスワードを設定します。 |  |  |
|                           | 制限なし                                                                                                    | 保存先LAN DISKの共有フォルダーにアクセス制限を設定していない場合に選択します。                                    |  |  |
| ユーザー名                     |                                                                                                    |                                                                                |  |  |

上記、アクセス制限を [制限あり] にした場合、LAN DISKに登録したユーザー名とパスワードを入力し、設定します。 パスワード

# SDカード保存設定

# Qwatch

- •基本設定
- ・ビデオ
- •動作検知

 保存設定 保存先設定 スケジュール機能設定 LAN DISK保存設定 SDカード保存設定

| SDカード保存設定          |          |
|--------------------|----------|
| ステータス:             | 使用可能     |
| 残り容量:              | 1884 MB  |
| 録画容量不足の通知:         | ○有効 ◉無効  |
| 録画の自動停止時間:         | 指定なし 🗸   |
| 連続録画:              | ○有効 ◉無効  |
| 1ファイル当たりの最大サイズ:    | 500 MB 🗸 |
| SDフォーマット マウント解除 設定 |          |

| SDカード保存設定  |                                                                                                    |                                                                           |
|------------|----------------------------------------------------------------------------------------------------|---------------------------------------------------------------------------|
|            | SDカードの状態を表示します。                                                                                                    |                                                                           |
| ステータス      | SDカードが挿入されていません。                                                                                                    | SDカードが取り付けられていないか、保存できない状態です。                                             |
|            | 使用可能                                                                                                    | SDカードにファイルを保存できる状態です。                                                     |
| 残り容量       | SDカードの空き容量を表示します。                                                                                                    |                                                                           |
| 録画容量不足の通知  | 有効にすると、録画容量が足りなく<br>※メール設定は[基本設定]→[>                                                                                                    | なった場合に、メールでお知らせします。(初期値:無効)<br>〈ール設定]メニューでおこないます。( <u>「メール設定」P.60参照</u> ) |
| 録画の自動停止時間  | 選択した時間が経過すると自動的に録画を停止します。(3分/10分/30分/指定なし から選択)(初期値:指定なし)<br>「指定なし]を選択すると、録画停止ボタンをクリックするまで録画を続けます。                                                                                                    |                                                                           |
| 連続録画       | 有効にすると、連続で録画します。(初期値:無効)<br>※ 容量が足りなくなった場合、古い録画ファイルを消して(上書きして)、録画を続けます。                                                                                                    |                                                                           |
| 1ファイル当たりの最 | 1ファイルに保存できる最大のファイルサイズを選択します。                                                                                                    |                                                                           |
| 大サイズ       | (500MB/300MB/200MB/100MB/50MB/10MB から選択) (初期値:200MB)                                                                                                    |                                                                           |
| SDフォーマット   | クリックすると、SDカードを初期化します。<br>※ 初期化するとSDカード内のデータがすべて消えてしまいます。<br>SDカード内に保存された重要なデータについては、必ず定期的にバックアップをおこなってください。<br>接続製品の保存データの毀損・消失などについて、弊社は一切の責任を負いません。<br>(バックアップとは保存したデータを守るために、HDD・BD・DVD などの記憶媒体にデータの複製を作成すること<br>です。データを移動させることはバックアップではありません。) |                                                                           |
| マウント解除     | クリックすると、カメラの電源が入っている状態でもSDカードを取り外せます。                                                                                                    |                                                                           |

# SDカードファイル管理

| Gwaren                                                                                                    | Live View 😿                                                                                                    |  |
|----------------------------------------------------------------------------------------------------|----------------------------------------------------------------------------------------------------|--|
| <ul> <li>・基本設定</li> <li>・ビデオ</li> <li>・動作検知</li> <li>・保存設定</li> <li>保存た設定</li> <li>スケジュール機能設定</li> <li>LAN DISK保存設定</li> <li>SDカード保存設定</li> <li>SDカードファイル管理</li> <li>Event</li> </ul> | SDカードファイル管理<br>SDカードに保存したファイルの管理を行えます。<br>Event:<br>SDカード内のEventフォルダです。動体検知により撮影したスナップショット、動画ファイルが保存されています。<br>Schedule:<br>SDカード内のScheduleフォルダです。スケジュール設定を行って保存した動画ファイルが保存されています。<br>Manual:<br>SDカード内のManualフォルダです。手動で撮影したスナップショット、録画ファイルを保存しています。 |  |
| Manual<br>SDカードファイル管理<br>Svent 動f                                                                                                    | ■検知により撮影したスナップショット、動画ファイルの一覧を表示します。                                                                                                    |  |

| SDカードファイル管理 |                                           |
|-------------|-------------------------------------------|
| E t         | 動作検知により撮影したスナップショット、動画ファイルの一覧を表示します。      |
| Event       | [選択] にチェックをつけ、 [削除] をクリックすると、ファイルを削除できます。 |
| Schedule    | スケジュール設定をおこなって保存した動画ファイルの一覧を表示します。        |
|             | [選択] にチェックをつけ、 [削除] をクリックすると、ファイルを削除できます。 |
| Manual      | 手動で撮影したスナップショット、動画ファイルの一覧を表示します。          |
|             | [選択] にチェックをつけ、 [削除] をクリックすると、ファイルを削除できます。 |

# ローカル保存設定

| Qwatch          |                       |          |
|-----------------|-----------------------|----------|
| •基本設定           | ローカル保存設定              |          |
| •ビデオ            | 録画の自動停止時間:            | 指定なし 🗸   |
| •動作検知<br>• 保存改定 | 1ファイル当たりの最大サイズ:<br>設定 | 500 MB 🗸 |

| ローカル保存設定   |                                                           |
|------------|-----------------------------------------------------------|
| 得両の白動信止時間  | 選択した時間が経過すると自動的に録画を停止します。(3分/10分/30分/指定なし から選択)(初期値:指定なし) |
|            | [指定なし]を選択すると、録画停止ボタンをクリックするまで録画を続けます。                     |
| 1ファイル当たりの最 | 1ファイルに保存できる最大のファイルサイズを選択します。                              |
| 大サイズ       | (500MB/300MB/200MB/100MB/50MB/10MB から選択)(初期値:200MB)       |

# パン・チルト

# パン・チルト設定

# Qwatch

Live View 設定

|   |      | -=n-   | - |
|---|------|--------|---|
| • | - 本ノ | N 10 A |   |
|   |      |        | - |
|   |      |        |   |

- ・ビデオ
- •動作検知
- •保存設定
- ・**パン・チルト** パン・チルト設定 パトロール設定 ブリセット設定

| パン・チルト設定  |             |
|-----------|-------------|
| 回転スピード:   | 3 🗸         |
| 回転幅:      | 3 🗸         |
| 自動校正:     | ○有効 ◉無効     |
| 位置校正時間設定: | 00 🗸 : 00 🗸 |
|           | 手動校正        |
| 設定        |             |
|           |             |

| パン・チルト設定 |                                               |  |
|----------|-----------------------------------------------|--|
| 回転スピード   | カメラの回転スピードを設定します。(1~5から選択します)(初期値:3)          |  |
| 回転幅      | カメラの回転幅を設定します。(1~5から選択します)(初期値:3)             |  |
| 自動校正     | [有効]にすると、自動的にカメラの位置を校正します。(初期値:無効)            |  |
| 位置校正時間設定 | 置校正時間設定 自動校正を [有効] に選択した場合、位置校正をおこなう時間を設定します。 |  |
| 手動校正     | ボタンを押すとすぐにホームポジションの位置校正をおこないます。               |  |
## パトロール設定

| Qwatch                                                                                                    | Live View                                                                                                    | 設定 |
|----------------------------------------------------------------------------------------------------|----------------------------------------------------------------------------------------------------|----|
| 基本設定<br>ビデオ<br>動作検知<br>保存設定<br>パイン・チルト設定<br>パトロール設定<br>パトロール設定<br>ホームボジション設定<br>システム<br>システム<br>情報<br>カメラ共有<br>アカウント管理 | J $J$ $J$ |    |

| パトロール設定       |                                                     |  |
|---------------|-----------------------------------------------------|--|
|               | パトロールする範囲を設定します。                                    |  |
|               | 「準備>>>プリセットの設定をする」P.21で設定した向きを選択します。                |  |
| パトロールモード      | [有効] [無効]を選択します。(初期値:無効)                            |  |
|               | パトロールする時間帯を設定します。                                   |  |
| パトロール時間       | ※開始時間と終了時間を同じ時間にすると、24時間連続でパトロールし続けます。              |  |
|               | (下記、ご注意参照)                                          |  |
| プリセット位置での停止時間 | プリセット設定した位置で停止する時間を設定します。(15/30/45/60分から選択)(初期値:15) |  |

ご注意

パトロール機能を使い続けると、パン・チルト機構などの部品が消耗し、故障に至る可能性があります

パトロール機能を使い続けると、パン・チルト機構などの部品が消耗し、故障に至る可能性があります。本製品におけるパン・チルトの耐久目安は、移動から停止までの動作を1回として約50,000回となります。下表を参考に設定してください。

| パトロール時間        | プリセット位置での停止時間 | 目安時間             |
|----------------|---------------|------------------|
|                | 15分           | 約12,500時間(約1.4年) |
| 開始0:00~終了0:00  | 30分           | 約25,000時間(約2.8年) |
| (毎日24時間動作する場合) | 45分           | 約37,500時間(約4.2年) |
|                | 60分           | 約50,000時間(約5.7年) |

※ 本製品の保証期間はお買い上げ時より1年間です。上記は設定の際の目安時間であり、耐久時間を保証するもの ではありません。1年経過後に目安時間まで至らず故障した際も保証対象外となります。

## プリセット設定

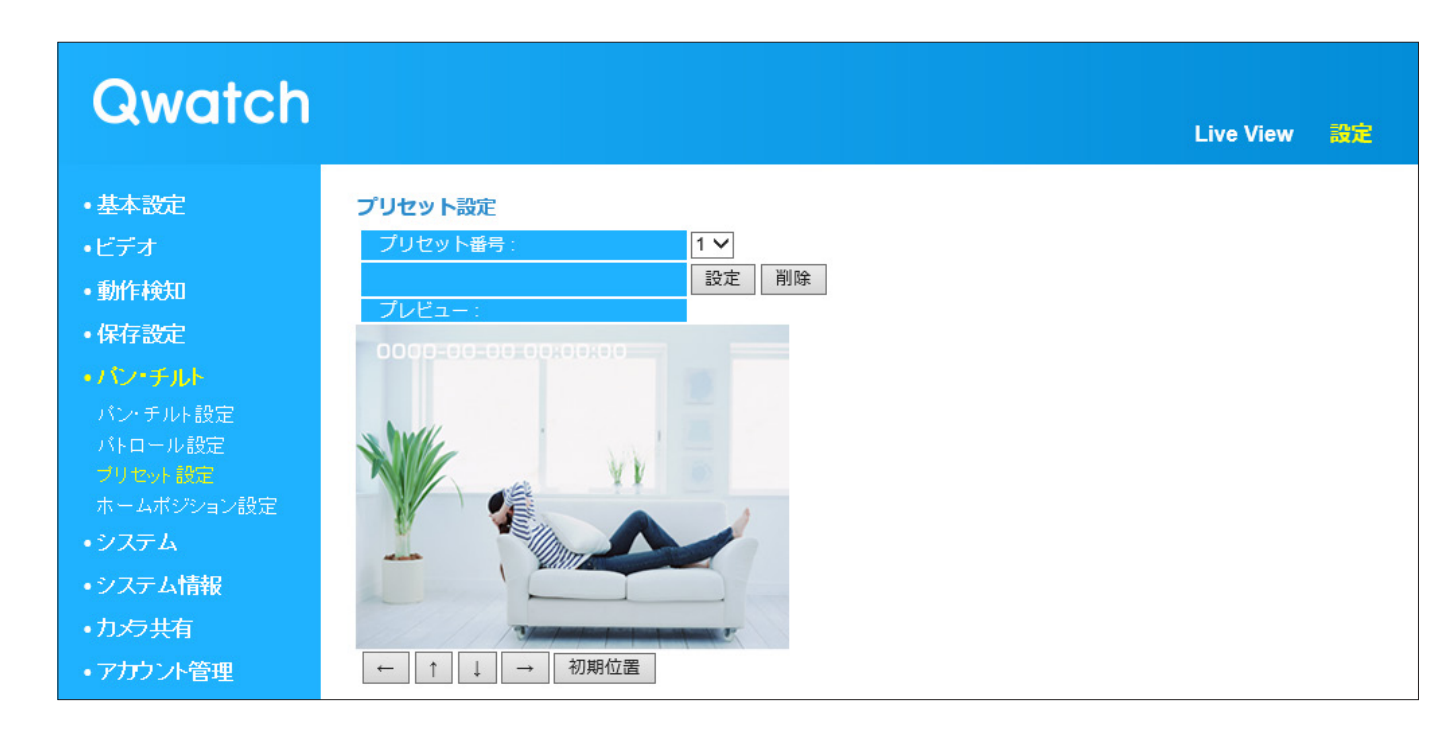

#### 

# ホームポジション設定

| Qwatch                                                                                                    |                                       |         |
|----------------------------------------------------------------------------------------------------|---------------------------------------|---------|
| <ul> <li>・基本設定</li> <li>・ビデオ</li> <li>・動作検知</li> <li>・保存設定</li> <li>・パン・チルト設定</li> <li>パトロール設定</li> <li>ブリセット設定</li> <li>ホームボジション構定</li> </ul> | <b>ホームポジション</b> 設定<br>ホームポジション:<br>設定 | デフォルト 🗸 |

| ホームポジション設定 |                     |                      |             |
|------------|---------------------|----------------------|-------------|
| ホームポジション   | カメラのホームポジションを設定します。 | (デフォルト/1/2/3/4 から選択) | (初期値:デフォルト) |

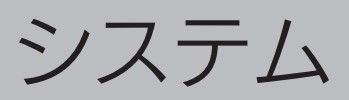

# システム設定

# ・基本設定 ・ ・ システム設定 ・ ・ ・ ・ ・ ・ ・ ・ ・ ・ ・ ・ ・ ・ ・ ・ ・ ・ ・ ・ ・ ・ ・ ・ ・ ・ ・ ・ ・ ・ ・ ・ ・ ・ ・ ・ ・ ・ ・ ・ ・ ・ ・ ・ ・ ・ ・ ・ ・ ・ ・ ・ ・ ・ ・ ・ ・ ・ ・ ・ ・ ・ ・ ・ ・ ・ ・ ・ ・ ・ ・ ・ ・ ・ ・ ・ ・ ・ ・ ・ ・ ・ ・ ・ ・ ・ ・ ・ ・ ・ ・ ・ ・ ・ ・ ・ ・ ・ ・ ・ ・ ・ ・ ・ ・ ・ ・ ・ ・ ・ ・ ・ ・ ・ <t

| システム設定   |                                     |  |
|----------|-------------------------------------|--|
| カメラ名     | カメラの名前を設定します。(初期値:CAM-(MACアドレス下4桁)) |  |
|          | 管理者パスワードを設定します。(初期値:カメラのMACアドレス)    |  |
| 管理者パスワード | ※ 半角で入力                             |  |
|          | ※ a~z、 A~Z、 0~9の文字を使用               |  |
| パスワード再入力 | 「管理者パスワード」と同じパスワードを入力します。           |  |
| ランプ      | カメラのランプを消す場合は [OFF] を選択します。(初期値:ON) |  |

アカウントについて

## 詳細設定

#### Qwatch Live View 設定 •基本設定 ファームウェアの更新 ●有効 ○無効 設定 ファームウェアの自動更新 ファイル名: 参照... 更新 •動作検知 •保存設定 設定の保存と復元

| ファームウェアの                              | 更新                                                            |
|---------------------------------------|---------------------------------------------------------------|
| ファームウェア                               | [有効] にすると、WEBブラウザーからカメラにアクセスした際にファームウェアの更新がないかを確認します。(1日1回)   |
| の自動更新                                 | またファームウェアの更新がある場合は、更新をお知らせする画面が表示されます。(初期値:有効)                |
| ファイル名                                 | ダウンロードしたファームウェアのアップデートファイルを指定します。 [更新]を押すと、ファームウェアを更新します。     |
| 設定の保存と復元                              |                                                               |
| シウクタク                                 | [実行] を押すと、カメラの各種設定情報をファイルに保存できます。                             |
| □□□□□□□□□□□□□□□□□□□□□□□□□□□□□□□□□□□□  | (保存先を選択し、[config.bin]ファイルを保存します。)                             |
| / / / / / / / / / / / / / / / / / / / | [設定の保存]で保存したファイルからカメラの各種設定情報を読み込み、復元します。 [参照]を押し、[設定の保存]で保存   |
| 1反儿                                   | したファイルを読み込み、[復元]を押します。                                        |
| リセット                                  |                                                               |
| システムの再起                               | [今すぐ再起動]を押すと、カメラを再起動します。                                      |
| 動                                     | ※ 数分かかる場合があります。                                               |
|                                       | [出荷時設定]を選択して、 [初期化]を押すと、カメラの各種設定情報が初期設定に戻ります。                 |
| 初期値に戻す                                | [基本設定] メニューの [ネットワーク] および [無線設定] メニュー内にある設定を保持し、その他の設定を初期設定に戻 |
|                                       | したい場合は、[ネットワーク設定を保持]を選択して、 [初期化]を押すと、カメラの各種設定情報が初期設定に戻ります。    |

| ・バン・チルト                | 設定の保存と復元                |                           |
|------------------------|-------------------------|---------------------------|
| •227A                  | 設定の保存:                  | 実行                        |
| システム設定<br><i>詳細設</i> 定 | 復元:                     | 参照 復元                     |
| ・システム情報                | リセット                    |                           |
| •力、乞共有                 | システムの再起動:               | 今すぐ再起動                    |
| • アカウント管理              | 初期値に戻す:                 | ●ネットワーク設定を保持 ○出荷時設定 初期化   |
|                        |                         |                           |
|                        |                         |                           |
| ファームウェアの               | 更新                      |                           |
| ファームウェア                | [有効]にすると、WEBブラウザーからカメラに |                           |
| わ白動再転                  |                         | な知らせする両面がままされます。 (初期値・方効) |

各機能の使い方

詳細な設定をする

# システム情報

# **Qwatch**

- •基本設定
- •ビデオ
- •動作検知
- •保存設定
- ・パン・チルト
- ・システム
- ・システム情報
- •力、与共有
- ・アカウント管理

| システム           |                     |
|----------------|---------------------|
| ファームウェアバージョン:  | v                   |
| ActiveX/(=~?=` | V                   |
| 記動時間・          | 36 min 40 sec       |
|                | 2014/06/10 15:11:01 |
| ノスノム時刻。        | 2014/00/19 15.11.01 |
|                |                     |
| LAN            |                     |
| Pアドレス:         |                     |
| サブネットマスク:      |                     |
| デフォルトゲートウェイ:   |                     |
| プライマリーDNS:     |                     |
| ヤカンダリーDNS:     |                     |
| MACアドレス:       |                     |
| HTTPボート番号:     |                     |
|                |                     |
|                |                     |
| 無線LAN          |                     |
| 無線LANリンクステータス: | 接続                  |
| SSID :         |                     |
| チャンネル:         |                     |
| 暗号化方式:         | WPA2-PSK(AES)       |
| AP MACアドレス:    |                     |

| システム          |                                    |
|---------------|------------------------------------|
| ファームウェアバージョン  | カメラのファームウェアのバージョン情報を表示します。         |
| ActiveXバージョン  | カメラがサポートしているActiveXのバージョン情報を表示します。 |
| 起動時間          | 最後にカメラの電源を入れてから、現在までの時間を表示します。     |
| システム時刻        | 時刻を表示します。                          |
| LAN           |                                    |
| IPアドレス        | カメラのIPアドレスを表示します。                  |
| サブネットマスク      | カメラのサブネットマスクを表示します。                |
| デフォルトゲートウェイ   | カメラのデフォルトゲートウェイを表示します。             |
| プライマリーDNS     | プライマリーDNSを表示します。                   |
| セカンダリーDNS     | セカンダリーDNSを表示します。                   |
| MACアドレス       | カメラのMACアドレスを表示します。                 |
| HTTPポート番号     | カメラのポート番号を表示します。                   |
| 無線LAN         |                                    |
| 無線LANリンクステータス | Wi-Fiの接続状態を表示します。                  |
| SSID          | 接続しているWi-FiルーターのSSIDを表示します。        |
| チャンネル         | 接続しているWi-Fiルーターで使用中のチャンネルを表示します。   |
| 暗号化方式         | 接続しているWi-Fiルーターの暗号化方式を表示します。       |
| AP MACアドレス    | 接続しているWi-FiルーターのMACアドレスを表示します。     |

困ったときには

# カメラ共有

| Qwatch                    |             |      |
|---------------------------|-------------|------|
| •基本設定                     | カメラ共有       |      |
| •ビデオ                      | QRコードを作成する: | 作成開始 |
| •動作検知                     |             |      |
| •保存設定                     |             |      |
| ・バン・チルト                   |             |      |
| ・システム                     |             |      |
| ・システム情報                   |             |      |
| <ul> <li>カメラ共有</li> </ul> |             |      |

| カメラ共有      |                                                                   |
|------------|-------------------------------------------------------------------|
| QRコードを作成する | [作成開始]をクリックすると、アカウントの選択画面が表示されます。アカウントを選択し、視聴期限付きQR<br>コードを作成します。 |

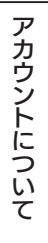

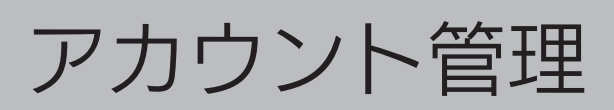

# ユーザー設定

| ユーザー設定  |                                                             |
|---------|-------------------------------------------------------------|
| ユーザーリスト | 現在登録されているユーザー権限のアカウントのユーザー名を表示します。                          |
|         | ユーザー権限のアカウントが追加できます。 [追加] をクリックすると、ユーザー名とパスワードの登録画面が表示されま   |
| 追加      | र्ज 。                                                       |
|         | ※ パスワードは半角で入力し、a~z、 A~Z、 0~9の文字を使用してください。                   |
|         | パスワードの変更がおこなえます。 [ユーザーリスト] からユーザー名を選択し、 [編集] をクリックすると、パスワード |
| 編集      | の変更画面が表示されます。                                               |
|         | ※ パスワードは半角で入力し、a~z、 A~Z、 0~9の文字を使用してください。                   |
| 削除      | [ユーザーリスト]からユーザー名を選択し、[削除]をクリックすると選択したアカウントを削除することができます。     |

もくじに戻る

# 権限設定

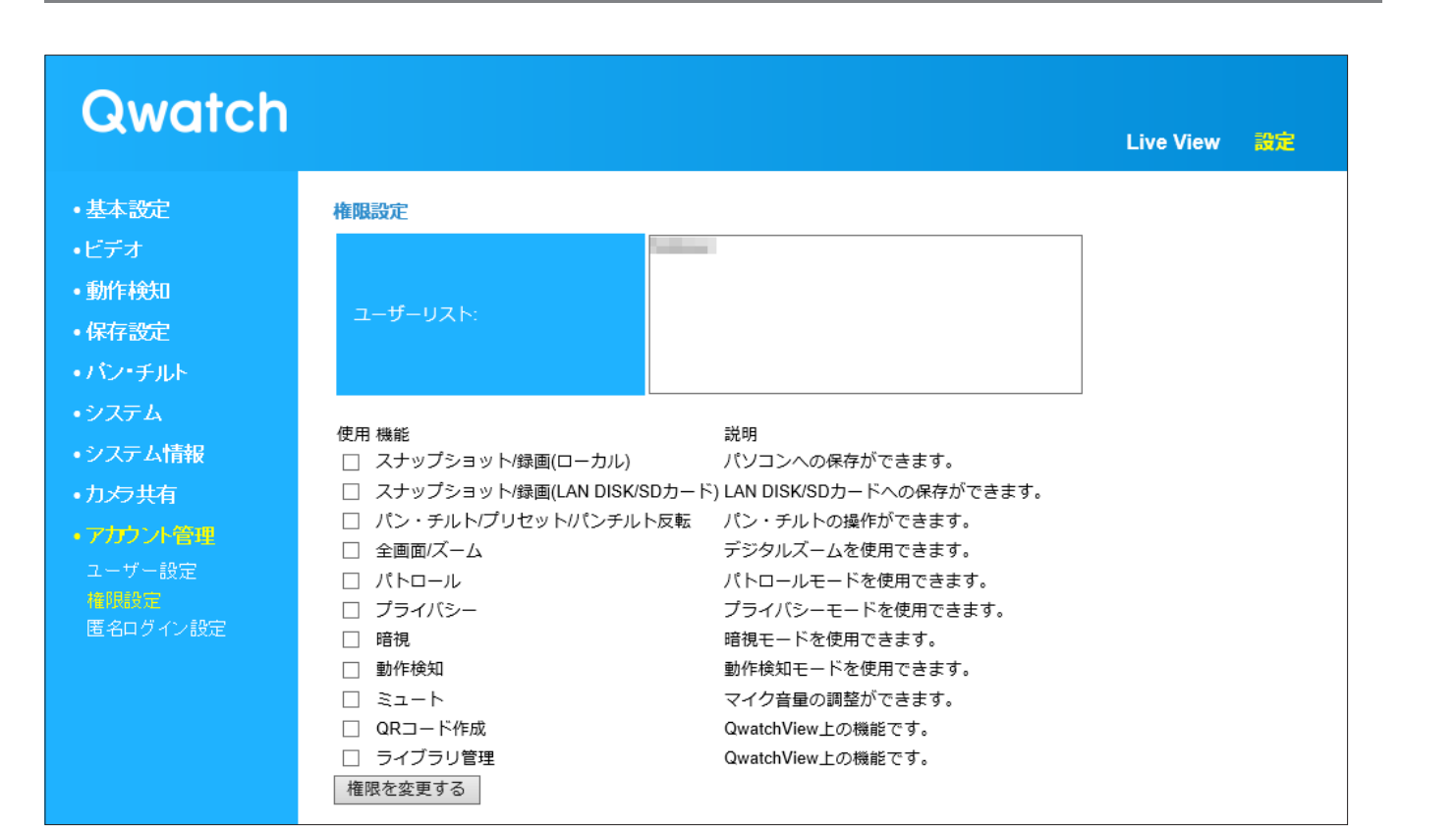

| 権限設定    |                                                                                  |                                                            |  |  |  |  |
|---------|----------------------------------------------------------------------------------|------------------------------------------------------------|--|--|--|--|
| ユーザーリスト | 現在登録されているユーザー権限のアカウントのユ                                                          |                                                            |  |  |  |  |
| 使用機能    | ユーザーリストで選択したアカウントに許可する機能にチェックを付けます。許可しない機能のチェックは外し、 [権限を変<br>更する]をクリックすると反映されます。 |                                                            |  |  |  |  |
|         | スナップショット/録画(ローカル)                                                                | ローカルドライブへスナップショットの保存や映像の録画を許可します。                          |  |  |  |  |
|         | スナップショット/録画(LAN DISK/SDカード)                                                      | LAN DISKやSDカードへスナップショットの保存や映像の録画を許可します。                    |  |  |  |  |
|         | パン・チルト/プリセット/パンチルト反転                                                             | パン・チルトとプリセットの操作ができます。                                      |  |  |  |  |
|         | 全画面/ズーム                                                                          | 全画面表示やズームができます。                                            |  |  |  |  |
|         | パトロール                                                                            | パトロール機能が使用できます。                                            |  |  |  |  |
|         | プライバシー                                                                           | プライバシー機能が使用できます。                                           |  |  |  |  |
|         | 暗視                                                                               | 暗視機能が使用できます。                                               |  |  |  |  |
|         | 動作検知                                                                             | 動作検知機能のオン/オフがおこなえます。                                       |  |  |  |  |
|         | ミュート                                                                             | マイク音量の調整がおこなえます。                                           |  |  |  |  |
|         | QRコード作成                                                                          | QwatchViewで共有ユーザー用のQRコードを作成できます。                           |  |  |  |  |
|         | ライブラリ管理                                                                          | QwatchViewのライブラリメニューからSDカードやLAN DISK内のデータ<br>を確認することができます。 |  |  |  |  |

アカウントについて

# 匿名ログイン設定

| Qwatch                                                                                                    | Live View 🃸                          |  |
|----------------------------------------------------------------------------------------------------|--------------------------------------|--|
| <ul> <li>・基本設定</li> <li>・ビデオ</li> <li>・動作検知</li> <li>・保存設定</li> <li>・パン・チルト</li> <li>・システム</li> <li>・システム情報</li> <li>・カメラ共有</li> <li>・アカウント管理</li> <li>ユーザー設定</li> <li>権限設定</li> <li>マリカック・第四</li> </ul> | 正名でログイン設定       〇 有効 ④ 無効         設定 |  |

| 匿名ログイン設定 |                                                    |  |
|----------|----------------------------------------------------|--|
| 座々ズログイン  | 有効/無効を選択します。有効にすると、ユーザー名やパスワードを入力せずにカメラの映像を見ることができ |  |
| 但白しロンゴン  | ます。(初期値:無効)                                        |  |

各機能の使い方

詳細な設定をする

# 困ったときには

| 困ったときには      | 83 ページ |
|--------------|--------|
| 設定画面の開き方     | 90 ページ |
| アフターサービスについて | 97 ページ |

アカウントについて

各機能の使い方

詳細な設定をする

# 困ったときには

| トラブルの内容                                       | 参照ページ  |
|-----------------------------------------------|--------|
| 映像が見られない                                      | 84 ページ |
| Wi-Fiでカメラに接続できない                              | 84 ページ |
| 有線LANでカメラに接続できない                              | 84 ページ |
| Wi-Fi接続で動作が不安定                                | 84 ページ |
| 外出先からカメラの視聴ができない                              | 85 ページ |
| 添付の「かんたん接続シート」を紛失したため、外出先のパソコンからカメラの映像を表示できない | 85 ページ |
| 「Magical Finder」でデバイス名(カメラ名)が表示されない(パソコンの場合)  | 86 ページ |
| Windows 10(MicroSoft Edge)で視聴できない             | 86 ページ |
| 管理者用のユーザー名やパスワードを忘れてしまった                      | 86 ページ |
| ActiveXがインストールできない                            | 87 ページ |
| カメラの映像が遅延する、止まる                               | 87 ページ |
| 録画時間の目安について                                   | 87 ページ |
| 動作検知設定時、「テストメールを送信」でエラーになってしまう                | 88 ページ |
| 動作検知設定時、「テストファイルを送信」でエラーになってしまう               | 88 ページ |
| 録画した映像の再生ができない                                | 88 ページ |
| 天井に取り付けたところ、映像が反転してしまう                        | 88 ページ |
| 表示される時刻があっていない                                | 89 ページ |
| パン・チルトが動作しない                                  | 89 ページ |
| 操作パネルに表示されないボタンがある                            | 89 ページ |

アカウントについて

各機能の使い方

詳細な設定をする

**@**;

ੂੰ:

**@**:

困ったときには

もくじに戻る

スマートフォン/タブレット用アプリ「QwatchView」の使い方については、 「QwatchViewの画面で見るマニュアル」をご覧ください

- ① QwatchViewを開きます。
- ② 画面左上のメニューをタップします。
- ③ 「画面で見るマニュアル」をタップして開きます。
- ※弊社Webページからもご覧いただけます。 <u>http://www.iodata.jp/lib/manual/qwatchview/</u>

#### ファームウェアは、最新版にアップデートしてください

ファームウェアは常に弊社が提供する最新版にアップデートしてご利用ください。 (「ファームウェアのバージョンアップ方法」P.49参照)

弊社Webページにも製品Q&Aを掲載しています 併せてご覧ください。 <u>http://www.iodata.jp/support/qa/camera/</u>

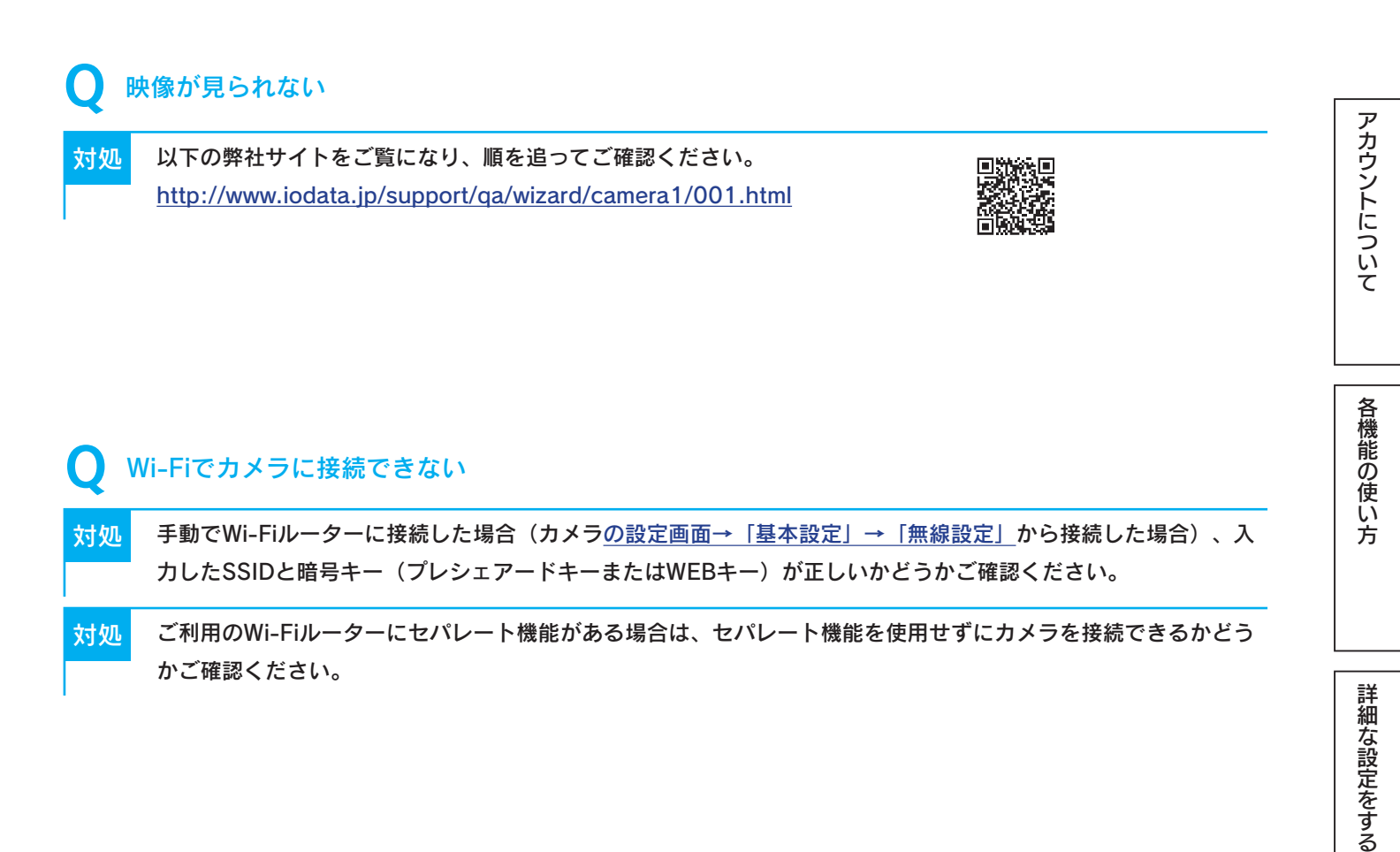

#### 🦳 有線LANでカメラに接続できない

対処 カメラのLANランプが点灯しているかどうかご確認ください。LANランプが消灯している場合は、以下を順にご確認 ください。 設定画面のリファレンス

困ったときには

もくじに戻る

- ・別のLANケーブルがある場合は、変更してみてください。
- ・ルーターに他に空いているLANポートがあれば、変更してみてください。
- ・カメラを初期化してから、再設定してみてください。(「初期設定に戻す方法」P.52参照)

#### Wi-Fi接続で動作が不安定

- 対処 有線LANで接続してご確認ください(ルーターとカメラのLANポートをお手持ちのLANケーブルで接続してくだ さい)。 もし、カメラ以外の機器でも無線での接続が不安定な場合は、ご利用のルーターのメーカー様にお問い合わせく ださい。
- 対処 ·Wi-Fiルーターとカメラ間の距離を短くしてご確認ください。
  - ・間に障害物がある場合は、障害物を取り除いて見通しをよくしてご確認ください。
    - ・Wi-Fiルーターのチャンネル設定を変更してください。どちらか一方のルーター機能を無効にしてご確認く ださい。

| Q \$ | ↑出先からカメラの視聴ができない                                                                                                    |
|------|----------------------------------------------------------------------------------------------------|
| 対処   | カメラのACCESSランプが消灯している場合は、Wi-Fi接続ができておりません。一時的に有線LANで接続してご<br>確認ください(ルーターとカメラのLANポートをお手持ちのLANケーブルで接続してください)。                                                                                                    |
| 対処   | 添付の「かんたん接続シート」に記載の「外出先からのアクセス(PC)用URL」を確認し、URLがあっているか<br>どうかご確認ください。                                                                                                    |
| 対処   | カメラを接続したネットワーク環境でルーターが2重になっている場合は、外部からカメラにアクセスができません。例えば、インターネット回線のモデムにルーター機能があり、更にブロードバンドルーターを接続している場合はルーター機能が2重になっている場合があります。<br>どちらか一方のルーター機能を無効にしてご確認ください。<br>(変更方法については、ルーターのメーカー様にお問い合わせください)                                                                     |
| 対処   | マンションなどの標準の回線でインターネット接続している場合や、モバイルルーター、WiMAXルーターを使用<br>している場合は、マンション等の管理会社や、契約しているプロバイダーに「グローバルIPアドレスが各部屋に割<br>り当てられている環境かどうか」をご確認ください。<br>(ご不明な場合は、マンション等の管理会社や、契約しているプロバイダーにお問い合わせください)                                                                              |
| 対処   | <ul> <li>ルーター側で手動でポート開放設定をおこないアクセスできるかどうか、ご確認ください。</li> <li>※ ポートの開放については、ルーターの取扱説明書またはメーカーにてご確認ください。</li> <li>※ ポート開放には、カメラのポート番号とIPアドレスの情報が必要です。カメラと同一ネットワーク内にあるパソコンからカメラの設定画面を開き、「システム情報」P.77メニュー内にある[HTTPポート番号] と [IP アドレス]をメモしてください。詳しくは、以下のURLをご覧ください。</li> </ul> |
|      | http://www.iodata.jp/support/qanda/answer/s19491.htm                                                                                                    |

#### ふ付の「かんたん接続シート」を紛失したため、外出先のパソコンからカメラの映像を表示できない

<mark>対処</mark> カメラの設定画面を開き、「ホスト名」と「HTTPポート番号」を確認します。

- ① カメラと同じルーターに接続しているパソコンでカメラの設定画面を開きます。
- ② [システム情報]メニューを開きます。(<u>「システム情報」P.77参照</u>)
- ③ [HTTPポート番号] をメモします。
- ④ [基本設定] → [iobb.net設定] メニューを開きます。 (<u>「iobb.net設定」P.58参照</u>)
- ⑤ [ホスト名] ( "wcam-(半角英数字) .iobb.net" )をメモします。
- ⑥ 外出先のパソコンでWebブラウザーを起動し、http://ホスト名:HTTPポート番号 にアクセスします。
  - (例)ホスト名が"wcam-1234567.iobb.net"、HTTPポート番号が"12345"の場合 "http://wcam-1234567.iobb.net:12345"にアクセスします。

困ったときには

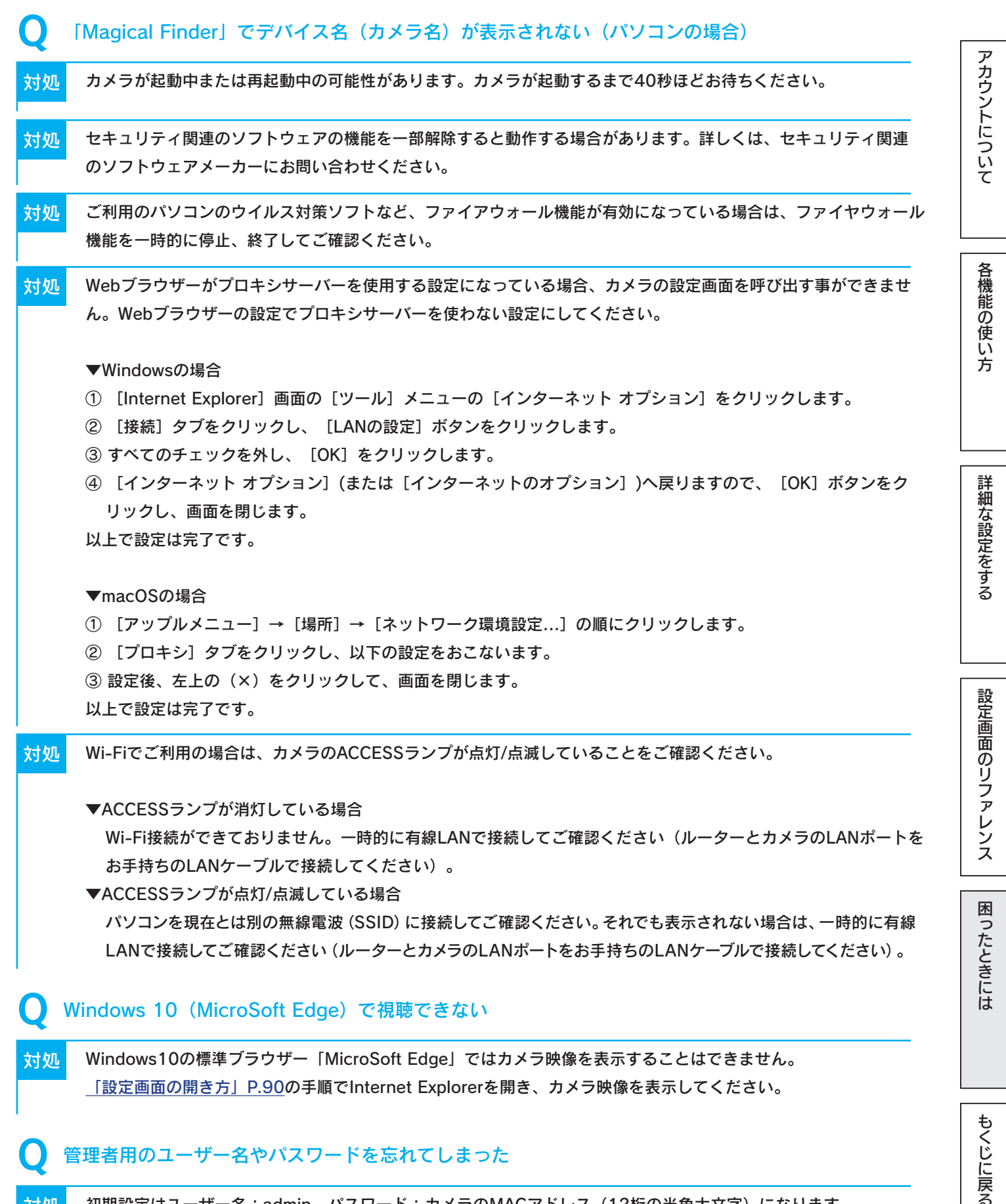

対処 初期設定はユーザー名:admin、パスワード:カメラのMACアドレス(12桁の半角大文字)になります。 初期設定から変更していて忘れてしまった場合は、初期設定に戻してください。 (「初期設定に戻す方法」P.52参照) 初期設定に戻すと、その他の設定も初期化されますので、設定しなおしてください。

86

#### ● ActiveXがインストールできない

対処 Internet Explorerの設定を確認してください。

- ① Internet Expolorerを開き、[ツール] → [インターネット オプション] の順にクリックします。 ※[ツール] が表示されていない場合は、キーボードの [Alt] キーを押してください。
- ② [セキュリティ] → [レベルのカスタマイズ] の順にクリックします。
- ③ [署名された ActiveX コントロールのダウンロード] (または [署名済み ActiveX コントロールのダウンロード])の[ダイアログを表示する] にチェックをつけ、[OK] をクリックします。

アカウントについて

各機能の使い方

詳細な設定をする

設定画面のリファレンス

困ったときには

もくじに戻る

④ Internet Explorerを利用してカメラにアクセスし、ActiveXのインストールができるかどうかご確認ください。

- <mark>対処</mark> ActiveXフィルターを無効にしてご確認ください。
  - ① Internet Expolorerを開き、 [ツール] を開きます。

※ [ツール] が表示されていない場合は、キーボードの [Alt] キーを押してください。

- ② [ActiveXフィルター] にチェックがついている場合は、チェックを外してください。
- ③ Internet Explorerを利用してカメラにアクセスし、ActiveXのインストールができるかどうかご確認ください。

#### カメラの映像が遅延する、止まる

対処 お使いのスマートフォンによっては、高画質設定にすると、カメラの映像表示が遅くなる場合があります。 主にスマートフォンを使用する場合は、カメラの設定画面の[ビデオ]→ [映像設定] 画面にて、以下の設定に変更 してお試しください。(「映像設定」P.61参照) 解像度: OVGA

画質:普通

最大フレームレート:15

対処 Wi-Fiでご利用の場合は、有線LANで接続してご確認ください(ルーターとカメラのLANポートをお手持ちのLAN ケーブルで接続してください)。

#### 録画時間の目安について

対処 映像設定により録画時間が異なります。以下を参考にし、カメラの設定画面の[ビデオ]→[映像設定]画面にて 設定してください。((「映像設定)P.61参照)

|        | ·    |         |             |                |
|--------|------|---------|-------------|----------------|
| フォーマット | 解像度  | フレームレート | 1時間あたりの録画容量 | 1TBのHDDに録画可能時間 |
|        | HD   | 24fps   | 約800MB      | 約1230時間        |
|        |      | 15fps   | 約750MB      | 約1320時間        |
| LL 264 | VGA  | 30fps   | 約840MB      | 約1180時間        |
| п.204  |      | 15fps   | 約710MB      | 約1390時間        |
|        | QVGA | 30fps   | 約780MB      | 約1260時間        |
|        |      | 15fps   | 約660MB      | 約1510時間        |
|        | VCA  | 30fps   | 約1.8GB      | 約540時間         |
|        | VGA  | 15fps   | 約1.7GB      | 約560時間         |
| NULEQ  | QVGA | 30fps   | 約1.7GB      | 約560時間         |
|        |      | 15fps   | 約1.7GB      | 約570時間         |

- ※ フレームレートは設置環境により設定値より低くなる場合があります。また、ファイルサイズはフレーム レートの変動により増減します。
- ※ ローカル(PC)へ録画する場合、連続して録画ファイルを保存することができません。1つの録画ファイル (上限500MB)が作成される毎に表示されるメッセージにしたがって操作してください。

#### 🚺 動作検知設定時、「テストメールを送信」でエラーになってしまう

#### 対処 以下をご確認ください。

- ・カメラのIPアドレスを固定設定している場合は、「デフォルトゲートウェイ」および「プライマリーDNS」の設定が正しいかどうかご確認ください。
- ・カメラの設定画面の [動作検知] → [メール設定] に入力している「アカウント」と「パスワード」が正しいかど うかご確認ください。(「メール設定」P.60参照)
- ・Gmailをご利用の場合は、ご利用のGmailアカウントについて[安全性の低いアプリの許可]を有効にする設定を おこなってください。

#### 🌒 動作検知設定時、「テストファイルを送信」でエラーになってしまう

#### <mark>対処</mark> 以下をご確認ください。

- ・カメラのIPアドレスを固定設定している場合は、「デフォルトゲートウェイ」および「プライマリーDNS」、
   「セカンダリーDNS」の設定が正しいかどうかご確認ください。
   (「ネットワーク」P.56参照)
- LAN DISK側のFTP設定にて、「userFTP」が設定されているかどうかご確認ください。
   (詳しくはLAN DISKの取扱説明書をご覧ください)
- ・カメラの設定画面の「動作検知」→「FTP設定」に入力している「パス」が正しいかどうかご確認ください。
   ※弊社製HDL2-AA、HDL-AA、HDL-XRW、HDL-XVWの各シリーズをご利用の場合
   パスの最初に「sataraid1」を付け加える必要があります。(詳しくはLAN DISKの取扱説明書をご覧ください)
   例)LAN DISKのdisk1フォルダーを指定する場合、 "sataraid1/disk1" と入力してください。

#### 録画した映像の再生ができない

- <mark>対処</mark> OS XやmacOSの場合は、映像の再生に別途コーデックが必要となります。
- 対処 カメラの録画データは、「H.264」「MJPEG」のコーデックを使用しています。お使いの再生プレイヤーが、 「H.264」「MJPEG」のコーデックに対応しているかどうかご確認ください。対応しているプレイヤーでも再生で きない場合は、別の再生プレイヤーをインストールしてお試しください。

#### 天井に取り付けたところ、映像が反転してしまう

- <mark>対処</mark> カメラの設定画面を開き、設置角度を変更してください。
  - ① カメラの設定画面を開きます。
  - ② [ビデオ] → [映像設定] メニューを開きます。(<u>「映像設定」P.61参照</u>)
  - ③ [カメラ設置角度] で [180°] を選択します。
  - ④ [設定]をクリックします。

もくじに戻る

#### 🔵 表示される時刻があっていない

対処 カメラの電源を抜き差しし、再起動をおこなってください。 それでも時刻があっていない場合は、カメラのACCESSランプが点灯していることをご確認ください。 ACCESSランプが消灯している場合は、カメラがインターネットに接続されていません。<u>「外出先からカメラの視</u> <u>聴ができない」P.85</u>などを参照し、カメラが外出先からも視聴できるよう設定してください。

#### 🔵 パン・チルトが動作しない

対処
 本製品の電源を切り、入れ直してみてください。
 それでもパン・チルトが動作しない場合は、部品の消耗などによる故障の可能性があります。弊社修理センターへ
 本製品をお送りください。(「修理を依頼する方法」P.98参照)

#### ● 操作パネルに表示されないボタンがある

<mark>対処</mark> Internet Explorer以外のWebブラウザーでは、すべての機能をご利用いただけません。 Internet Explorerをご使用ください。

# 設定画面の開き方

カメラの設定画面では、カメラの詳細な設定がおこなえます。

設定アプリ「Magical Finder」をダウンロードし、インストールして利用します。

※ IPアドレスはDHCPから取得になります。取得したIPアドレスは設定アプリ「Magical Finder」で確認できます。 ※ 本手順は初めて「Magical Finder」をインストールする場合の手順です。

カメラのファームウェアは最新版にアップデートしてください

カメラのファームウェアは常に弊社が提供する最新版にアップデートしてご利用ください。<u>(「ファームウェ</u> <u>アのバージョンアップ方法」P.49参照)</u>

古いファームウェアをご利用の場合、本マニュアルの内容と表示される画面や機能が異なる場合があります。

## Windowsの場合

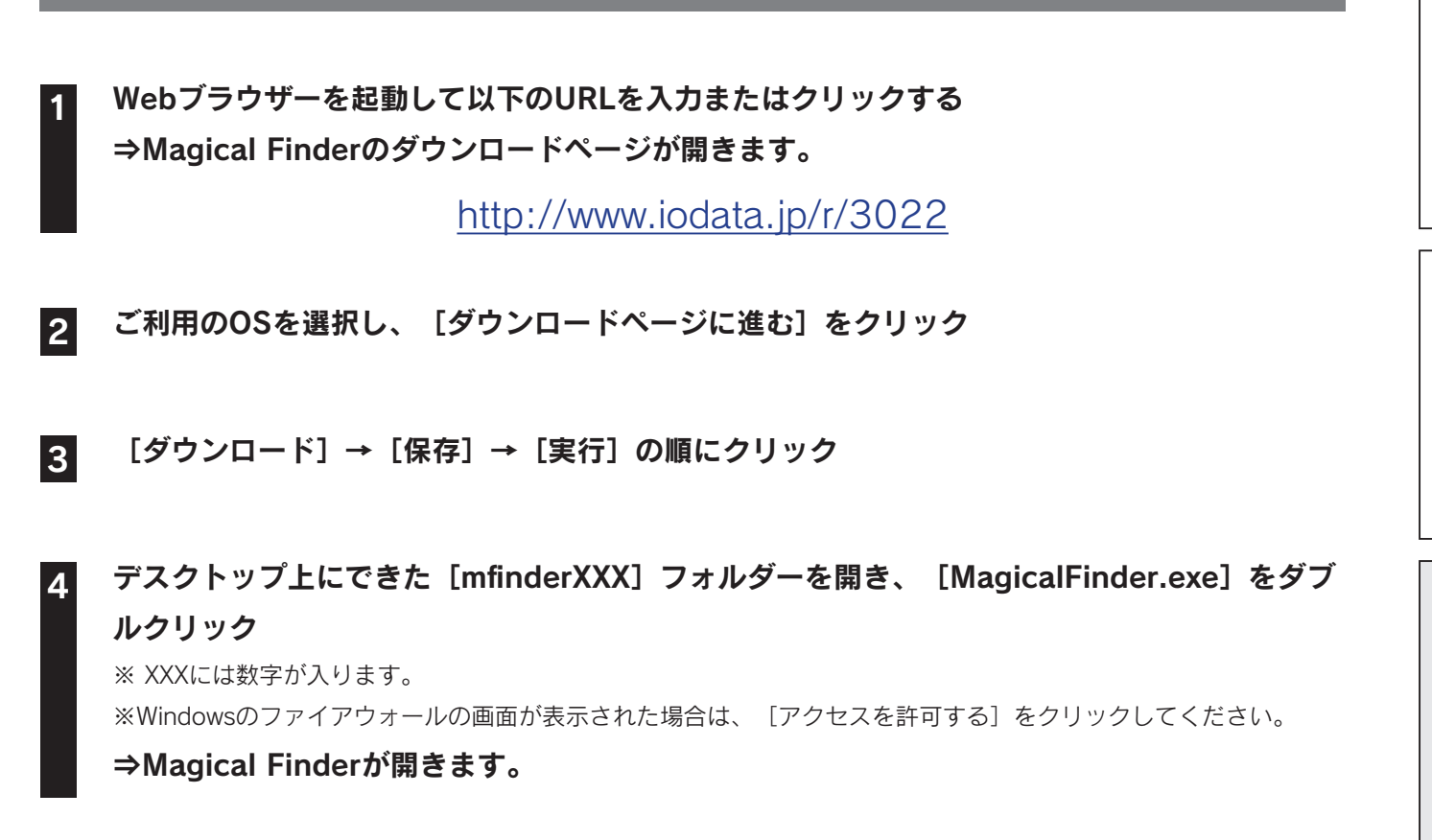

5

6

| 🔊 Magical Finder                                                                |                           | – 🗆 X               | ※ カメラのデバイス名は「CAM-(MACアド                                   | アカロ          |
|---------------------------------------------------------------------------------|---------------------------|---------------------|-----------------------------------------------------------|--------------|
| ネットワークデバイス一覧<br>WORKGROUP<br>MACアドレス<br>IPv4アドレス<br>CAM-<br>MACアドレス<br>IPv4アドレス |                           |                     | レス下4桁)」で表示されます。<br>※ カメラのMACアドレスは、カメラ背面の<br>シール上に記載しています。 | ウントについて   各機 |
| CAN-     MACアドレス     IPv4アドレス                                                   | 検索中                       |                     |                                                           | 能の使い方        |
| ヘルプ                                                                             | 更新                        | パージョン               |                                                           |              |
| Q<br>& Magical Find<br>A [情報の更新] <sup>2</sup>                                   | erでカメラが検出さ<br>をクリックします。ま/ | れない場合<br>E、セキュリティソフ | -<br>トがインストールされている場合は、一時的に                                | 詳細な設定をす      |

設定画面のリファレンス

困ったときには

もくじに戻る

| Magical Finder |       |             | _   |            | × |
|----------------|-------|-------------|-----|------------|---|
| < デバイス情報       | 報     |             |     |            |   |
|                | CAM   | -           |     |            |   |
| ΜΑϹアドレス        |       |             |     |            |   |
| IPv4 情報        |       |             |     |            |   |
| IPアドレス割当設定     | DHCP4 | 有効          |     |            |   |
| IPv4アドレス       |       |             |     |            |   |
| サブネットマスク       |       |             |     |            |   |
| デフォルトゲートウェイ    |       |             |     |            |   |
|                |       | Web設定画面を開く  |     | ]          |   |
|                |       | ネットワーク設定を変更 |     | ]          |   |
| ヘルプ            |       | 端末情報        | バーシ | <b>ジョン</b> |   |

本製品のMACアドレスをメモし、 [Web設定画面を開く] をクリック

Q&A

| Windows ช่างมีรา X                                           | ① ユーザー名に [admin] を入力             |                    |
|--------------------------------------------------------------|----------------------------------|--------------------|
| iexplore<br>サーバー 192.168.31.234 がユーザー名とパスワードを要求しています。サーバーの報告 | ┌── ② パスワードに前ページ手順6でメモしたカメラのMACア | ア                  |
| によると、これは Network Camera からの変水です。                             | ドレス(12桁)を入力                      |                    |
| 1-7-8                                                        | メンテのMACアドレスは、カメラ背面のシール上に記載し      | ۱<br>۲             |
| ۲                                                            | ています。(大文字、半角英数字で入力)              |                    |
| □ 資格情報を記憶する                                                  | ※ パスワードを変更している場合は、変更後のパスワードを入力   | <del>ک</del>       |
| OK キャンセル                                                     | します。                             |                    |
|                                                              | ※ 管理者権限以外でログインすると使用に制限があります。     |                    |
|                                                              | (「ユーザー権限と概要」P.6参照)               | 各                  |
|                                                              | ―― ③ [OK]をクリックします。               | 機能の使い <sub>方</sub> |

Q A ① 前ページ<u>手順6</u>のMagical Finderの画面で、カメラのIPアドレス(IPv4アドレス)を ご確認ください。

 Internet Explorerを開き、アドレスバーにカメラのIPアドレスを入力し、アクセスして ください。その後、<u>手順8</u>へお進みください。

※ Windows 10の場合、スタートメニューの [Windowsアクセサリ] から開きます。

(例:IPアドレスが192.168.0.10の場合、"192.168.0.10"を入力し、Enterキーを押す)

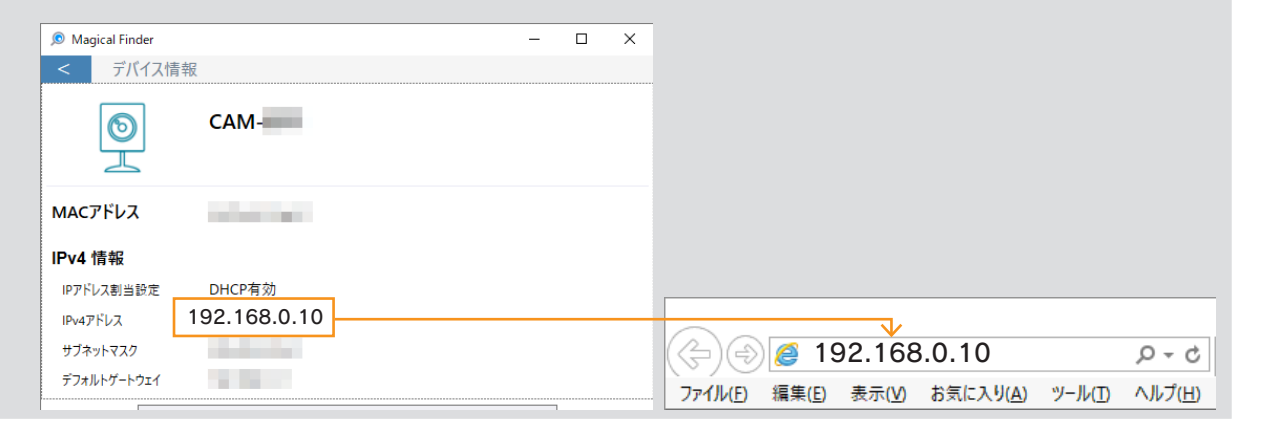

本操作では「Internet Explorer」が開きます

「Internet Explorer」ではすべての機能がご利用いただけます。

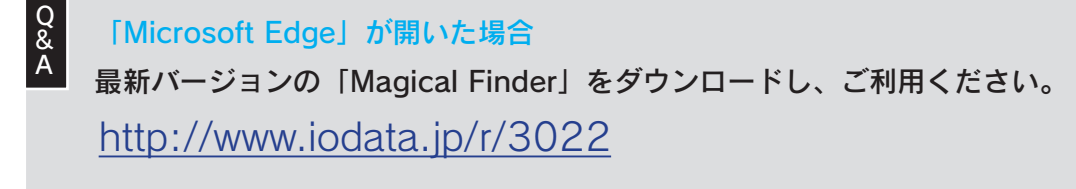

※「Microsoft Edge」は動作保証しておりません。すべての機能がご利用いただける「Internet Explorer」 での使用を推奨しております。 詳細な設定をする

設定画面のリファレンス

困ったときには

9

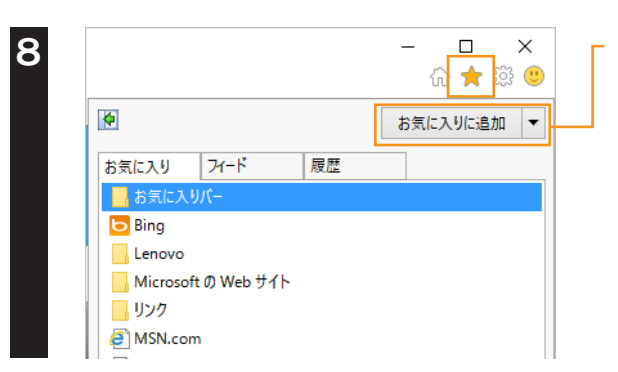

#### 開いたページをお気に入りに登録する

#### [ActiveXのダウンロード] をクリック

※ Internet Explorerを利用し、ご利用のパソコンで初めてカメラにアクセスした際、ActiveXのインストールが必要です。※ すでにActiveXがインストールされている場合は、カメラの映像が表示されます。

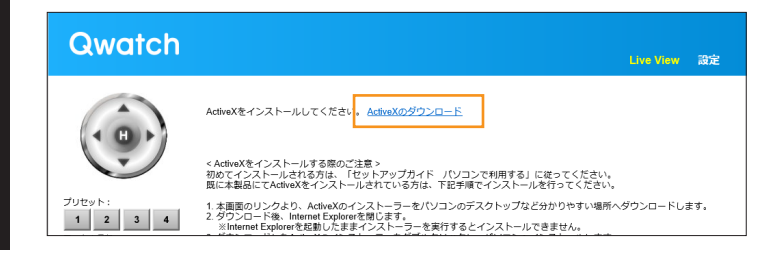

▲ 画面の指示したがって、 [実行] → [はい] または [許可] の順にクリック

| から Setupexe (1.54 MB) を実行または保存しますか?                                                               | 実行(R) 保存(S) ▼ キャンセル(C) × |
|---------------------------------------------------------------------------------------------------|--------------------------|
|                                                                                                   | -                        |
| この Web ページは、'Edimax Technology co., Ltd' からのアドオン 'IC-3240WPluginHM.ocx' を実行<br>危険性の説明( <u>W</u> ) | しようとしています。 × × × ×       |

「Internet Explorerを閉じてからActiveXのインストールを行ってください」の画面が表示されたら、先に「Internet Explorer」を閉じ、その後 [はい] をクリック

| - □ ×<br>☆☆◎●<br>Live View 設定 | セットアップ ×<br>? Internet Explorerを閉じてからActiveXのインストールを行ってください。 |
|-------------------------------|--------------------------------------------------------------|
|                               | (ましヽ <u>(Y)</u> しいいえ( <u>N</u> )                             |

93

アカウントについて

もくじに戻る

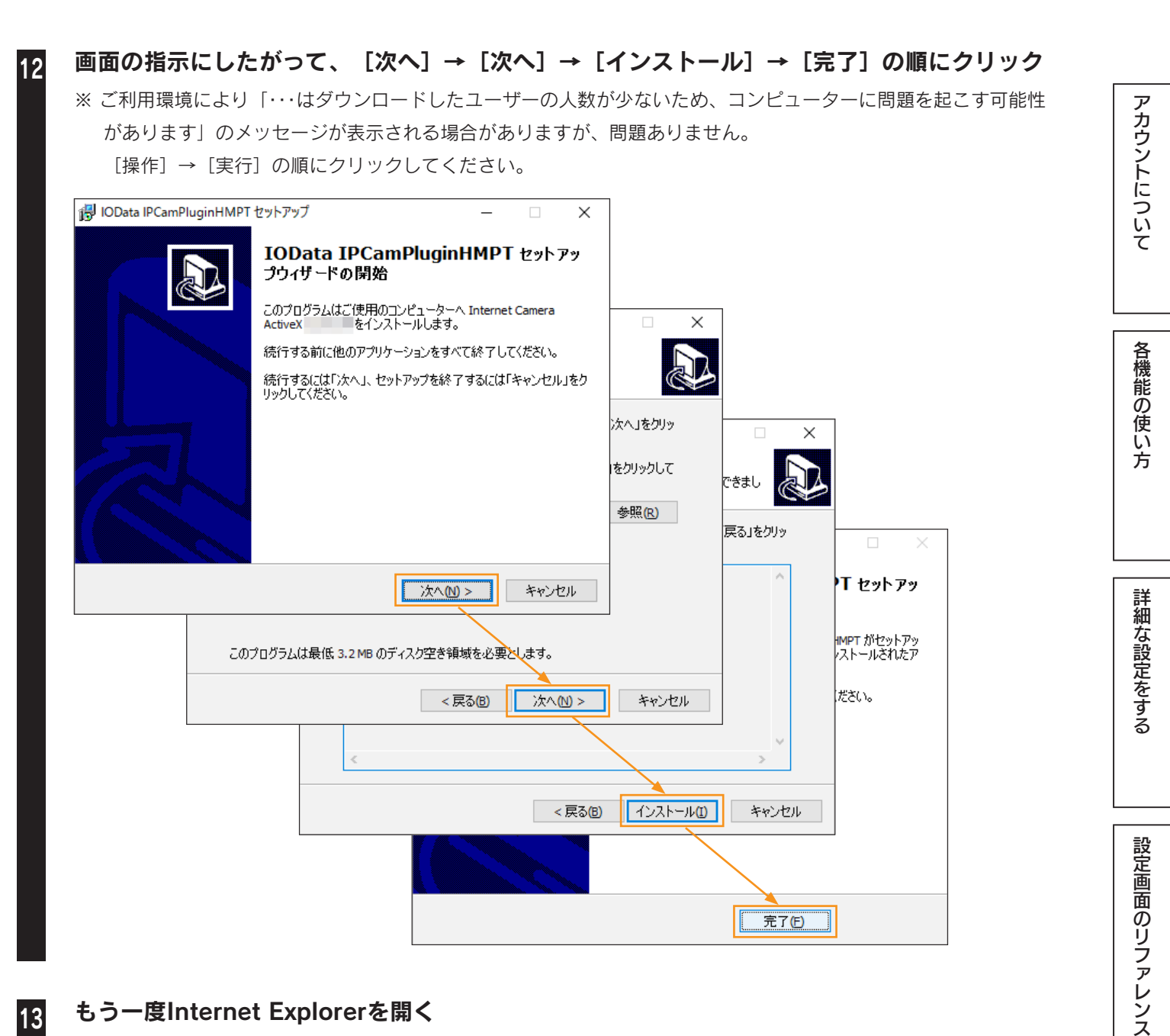

#### もう一度Internet Explorerを開く

※ Windows 10の場合、スタートボタン→[Windowsアクセサリ]→[Internet Explorer]の順にクリックして開きます。

困ったときには

もくじに戻る

- 「このWebページは、・・・を実行しようとしています。」のメッセージが表示された場合、 [許可] をクリック
- カメラの映像が表示されたら、[設定]をクリック 15
- ⇒ 設定画面が表示されます。次回映像を表示する際は、93ページ <u>手順8</u>で登録したお気に入り から開いてください。

※ カメラ映像が表示されない場合は、Webブラウザーを起動しなおしてください。

### macOSの場合

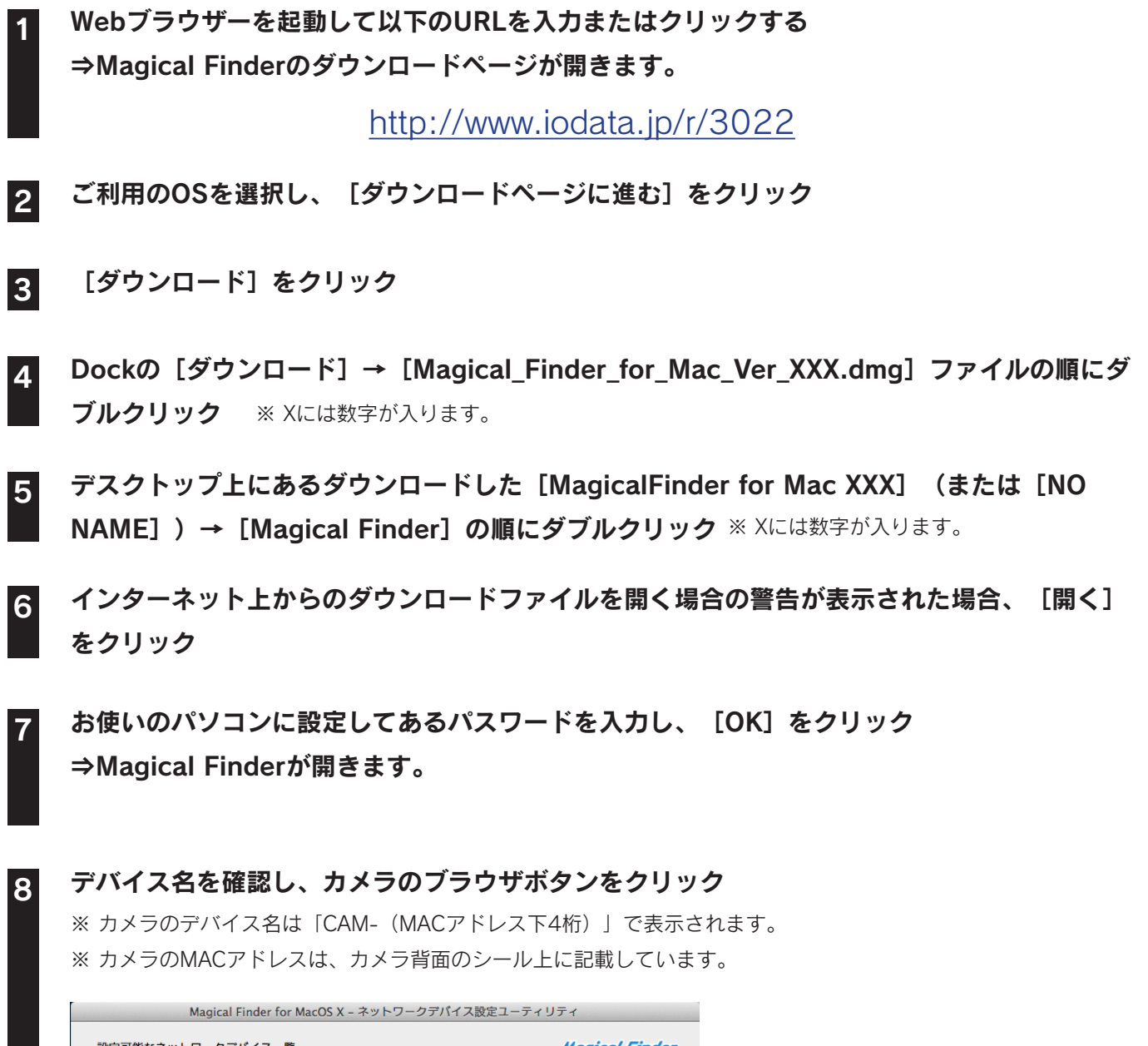

| Magical Finder for MacOS X – ネットワークデバイス設定ユーティリティ |         |       |        |                |  |
|--------------------------------------------------|---------|-------|--------|----------------|--|
| 設定可能なネットワークデバイス一覧                                |         |       | м      | lagical Finder |  |
| 種類 IPアドレス                                        | MACアドレス | デバイス名 | デバイス設定 | Webページ         |  |
| 0                                                |         | CAM   | D IP設定 | 🔇 ブラウザ         |  |
| •                                                |         | CAM-  | D IP設定 | () ブラウザ        |  |
|                                                  |         |       | D IP設定 | \left( ブラウザ    |  |
|                                                  |         |       | D IP設定 | 🔇 ブラウザ         |  |
|                                                  |         |       | D IP設定 | \left ( ブラウザ   |  |
|                                                  |         |       | D IP設定 | 🔞 ブラウザ         |  |
| 発見したデバイス数                                        | 11      |       | •      | ) 情報の更新        |  |
| 現在のステータス 検索が完了しました。                              |         |       | 閉じる    |                |  |

#### Magical Finderでカメラが検出されない場合

Q & A A

[情報の更新]をクリックします。また、セキュリティソフトがインストールされている場合は、一時的に セキュリティソフトの機能を停止・終了します。 アカウントについて

各機能の使い方

詳細な設定をする

設定画面のリファレンス

困ったときには

| 9 | ① ユーザ                                            | ー名に[admin]を入力                                                               |  |  |  |
|---|--------------------------------------------------|-----------------------------------------------------------------------------|--|--|--|
|   | ② パスワードにカメラのMACアドレス(12桁)を入力                      |                                                                             |  |  |  |
|   | 3 [OK]                                           | をクリックします。                                                                   |  |  |  |
|   | ※ カメラのMACアドレスは、カメラ背面のシール上に記載しています。(大文字、半角英数字で入力) |                                                                             |  |  |  |
|   | ※ パスワードを変更している場合は、変更後のパスワードを入力します。               |                                                                             |  |  |  |
|   | ※ 管理者権                                           | 限以外でログインすると使用に制限があります。 <u>(「ユーザー権限と概要」P.6参照)</u>                            |  |  |  |
|   |                                                  |                                                                             |  |  |  |
|   | <b>Č</b>                                         | このページを見るには、<br>の領域にログインする必要があります:<br>Network Camera<br>パスワードは暗号化されずに送信されます。 |  |  |  |
|   |                                                  | 名前:                                                                         |  |  |  |
|   |                                                  | パスワード:                                                                      |  |  |  |
|   |                                                  | □ このパスワードをキーチェーンに保存                                                         |  |  |  |
|   | -                                                | キャンセル ログイン                                                                  |  |  |  |

10 カメラの映像が表示されたら、 [設定] をクリック

#### ⇒ 設定画面が表示されます。

※ カメラ映像が表示されない場合は、Webブラウザーを起動しなおしてください。

アフターサービスについて

- 本製品の修理対応、電話やメール等によるサポート対応、ソフトウェアのアップデート対応、本製品がサーバー
   等のサービスを利用する場合、そのサービスについては、弊社が本製品の生産を完了してから5年間を目途に終 了とさせていただきます。ただし状況により、5年以前に各対応を終了する場合があります。
  - 個人情報は、株式会社アイ・オー・データ機器のプライバシーポリシー (<u>http://www.iodata.jp/privacy.htm</u>) に基づき、適切な管理と運用をおこないます。

## お問い合わせ方法

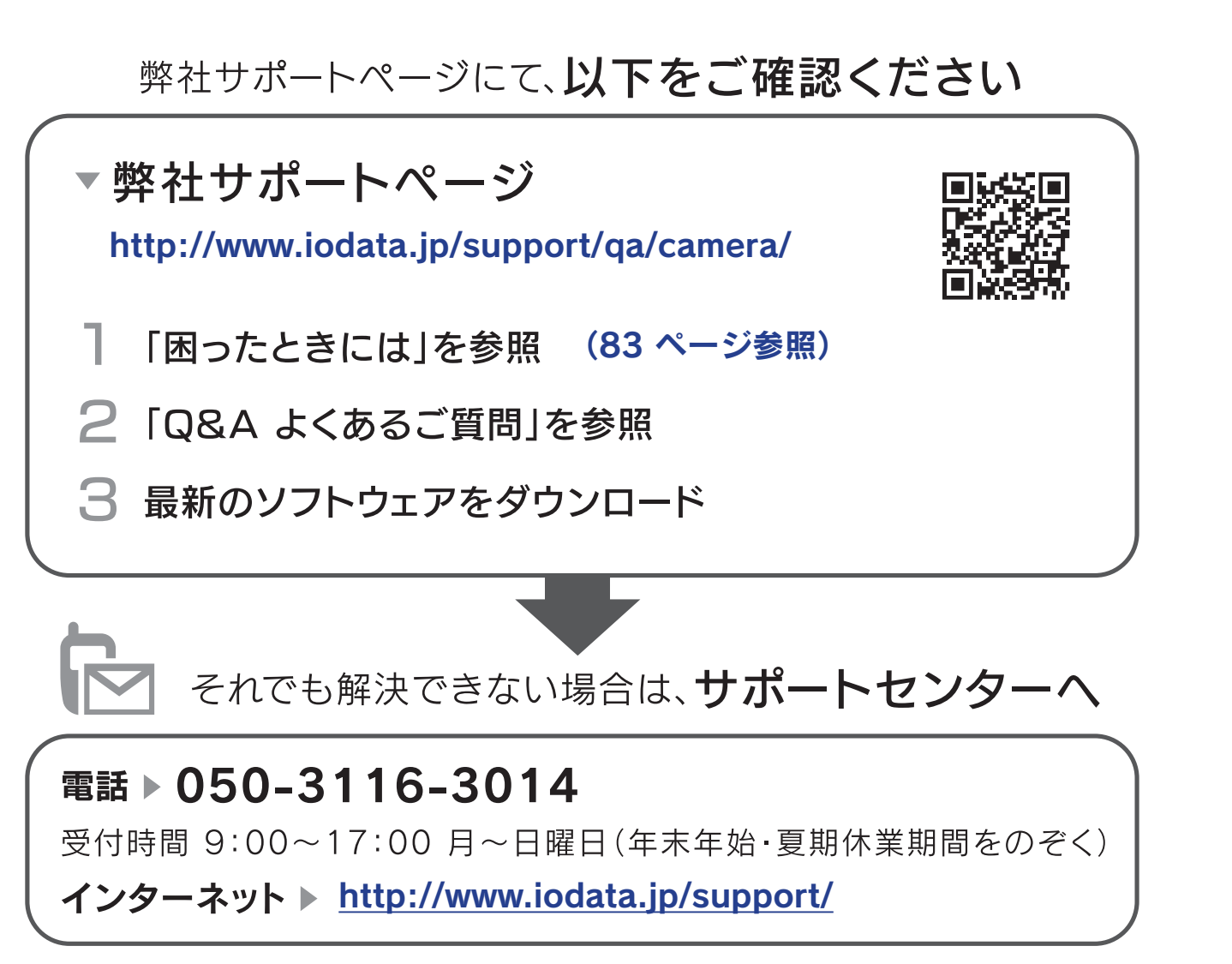

※ご用意いただく情報▷製品情報(製品名、シリアル番号など)、PCや接続機器の情報(型番、OSなど)

アカウントについて

各機能の使い方

詳細な設定をする

設定画面のリファレンス

困ったときには

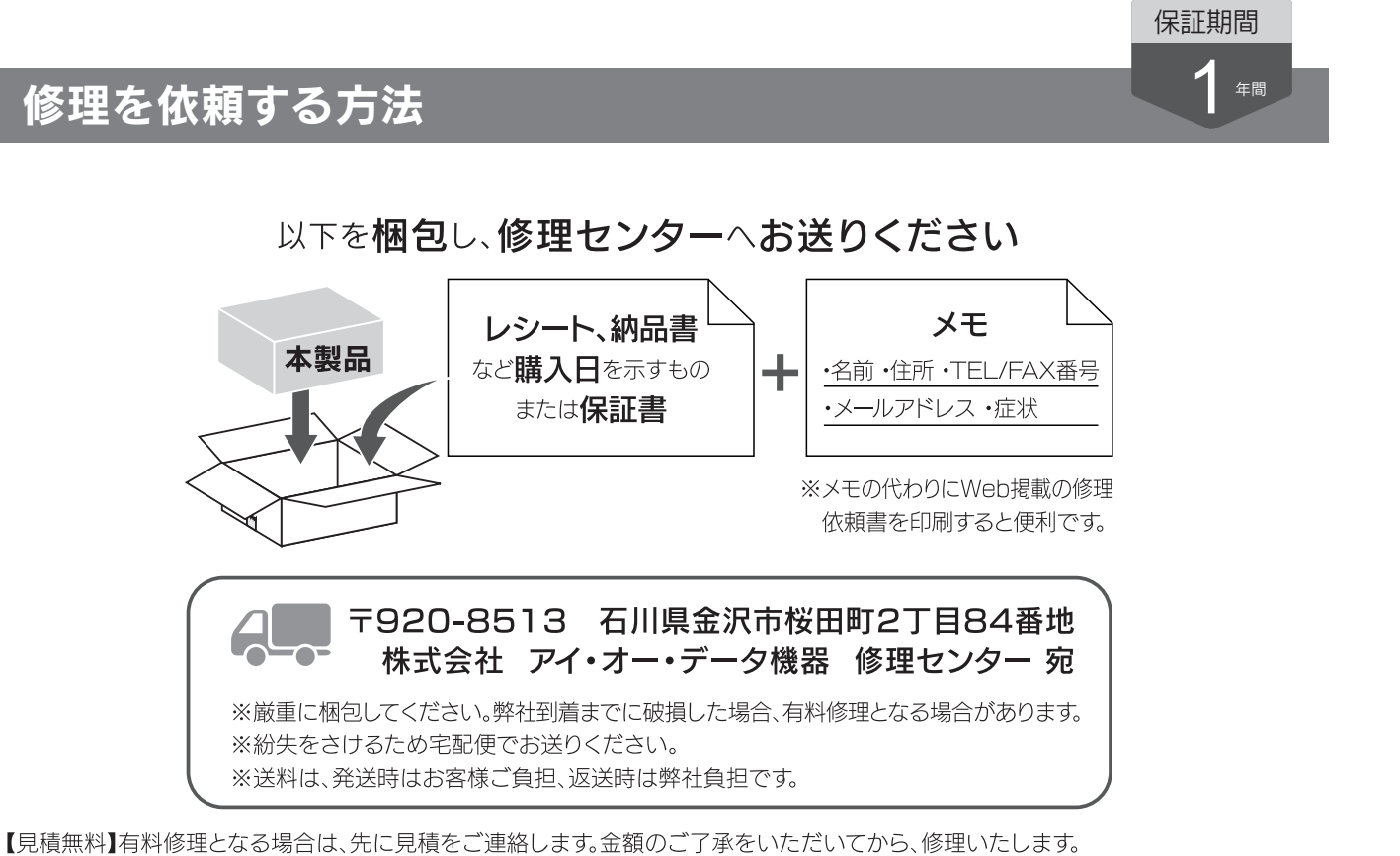

【データ】内部にデータがある場合、厳密な検査のため、内部データは消去されます。何卒、ご了承ください。バックアップ可能な場合は、お送りいただく前にバックアップしてください。弊社修理センターではデータの修復はおこなっておりません。

【シール】お客様が貼られたシールなどは、修理時に失われる場合があります。

【保証内容】ハードウェア保証規定をご確認ください。

【控え】製品名とシリアル番号(S/N)はお手元に控えておいてください。

【修理について詳しくは】以下のURLをご覧ください(修理依頼書はここから印刷できます)。

#### http://www.iodata.jp/support/after/

98

困ったときには

アカウントについて

各機能の使い方

詳細な設定をする

設定画面のリファレンス

【ご注意】

- 本製品及び本書は株式会社アイ・オー・データ機器の著作物です。したがって、本製品及び本書の一部または全部を無断で複 製、複写、転載、改変することは法律で禁じられています。
- 2)本製品は、医療機器、原子力設備や機器、航空宇宙機器、輸送設備や機器、兵器システムなどの人命に関る設備や機器、及び海底中継器、宇宙衛星などの高度な信頼性を必要とする設備や機器としての使用またはこれらに組み込んでの使用は意図されておりません。これら、設備や機器、制御システムなどに本製品を使用され、本製品の故障により、人身事故、火災事故、社会的な損害などが生じても、弊社ではいかなる責任も負いかねます。設備や機器、制御システムなどにおいて、冗長設計、火災延焼対策設計、誤動作防止設計など、安全設計に万全を期されるようご注意願います。
- 3) 本製品は日本国内仕様です。本製品を日本国外で使用された場合、弊社は一切の責任を負いかねます。また、弊社は本製品に 関し、日本国外への技術サポート、及びアフターサービス等を行っておりませんので、予めご了承ください。(This product is for use only in Japan. We bear no responsibility for anydamages or losses arising from use of, or inability to use, this product outside Japan andprovide no technical support or after-service for this product outside Japan.)
- 4) 私的使用のための複製など著作権法上認められた場合を除き、本製品を使用して作成した画像、音声等を、著作権者に無断で複
   製、改変、公衆送信などすることはできません。
- 5) 本製品を運用した結果の他への影響については、上記にかかわらず責任は負いかねますのでご了承ください。

【使用ソフトウェアについて】

本製品には、GNU General Public License Version2. June 1991に基づいた、ソフトウェアが含まれています。変更済みGPL対象モジュール、GNU General Public License、及びその配布に関する条項については、以下のWebページをご確認ください。 http://www.gnu.org/licenses/old-licenses/gpl-2.0.html

これらのソースコードで配布されるソフトウェアについては、弊社ならびにソフトウェアの著作者は一切のサポートの責を負いま せんのでご了承ください。

【商標について】

記載されている会社名、製品名等は一般に各社の商標または登録商標です。